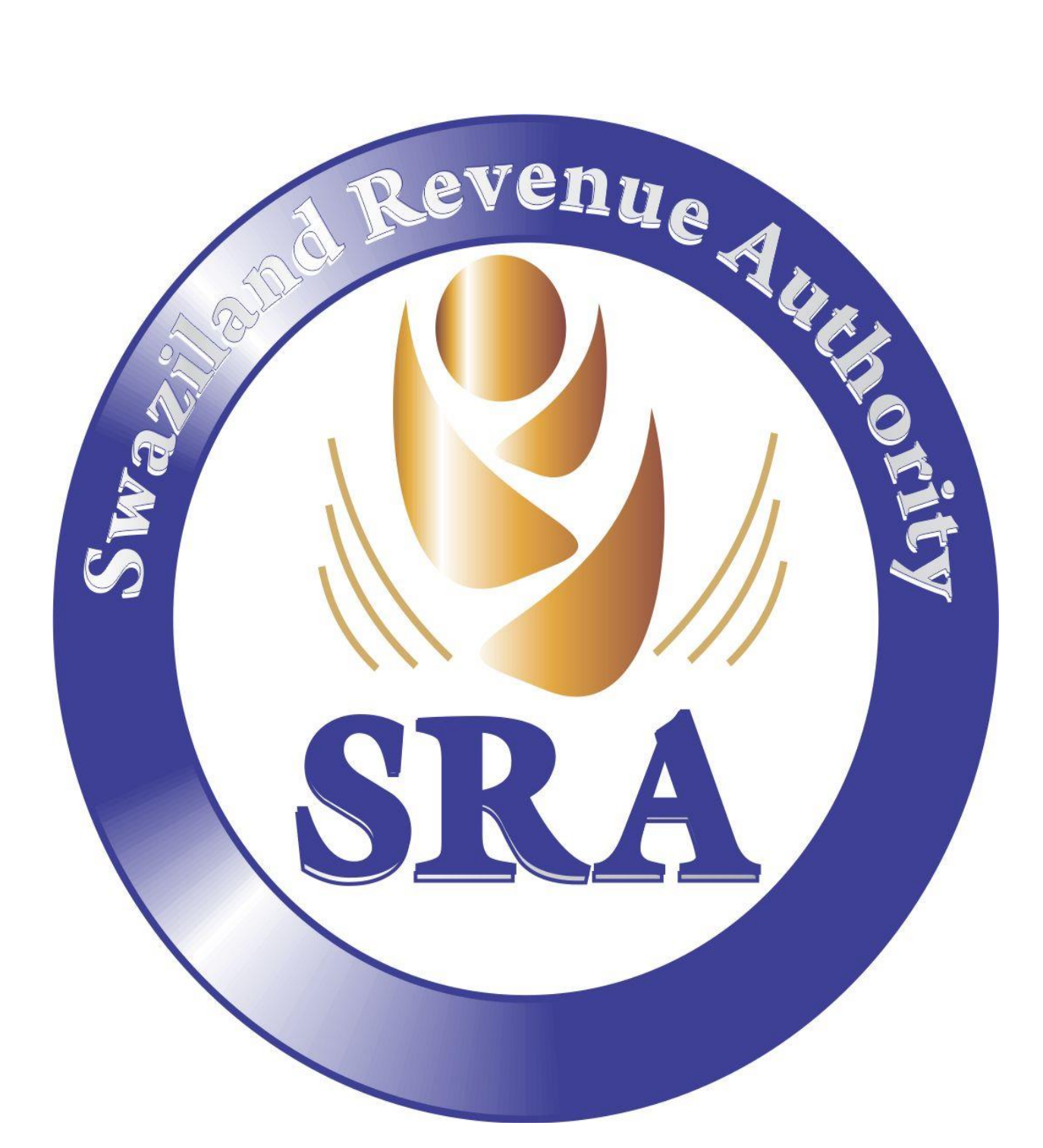

# EXTERNAL TARIFF MAUNAL FOR THE NATIONAL TEAM 2017 JULY

# Table Contents

| INTEGRATED TARIFF                                        | 4                            |
|----------------------------------------------------------|------------------------------|
| Overview                                                 | 4                            |
| Classification and Regulations                           | Error! Bookmark not defined. |
| Classification Decisions                                 | Error! Bookmark not defined. |
|                                                          | Error! Bookmark not defined. |
| Regulation Text                                          | Error! Bookmark not defined. |
| Commodity Codes                                          | Error! Bookmark not defined. |
| Harmonized System Tariff                                 | 6                            |
| Sections Tab                                             | 8                            |
| Customs Tariff Tab: Querying this tab                    | 11                           |
| Updating the Customs Tariff under Harmonized System menu | 15                           |
| Section Notes                                            | 22                           |
| Chapter Notes                                            | 23                           |
| Reference List Tab                                       | 24                           |
| Print Tariff Tab                                         | 27                           |
| National Tariff Menu                                     |                              |
| Querying the Tariff                                      |                              |
| Tariff Taxation                                          |                              |
| Tariff Expert tab                                        |                              |
| Tariff Rates tab                                         |                              |
| Nomenclature Notes                                       | 35                           |
| Regulations                                              |                              |
| Updating the National Tariff                             |                              |
| WTO HS Compliant updating                                |                              |
| Update 8 digits                                          | 41                           |
| Updating 10 digit level                                  | 44                           |
| Terminating 8 and 10 digit levels                        | 45                           |
| First level splitting                                    | 46                           |
| Second level Splitting                                   |                              |
| Third level Splitting                                    | 50                           |
| Add up to 8 digit (or ten digits):                       |                              |

| Non-compliant WTO HS Splitting | 53 |
|--------------------------------|----|
| Smart Management               | 54 |
| Action: Date of Validity:      | 56 |
| Selection – Records Selected:  | 56 |
| No Action:                     | 57 |
| Replace With:                  | 57 |
| Add:                           | 57 |
| Delete:                        | 57 |

#### INTEGRATED TARIFF

#### Overview

ASYCUDAWorld contains International Standard Data elements (ISO data elements) and an integrated Customs tariff, which are transparent and equitable to all users.

The full integrated ASYCUDA Tariff is a vital part of the system. It is comprised of many features that enable the users to have fully control when classifying using the national tariff. These features are subsequently explained in the sections below.

For each commodity, it displays all the duties and taxes that are applied to the goods; it enables the user to compare calculations between commodities to choose the best available rate; it displays notes of the section, chapter and the individual commodity. All of this information may be viewed by the user and is used by the computer to calculate the assessment. The Tariff may be viewed by users with the appropriate pre-defined rights. A consultation facility is included, which enables users to calculate the appropriate duties on commodities of differing values and quantities.

The integrated Tariff Menu in ASYCUDA is divided into several menus which cater for different functions. These menus include Commodity Codes, Other Taxation components, Tariff components. Each of these menus will be described to enable users understand their functions.

#### Tariff Management

The Tariff nomenclature contains the standard 21 Sections and 97 chapters with the possibility to add 2 more chapters responding to national requirements. The SACU Tariff to which Swaziland accents, contains 22 Sections and 99 chapters of which one chapter 77 is the standard blank chapter according to the WCO Standards.

As we will see later in this section, when a query request is issued the result is displayed in a triple-pane screen as shown in Figure 28 below.

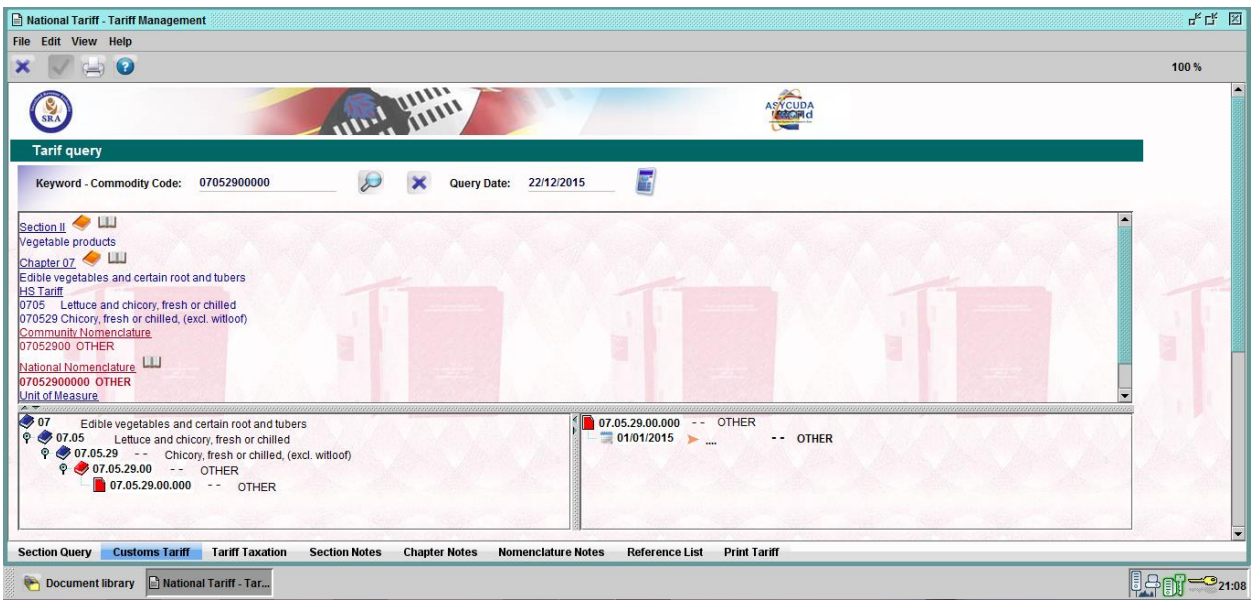

# Figure 28: Tariff Structure

The upper pane displays section, chapter, HS code and text in addition auxiliary information such as the unit to of measure/supplementary unit. Section and chapter notes can be seen by clicking the blue icons in front of Section and Chapter respectively; Pane 2 in the bottom left shows a hierarchical tree until the desired commodity code and text are reached while Pane 3 in the bottom right shows more details such a historical update track. The hierarchy and the length of codes are as follows:

- Section contains 2 digits in Roman Numerals
- Chapter contains 2 digits
- Tariff heading contains 4 digits
- HSCode contains 6 digits and
- National Commodity Code contains an 11-digit unique code for each commodity.

#### Harmonized System Tariff

This function is used to manage the Tariff from the chapter level which is 2 digits to the HSCode level which is 6 digits. This implies that a chapter can be split into a heading and a heading split into an HSCode using this function. Furthermore, the system allows the user to add or remove further HS headings to the two digit chapter code and to add or remove further sub-headings to the four digit heading code. To access this menu, the user will click on ASYCUDA > Integrated Tariff > Commodity codes, right click on Harmonized System Tariff and click on Tariff HS Management as shown in **figure 29** below.

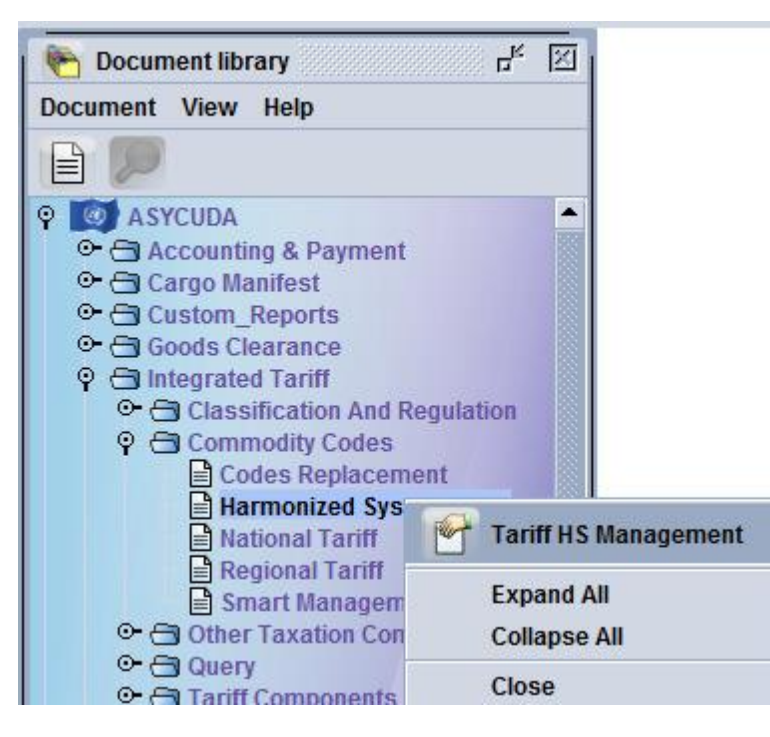

# Figure 29: Path to Harmonized System Tariff

When this sub-menu is clicked, a new window will appear as shown in **figure 30** below displaying four main tabs namely Sections, Customs Tariff, Reference List and Print Tariff. **Figures 31 to 33** display the individual tabs alongside the sections tab.

| Edit View Help                                                                                      |              |
|----------------------------------------------------------------------------------------------------|--------------|
|                                                                                                    | 100 %        |
| ASTCUDA                                                                                             |              |
| Tarif query                                                                                         |              |
| Keyword - Commodity Code: 01012190000 😥 🔀 Query Date: 22/12/2015 📓                                  |              |
| pplementary Unit. NMB                                                                               |              |
| 01 Live animals. 01 01.01.21.90.000 Other live horses                                               |              |
| ♥ 01.01 Live horses, asses, mules and hinnies Other live horses Other live horses Other live horses |              |
|                                                                                                    |              |
|                                                                                                    |              |
|                                                                                                    |              |
|                                                                                                    |              |
|                                                                                                    |              |
|                                                                                                    | and a second |
|                                                                                                    |              |

# Figure 30: Harmonized System Tariff window-Section Tab

| monized System Tariff - Tariff HS Managemer         | ıt                     | ц <sup>к</sup> I                  |
|-----------------------------------------------------|------------------------|-----------------------------------|
| Edit View Help                                      |                        |                                   |
|                                                     |                        | 100 %                             |
| SRA C                                               | Autor Hitti            |                                   |
| arif query                                          |                        |                                   |
| eyword - Commodity Code:                            | Duery Date: 22/12/2015 |                                   |
|                                                     |                        |                                   |
|                                                     |                        |                                   |
|                                                     |                        |                                   |
|                                                     |                        |                                   |
|                                                     |                        |                                   |
|                                                     |                        |                                   |
|                                                     |                        |                                   |
|                                                     | 8                      |                                   |
|                                                     |                        |                                   |
|                                                     |                        | STAL ON DAY BE AND AN AN AN AN AN |
|                                                     |                        | S. Asta Mark Mark Marks           |
|                                                     |                        |                                   |
|                                                     |                        |                                   |
|                                                     |                        |                                   |
| Concerning and a second second second second second | at Deint Tariff        |                                   |
| on Query Customs Tariff Reference Li                | s. Philtian            |                                   |

Figure 31: Harmonized System Tariff window-Customs Tariff Tab

| Document       Constraint         unity       Constraint         reacies       Constraint         ota       Constraint         ota       Constraint         reaction       Constraint         neral Note       Constraint         neral Note       Constraint         neral Note       Constraint         neral Note       Constraint         neral Note       Constraint         neral Note       Constraint         Coole       Constraint         Cool       Constraint         Cool       Constraint         Coo                                                                                                    | 📥 🔽 😧                        |                      |                                                           |                 |             |         | 100                                                                                                    |
|----------------------------------------------------------------------------------------------------|------------------------------|----------------------|-----------------------------------------------------------|-----------------|-------------|---------|----------------------------------------------------------------------------------------------------|
| ferences       < Attached Document                                                                                                    | Document<br>Intry<br>Tencies |                      | unit unit                                                 | **/             |             | ASTCUDA |                                                                                                    |
| ta Ouery Date: 22/12/2015 Code eral Note of Measurement ACOA ACOA VISA CERTIFICATE Attached Doc. Code Attached Doc. Code Attach | erences                      | Attached Document    |                                                           |                 |             |         | *                                                                                                    |
| Image: Construction of the second second                                 | ota                          |                      |                                                           |                 |             |         | *                                                                                                    |
| Guery Date:       22/12/2015         scode       r       Attached Doc. Code       Attached Doc. Description       Valid From       Valid To         AGOA       AGOA VISA CERTIFICATE       1/1/15 12:00 AM       AGOA       AGOA VISA CERTIFICATE       1/1/15 12:00 AM         as of Declaration       COMESA CERTIFICATE OF ORIGIN       1/1/15 12:00 AM       AGOA       AGOA VISA CERTIFICATE       1/1/15 12:00 AM         CCOO       COMESA CERTIFICATE OF ORIGIN       1/1/15 12:00 AM       COMESA CERTIFICATE OF ORIGIN       1/1/15 12:00 AM         CCOO       COMMERCIAL INVOICE       1/1/15 12:00 AM       COMESA CERTIFICATE OF ORIGIN (EURT)       1/1/15 12:00 AM         EPOCE       EXPORT PERMIT FROM NOUNTRY OF EXPORT       1/1/15 12:00 AM       EPOCE       EXPORT PERMIT FROM NOUNTRY OF EXPORT         EXOB       EXPORT PERMIT FROM NOUNTRY OF EXPORT       1/1/15 12:00 AM       EXOB       EXPORT PERMIT FROM NUNSTRY OF HEALTH       1/1/15 12:00 AM         EXHE       EXPORT PERMIT FROM NAMIBOARD       1/1/15 12:00 AM       EXHE       EXPORT PERMIT FROM NAMIBOARD       1/1/15 12:00 AM         EXH       EXPORT PERMIT FROM NAMIBOARD       1/1/15 12:00 AM       EXHE       EXPORT PERMIT FROM NAMIBOARD       1/1/15 12:00 AM         EXH       EXPORT PERMIT FROM NAMIBOARD       1/1/15 12:00 AM       EXHE       EXPORT PERMIT FROM NAMIB                                                                                                    |                              | Contraction Account  |                                                           |                 |             |         |                                                                                                    |
| Code       Attached Doc. Code       Attached Doc. Description       Valid From       Valid To         aGOA       AGOA VISA CERTIFICATE       1/1/15 12:00 AM       -       -       -         aGOA       AGOA VISA CERTIFICATE OF ORIGIN       1/1/15 12:00 AM       -       -       -         act of Declaration       COO       COMMERCIAL INVOICE       1/1/15 12:00 AM       -       -         COO       COMMERCIAL TRANSPORT DOCUMENTS E G. BILL OF LADING       1/1/15 12:00 AM       -       -         COTO       COMMERCIAL TRANSPORT DOCUMENTS E G. BILL OF LADING       1/1/15 12:00 AM       -       -         ECOO       EU CERTIFICATE OF ORIGIN (EUR1)       1/1/15 12:00 AM       -       -       -         ECOO       EU CERTIFICATE OF ORIGIN (EUR1)       1/1/15 12:00 AM       -       -       -         ECOO       EU CERTIFICATE OF ORIGIN (EUR1)       1/1/15 12:00 AM       -       -       -       -         EXPORT PERMIT FROM INSPECTOR OF HEALTH       1/1/15 12:00 AM       -       -       -       -       -       -       -       -       -       -       -       -       -       -       -       -       -       -       -       -       -       -       -       -       -                                                                                                    | le .                         | Query Date: 22/12/2  | D15                                                       |                 |             |         |                                                                                                    |
| Interact Note     r     Attached Doc. Code     Attached Doc. Description     Valid Form     Valid To       it of Measurement<br>it of Measurement<br>pe of Declaration     AGOA VISA CERTIFICATE     11/15 12:00 All     ★       ALCI     AGCA VISA CERTIFICATE     11/15 12:00 All     ★       COOO     COMMERCIAL INVOICE     11/15 12:00 All     ★       COOO     COMMERCIAL INVOICE     11/15 12:00 All     ★       COO     COMMERCIAL INVOICE     11/15 12:00 All     ★       COO     COMMERCIAL INVOICE     11/15 12:00 All     ★       ECOO     EU CERTIFICATE OF ORIGIN     11/15 12:00 All     ★       ECO     EU CERTIFICATE OF ORIGIN (EUR1)     11/15 12:00 All     ★       EVEC     EXPORT PERMIT FROM DOLINE OF EXPORT OF OODS     11/15 12:00 All     ★       EXOB     EXPORT PERMIT FROM NAIRY OF HEALTH     11/15 12:00 All     ★       EXNB     EXPORT PERMIT FROM NAIRY OF HEALTH     11/15 12:00 All     ★       EXNB     EXPORT PERMIT FROM NAIBOARD     11/15 12:00 All     ★       EXNB     EXPORT PERMIT FROM NAIBOARD     11/15 12:00 All     ★       EXNB     EXPORT PERMIT FROM NAIBOARD     11/15 12:00 All     ★       EXNB     EXPORT PERMIT FROM NAIBOARD     11/15 12:00 All     ★       EXPT     EXPORT PERMIT FROM NOTAL WAILAND POLI                                                                                                    | x Code                       |                      |                                                           |                 |             |         |                                                                                                    |
| 4GOA       AGOA VISA CERTIFICATE       11/115 12:00 AM         No of Declaration       ALCI       ACACIM TAUTHORITY LETTER (CLEARING INSTRUCTIONS)       11/15 12:00 AM         Ve of Declaration       COO       COMESA CERTIFICATE OF ORIGIN       11/15 12:00 AM         COO       COMESA CERTIFICATE OF ORIGIN       11/15 12:00 AM         COO       COMESA CERTIFICATE OF ORIGIN       11/15 12:00 AM         COO       COMMERCIAL INVOICE       11/15 12:00 AM         COO       COMMERCIAL TRANSPORT DOCUMENTS E.G. BILL OF LADING       11/15 12:00 AM         ECO       EU CERTIFICATE OF ORIGIN (EURT)       11/15 12:00 AM         EPCE       EVPORT PERMIT FROM ADARY OF EXPORT       11/15 12:00 AM         EVDB       EVPORT PERMIT FROM DAIRY BOARD       11/15 12:00 AM         EXAB       EXPORT PERMIT FROM ADARY OF HEALTH       11/15 12:00 AM         EXAB       EXPORT PERMIT FROM INSTRY OF HEALTH       11/15 12:00 AM         EXAB       EVPORT PERMIT FROM INAGGARD       11/15 12:00 AM         ENN       EVPORT PERMIT FROM PLANT INSPECTORATE (MINISTRY OF AGRICUL 11/115 12:00 AM         ENN       EVPORT PERMIT FROM PLANT MUSCECON OF MINES       11/15 12:00 AM         EVP       EVPORT PERMIT FROM AVALLAND ENVIRES       11/15 12:00 AM         EVR       EVPORT PERMIT FROM AVALSWA2LLAND ENVIRES (MIN                                                                                                    | neral Note                   | V Attached Doc. Code | Attached Doc. Description                                 | Valid From      | Valid To    |         |                                                                                                    |
| e of Declaration         ALCI         AGENTS AUTHORITY LETTER (CLEARING INSTRUCTIONS)         11/15 12:00 AM           COO         COMERCIAL FINICATE OF ORIGIN         11/15 12:00 AM         COMMERCIAL TRANSPORT DOCUMENTS E.G. BILL OF LADING         11/15 12:00 AM           COV         COMMERCIAL TRANSPORT DOCUMENTS E.G. BILL OF LADING         11/15 12:00 AM         COMMERCIAL TRANSPORT DOCUMENTS E.G. BILL OF LADING         11/15 12:00 AM           ECOO         EU CERTIFICATE OF ORIGIN (EUR1)         11/15 12:00 AM         COMMERCIAL TRANSPORT DOCUMENTS E.G. BILL OF LADING         11/15 12:00 AM           ECO         EU CERTIFICATE OF ORIGIN (EUR1)         11/15 12:00 AM         COMMERCIAL TRANSPORT DOCUMENTS E.G. BILL OF LADING         11/15 12:00 AM           EXCH         F178 F0R EXPORT PERMIT FROM DARY BOARD         11/15 12:00 AM         COMMERCIAL TRANSPORT DOCUMENTS COMMENT         11/15 12:00 AM           EXCH         EXMENT FROM INSPECTOR OF HEALTH         11/15 12:00 AM         COMMERCIAL TRANSPORT PERMIT FROM INSPECTOR OF MERS         11/15 12:00 AM           EXNB         EXPORT PERMIT FROM INSPECTOR OF AGRICUL         11/15 12:00 AM         COMMERCIAL ADVINO COMMENTAL ADVINO COMMENTA                                                                                                    | of Measurement               | AGOA                 | AGOA VISA CERTIFICATE                                     | 1/1/15 12:00 AM |             | •       |                                                                                                    |
| CCOO         COMESA CERTIFICATE OF ORIGIN         11/15 12:00 AM           CINV         COMMERCIAL INVOICE         11/15 12:00 AM           COTD         COMMERCIAL INVOICE         11/15 12:00 AM           ECOO         EU CERTIFICATE OF ORIGIN (EUR1)         11/15 12:00 AM           ECOO         EU CERTIFICATE OF ORIGIN (EUR1)         11/15 12:00 AM           ECOO         EU CERTIFICATE OF ORIGIN (EUR1)         11/15 12:00 AM           EVEC         EVPORT PERMIT FROM DAURY BOARD         11/15 12:00 AM           EXCE         EVENDRT PERMIT FROM DAURY BOARD         11/15 12:00 AM           EXRE         EVPORT PERMIT FROM INNISTRY OF HEALTH         11/15 12:00 AM           EXRE         EVENDRT PERMIT FROM INSIGTRY OF HEALTH         11/15 12:00 AM           EXRE         EVPORT PERMIT FROM INSIGTRY OF HEALTH         11/15 12:00 AM           EXRE         EVPORT PERMIT FROM INSIGTRY OF AGRICUL (IMINISTRY OF AGRICUL 11/15 12:00 AM           EXRB         EVPORT PERMIT FROM INAGEORE         11/15 12:00 AM           EVRP         EVPORT PERMIT FROM PLANT INSPECTORATE (IMINISTRY OF AGRICUL 11/15 12:00 AM           EVRP         EVPORT PERMIT FROM INCOT SPECIFIED ABOVE)         11/15 12:00 AM           EVRS         EVPORT PERMIT FROM INCOT SPECIFIED ABOVE)         11/15 12:00 AM           EVRS         EVPORT PERMIT FROM IN                                                                                                    | e of Declaration             | ALCI                 | AGENT'S AUTHORITY LETTER (CLEARING INSTRUCTIONS)          | 1/1/15 12:00 AM |             |         |                                                                                                    |
| CINV         COMMERCIAL INVOICE         11/15 12:00 AM           COTD         COMMERCIAL TRANSPORT DOCUMENTS E.G. BILL OF LADING         11/15 12:00 AM           ECOO         EU CERTIFICATE OF ORIGIN (EUR1)         11/15 12:00 AM           EPCC         EXPORT PERMIT FROM DOLINTRY OF EXPORT         11/15 12:00 AM           EXCH         F178 FOR EXPORT OF GOODS         11/15 12:00 AM           EXDB         EXPORT PERMIT FROM DARY BOARD         11/15 12:00 AM           EXDB         EXPORT PERMIT FROM DARY BOARD         11/15 12:00 AM           EXDB         EXPORT PERMIT FROM INSTRY OF HEALTH         11/15 12:00 AM           EVHE         EXPORT PERMIT FROM INSTRY OF HEALTH         11/15 12:00 AM           EVHE         EXPORT PERMIT FROM INSTRY OF HEALTH         11/15 12:00 AM           EXMB         EXPORT PERMIT FROM INSTRY OF AGICUL.         11/15 12:00 AM           EXPR         EVPORT PERMIT FROM INADECTOR OF MINES         11/15 12:00 AM           EXPT         EVPORT PERMIT FROM INALITI INSPECTOR OF AILURI INSTRY OF AGICUL.         11/15 12:00 AM           EXPT         EVPORT PERMIT FROM INCLAIN SUBJECIDE OF AGIVE)         11/15 12:00 AM           EXPT         EVPORT PERMIT FROM ROYAL SUNZULAND DULICE         11/15 12:00 AM           EXPR         EXPORT PERMIT FROM VETERINARY SERVICES (MINISTRY OF AGRIC.         11/15 12:00 A                                                                                                    |                              | 0000                 | COMESA CERTIFICATE OF ORIGIN                              | 1/1/15 12:00 AM |             |         |                                                                                                    |
| COTD         COMMERCIAL TRANSPORT DOCUMENTS E.G. BILL OF LADING         11/15 12:00 AM           ECOO         EU CERTIFICATE OF ORIGIN (EUR1)         11/15 12:00 AM           EPCE         EXPORT PERMIT FROM LOUINTRY OF EXPORT         11/15 12:00 AM           EXCH         F178 FOR EXPORT OF COODS         11/15 12:00 AM           EXCH         F178 FOR EXPORT OF COODS         11/15 12:00 AM           EXCH         EXPORT PERMIT FROM INNERT         11/15 12:00 AM           EXCE         EXEMPTION CERTIFICATE         11/15 12:00 AM           EXHE         EXPORT PERMIT FROM INNESTRY OF HEALTH         11/15 12:00 AM           EXHE         EXPORT PERMIT FROM INSPECTOR OF MINES         11/15 12:00 AM           EXNB         EXPORT PERMIT FROM INSPECTOR OF MINES         11/15 12:00 AM           EXNB         EXPORT PERMIT FROM INSPECTOR OF AGRICUL         11/15 12:00 AM           EXPR         EVPORT PERMIT FROM EVANT INSPECTORATE (MINISTRY OF AGRICUL         11/15 12:00 AM           EXPR         EVPORT PERMIT FROM ROVAL SWA2LAND POLICE         11/15 12:00 AM           EXPR         EVPORT PERMIT FROM ROVAL SWA2LAND POLICE         11/15 12:00 AM           EXVS         EVPORT PERMIT FROM WALLAND EXPORTORY OF AGRICUL         11/15 12:00 AM           EXVS         EVPORT PERMIT FROM WAZULAND EXPORTORY OF AGRICUL         11/15 12:00 AM                                                                                                    |                              | CINV                 | COMMERCIAL INVOICE                                        | 1/1/15 12:00 AM |             |         |                                                                                                    |
| ECOO         EU CERTIFICATE OF ORIGIN (EUR1)         11/15 12:00 AM           EPCE         EVPORT PERMIT FROM COUNTRY OF EXPORT         11/15 12:00 AM           EXCH         F178 FOR EXPORT OF GOODS         11/15 12:00 AM           EXOB         EXPORT PERMIT FROM UNRY DOARD         11/15 12:00 AM           EXOB         EXPORT PERMIT FROM UNRY BOARD         11/15 12:00 AM           EXOE         EXEMPTION CERTIFICATE         11/15 12:00 AM           EXHE         EXPORT PERMIT FROM INNESTRY OF HEALTH         11/15 12:00 AM           EXHE         EXPORT PERMIT FROM INNESTRY OF HEALTH         11/15 12:00 AM           EXNB         EXPORT PERMIT FROM INSPECTOR OF INNES         11/15 12:00 AM           EXNB         EXPORT PERMIT FROM INABOARD         11/15 12:00 AM           EXPR         EVPORT PERMIT FROM INAUTI INSPECTORATE (MINISTRY OF ACICL). 11/15 12:00 AM           EXPR         EVPORT PERMIT FROM ONLOW SWAZILAND DALODE         11/15 12:00 AM           EXPR         EVPORT PERMIT FROM ONLOW SWAZILAND DOLICE         11/15 12:00 AM           EXRE         EXPORT PERMIT FROM SWAZILAND ENVIRONMENT AUTHORITY         11/15 12:00 AM           EXRE         EXPORT PERMIT FROM VETERINARY SERVICES (MINISTRY OF AGRIC, 11/15 12:00 AM         EVOS           EVS         EXPORT PERMIT FROM VETERINARY SERVICES (MINISTRY OF AGRIC, 11/15 12:00 AM         E                                                                                                    |                              | COTD                 | COMMERCIAL TRANSPORT DOCUMENTS E.G. BILL OF LADING        | 1/1/15 12:00 AM |             |         |                                                                                                    |
| EPCE         EXPORT PERMIT FROM COUNTRY OF EXPORT         11/15 12:00 AM           EXCH         F178 FOR EXPORT OF GOODS         11/15 12:00 AM           EXDB         EXPORT PERMIT FROM DAIRY BOARD         11/15 12:00 AM           EXCE         EXEMPTION CERTIFICATE         11/15 12:00 AM           EXHE         EXPORT PERMIT FROM INNISTRY OF HEALTH         11/15 12:00 AM           EXHE         EXPORT PERMIT FROM INNISTRY OF HEALTH         11/15 12:00 AM           EXH         EXPORT PERMIT FROM INNESTRY OF HEALTH         11/15 12:00 AM           EXH         EXPORT PERMIT FROM INABECTOR OF INNES         11/15 12:00 AM           EXHB         EXPORT PERMIT FROM INABECTORATE (MINISTRY OF AGRICU 11/15 12:00 AM         EXPORT PERMIT FROM INABECORATE (MINISTRY OF AGRICU 11/15 12:00 AM           EXPT         EXPORT PERMIT FROM INAZULAND ENVIRONMENT AUTHORITY         11/15 12:00 AM           EXRE         EXPORT PERMIT FROM INAZULAND ENVIRONMENT AUTHORITY         11/15 12:00 AM           EXS         EXPORT PERMIT FROM VETERINARY SERVICES (MINISTRY OF AGRIC 11/15 12:00 AM         EVS           EVS         EXPORT PERMIT FROM VETERINARY SERVICES (MINISTRY OF AGRIC 11/15 12:00 AM         EVS           EVS         EXPORT PERMIT FROM VETERINARY SERVICES (MINISTRY OF AGRIC 11/15 12:00 AM         EVS           EVOS         EXPORT PERMIT FROM VETERINARY SERVICES (MINISTRY OF AGRIC.                                                                                                    |                              | EC00                 | EU CERTIFICATE OF ORIGIN (EUR1)                           | 1/1/15 12:00 AM |             |         |                                                                                                    |
| EXCH         F178 F0R EXPORT OF GOODS         11/15 1200 AM           EXDE         EXPORT PERMIT FROM DAIRY BOARD         11/15 1200 AM           EXEC         EXEMPTION CERTIFICATE         11/15 1200 AM           EXHE         EXPORT PERMIT FROM MINISTRY OF HEALTH         11/15 1200 AM           EXM         EXPORT PERMIT FROM MINISTRY OF HEALTH         11/15 1200 AM           EXMB         EXPORT PERMIT FROM MANBOARD         11/15 1200 AM           EXMB         EXPORT PERMIT FROM NAMBOARD         11/15 1200 AM           EXPI         EXPORT PERMIT FROM PLANT INSPECTOR AFE (MINISTRY OF AGRICUL.         11/15 1200 AM           EXPI         EXPORT PERMIT FROM PROVIDE/ECTORATE (MINISTRY OF AGRICUL.         11/15 1200 AM           EXPT         EXPORT PERMIT FROM POLS         11/15 1200 AM           EXPR         EXPORT PERMIT FROM POLS         11/15 1200 AM           EXPS         EXPORT PERMIT FROM POLS         11/15 1200 AM           EXSE         EXPORT PERMIT FROM SWAZILAND ENVIRONMENT AUTHORITY         11/15 1200 AM           EXVS         EXPORT PERMIT FROM VETENINARY SERVICES (MINISTRY OF AGRICU.         11/15 1200 AM           EXVS         EXPORT PERMIT FROM VETENINARY SERVICES (MINISTRY OF AGRICU.         11/15 1200 AM           EXVS         EXPORT PERMIT FROM VETENINARY SERVICES (MINISTRY OF AGRICU.         11/15 1200 AM                                                                                                    |                              | EPCE                 | EXPORT PERMIT FROM COUNTRY OF EXPORT                      | 1/1/15 12:00 AM |             |         |                                                                                                    |
| EXDB         EXPORT PERMIT FROM DAIRY BOARD         11/15 12:00 AM           EXEC         EXEMPTION CERTIFICATE         11/15 12:00 AM           EXHE         EXPORT PERMIT FROM INNISTRY OF HEALTH         11/15 12:00 AM           EXIM         EXPORT PERMIT FROM INNISTRY OF HEALTH         11/15 12:00 AM           EXIM         EXPORT PERMIT FROM INNISTRY OF HEALTH         11/15 12:00 AM           EXIMB         EXPORT PERMIT FROM INAMEDARD         11/15 12:00 AM           EXPI         EXPORT PERMIT FROM INAMEDARD         11/15 12:00 AM           EXPT         EXPORT PERMIT FROM INAMEDARD         11/15 12:00 AM           EXPT         EXPORT PERMIT FROM INAVECIDER OF ADOVE)         11/15 12:00 AM           EXPS         EXPORT PERMIT FROM INAVELAND POLICE         11/15 12:00 AM           EXSE         EXPORT PERMIT FROM INAVELAND POLICE         11/15 12:00 AM           EXSE         EXPORT PERMIT FROM INAVELANDE POLICE         11/15 12:00 AM           EXSE         EXPORT PERMIT FROM INTERVINARY SERVICES (MINISTRY OF AGRIC, 11/15 12:00 AM         11/15 12:00 AM           EXVS         EXPORT PERMIT FROM INTERVINARY SERVICES (MINISTRY OF AGRIC, 11/15 12:00 AM         11/15 12:00 AM           ECO         EFFICATE OF ORGIN         11/15 12:00 AM         11/15 12:00 AM           GCOO         GEFICAL CERTIFICATE OF ORGIN         11                                                                                                    |                              | EXCH                 | F178 FOR EXPORT OF GOODS                                  | 1/1/15 12:00 AM |             |         |                                                                                                    |
| EXEC         EXEMPTION CERTIFICATE         11/15 1200 AM           EXHE         EXPORT PERMIT FROM INSIGNY OF HEALTH         11/15 1200 AM           EXIM         EXPORT PERMIT FROM INSIGNY OF HEALTH         11/15 1200 AM           EXIM         EXPORT PERMIT FROM INSIGNY OF HEALTH         11/15 1200 AM           EXIM         EXPORT PERMIT FROM INSIGNY OF MEADD         11/15 1200 AM           EXIM         EXPORT PERMIT FROM INSIGNY OF AGRICU         11/15 1200 AM           EXPI         EXPORT PERMIT FROM PLANT INSPECTORATE (MINISTRY OF AGRICU         11/15 1200 AM           EXPT         EXPORT PERMIT FROM ONLAS SW2ZLAND POLICE         11/15 1200 AM           EXSE         EXPORT PERMIT FROM SWAZLAND ENVIRONMENT AUTHORITY         11/15 1200 AM           EXSE         EXPORT PERMIT FROM SWAZLAND ENVIRONMENT AUTHORITY         11/15 1200 AM           EXVS         EXPORT PERMIT FROM VERVINES (MINISTRY OF AGRICU         11/15 1200 AM           EXVS         EXPORT PERMIT FROM VERVINES (MINISTRY OF AGRICU         11/15 1200 AM           FCOO         EFTA CERTIFICATE OF ORIGIN         11/15 1200 AM           GCOO         GENERAL CERTIFICATE OF ORIGIN         11/15 1200 AM           IMDB         IMPORT PERMIT FROM INDIFY BARD         11/15 1200 AM                                                                                                    |                              | EXDB                 | EXPORT PERMIT FROM DAIRY BOARD                            | 1/1/15 12:00 AM |             |         |                                                                                                    |
| EXHE         EXPORT PERMIT FROM INISITRY OF HEALTH         11/15 12:00 AM           EXMIN         EXPORT PERMIT FROM INNEPECTOR OF MINES         11/15 12:00 AM           EXNIB         EXPORT PERMIT FROM INNEPECTOR OF MINES         11/15 12:00 AM           EXNIB         EXPORT PERMIT FROM INABOARD         11/15 12:00 AM           EXPI         EXPORT PERMIT FROM INABOARD         11/15 12:00 AM           EXPT         EXPORT PERMIT FROM EXPOSITIONATE (MINISTRY OF AGRICUL.         11/15 12:00 AM           EXPT         EXPORT PERMIT FROM EXPOSITIONATE (MINISTRY OF AGRICUL.         11/15 12:00 AM           EXPE         EXPORT PERMIT FROM EXPOSITIONATE (MINISTRY OF AGRICUL.         11/15 12:00 AM           EXSE         EXPORT PERMIT FROM EXPORTORING MIRENT AUTHORITY         11/15 12:00 AM           EXVS         EXPORT PERMIT FROM VETERINARY SERVICES (MINISTRY OF AGRICUL).         11/15 12:00 AM           FCOO         EFTA CERTIFICATE OF ORIGIN         11/15 12:00 AM           GCOO         GENERAL CERTIFICATE OF ORIGIN         11/15 12:00 AM           MINDB         IMPORT PERMIT FROM VETERINARY BEAVICES (MINISTRY OF AGRICUL).         11/15 12:00 AM                                                                                                    |                              | EXEC                 | EXEMPTION CERTIFICATE                                     | 1/1/15 12:00 AM |             |         |                                                                                                    |
| EXIM         EXPORT PERMIT FROM INSPECTOR OF MINES         11/15 12:00 AM           EXVID         EXPORT PERMIT FROM NUMBOARD         11/15 12:00 AM           EXPI         EXPORT PERMIT FROM PLANT INSPECTORATE (MINISTRY OF AGRICU 11/1/15 12:00 AM           EXPT         EXPORT PERMIT FROM PLANT INSPECTORATE (MINISTRY OF AGRICU 11/1/15 12:00 AM           EXPT         EXPORT PERMIT FROM SVAULAND POLICE         11/16 12:00 AM           EXRE         EXPORT PERMIT FROM SVAULAND EDVICE         11/16 12:00 AM           EXSE         EXPORT PERMIT FROM SVAULAND EDVICES         11/1/15 12:00 AM           EXVGS         EXPORT PERMIT FROM SVAZULAND ENVIRONMENT AUTHORITY         11/1/15 12:00 AM           EXVGS         EXPORT PERMIT FROM VETERINARY SERVICES (MINISTRY OF AGRIC 11/1/15 12:00 AM         11/1/15 12:00 AM           GCOO         EFTA CERTIFICATE OF ORIGIN         11/1/15 12:00 AM         11/1/15 12:00 AM           GCOO         GENERAL CERTIFICATE OF ORIGIN         11/1/15 12:00 AM         11/1/15 12:00 AM           MIDB         IMPORT PERMIT FROM WEDGRED         11/1/15 12:00 AM         11/1/15 12:00 AM         11/1/15 12:00 AM         11/1/15 12:00 AM         11/1/15 12:00 AM         11/1/15 12:00 AM         11/1/15 12:00 AM         11/1/15 12:00 AM         11/1/15 12:00 AM         11/1/15 12:00 AM         11/1/15 12:00 AM         11/1/15 12:00 AM         11/1/15 12:00 AM                                                                                                    |                              | EXHE                 | EXPORT PERMIT FROM MINISTRY OF HEALTH                     | 1/1/15 12:00 AM |             |         |                                                                                                    |
| EXNB         EXPORT PERMIT FROM NAMEOARD         1/1/15 12:00 AM           EXP1         EXPORT PERMIT FROM NAMEOARD         1/1/15 12:00 AM           EXPT         EXPORT PERMIT - OTHER (NOT SPECIFIC ABOVE)         1/1/15 12:00 AM           EXPT         EXPORT PERMIT - OTHER (NOT SPECIFIC ABOVE)         1/1/15 12:00 AM           EXRP         EXPORT PERMIT FROM NOVAL SWAZLAND POLICE         1/1/15 12:00 AM           EXSE         EXPORT PERMIT FROM VETEX/INARY SERVICES (MINISTRY OF AGRIC.         1/1/15 12:00 AM           EXVS         EXPORT PERMIT FROM VETEX/INARY SERVICES (MINISTRY OF AGRIC.         1/1/15 12:00 AM           EXOO         EFTIFICATE OF ORLING         1/1/15 12:00 AM           GCOO         GENERAL CERTIFICATE OF ORLINN         1/1/15 12:00 AM           MINDB         IMPORT PERMIT FROM VETEX/INARY SERVICES (MINISTRY OF AGRIC.         1/1/15 12:00 AM                                                                                                    |                              | EXIM                 | EXPORT PERMIT FROM INSPECTOR OF MINES                     | 1/1/15 12:00 AM |             |         |                                                                                                    |
| EXPI         EXPORT PERMIT FROM PLANT INSPECTORATE (MINISTRY OF AGRICU 11/1/15 12:00 AM           EXPT         EXPORT PERMIT - TOTHER (NOT SPECIFICE DADVE)         11/15 12:00 AM           EXRP         EXPORT PERMIT FROM SWAZILAND POLICE         11/15 12:00 AM           EXSE         EXPORT PERMIT FROM SWAZILAND ENVIRONMENT AUTHORITY         11/15 12:00 AM           EVSS         EXPORT PERMIT FROM SWAZILAND ENVIRONMENT AUTHORITY         11/15 12:00 AM           EVOS         EXPERTIFICATE OF ORIGIN         11/15 12:00 AM           FCOO         EFTA CERTIFICATE OF ORIGIN         11/15 12:00 AM           GCOO         GENERAL CERTIFICATE OF ORIGIN         11/15 12:00 AM           IMDB         IMPORT PERMIT FROM VERW BORD         11/15 12:00 AM                                                                                                    |                              | EXNB                 | EXPORT PERMIT FROM NAMBOARD                               | 1/1/15 12:00 AM |             |         |                                                                                                    |
| EXPT         EXPORT PERMIT - OTHER (NOT SPECIFIED ABOVE)         11/1/5 12:00 AM           EXRP         EXPORT PERMIT FROM MOVAL SWAZLAND POLICE         11/1/5 12:00 AM           EXSE         EXPORT PERMIT FROM MOVAL SWAZLAND ENVIRONMENT AUTHORITY         11/1/5 12:00 AM           EXVS         EXPORT PERMIT FROM MERINARY SERVICES (MINISTRY OF AGRIC         11/1/5 12:00 AM           FCOO         EFTA CERTIFICATE OF ORIGIN         11/1/5 12:00 AM           GCOO         GENERAL CERTIFICATE OF ORIGIN         11/1/5 12:00 AM           IMD0B         IMPORT PERMIT FROM TARY SERVICES (MINISTRY OF AGRIC         11/1/5 12:00 AM                                                                                                    |                              | EXPI                 | EXPORT PERMIT FROM PLANT INSPECTORATE (MINISTRY OF AGRICU | 1/1/15 12:00 AM |             |         |                                                                                                    |
| EXRP         EXPORT PERMIT FROM ROYAL SWA2LAND POLICE         11/15 12:00 AM           EXSE         EXPORT PERMIT FROM SWA2LAND ENVIRONMENT AUTHORITY         11/15 12:00 AM           EVVS         EXPORT PERMIT FROM VETERINARY SERVICES (MINISTRY OF AGRIC 11/15 12:00 AM           FCOO         EFTA CERTIFICATE OF ORIGIN         11/15 12:00 AM           GCOO         GENERAL CERTIFICATE OF ORIGIN         11/15 12:00 AM           IMDB         IMPORT PERMIT FROM VETERINARY SERVICES (MINISTRY OF AGRIC 11/115 12:00 AM                                                                                                    |                              | EXPT                 | EXPORT PERMIT - OTHER (NOT SPECIFIED ABOVE)               | 1/1/15 12:00 AM |             |         |                                                                                                    |
| EXSE         EXPORT PERMIT FROM SWAZLAND ENVIRONMENT AUTHORITY         1/1/15 12:00 AM           EXVS         EXPORT PERMIT FROM WETERINARY SERVICES (MINISTRY OF AGRIC                                                                                                    |                              | EXRP                 | EXPORT PERMIT FROM ROYAL SWAZILAND POLICE                 | 1/1/15 12:00 AM |             |         |                                                                                                    |
| EXYS         EXPORT PERMIT FROM VETERINARY SERVICES (MINISTRY OF AGRIC         1/1/15 12:00 AM           FCOO         EFFA CERTIFICATE OF ORIGIN         1/1/15 12:00 AM           GCOO         GENERAL CERTIFICATE OF ORIGIN         1/1/15 12:00 AM           IMDB         IMPROTE PERMIT FROM DAIRY BOARD         1/1/15 12:00 AM                                                                                                    |                              | EXSE                 | EXPORT PERMIT FROM SWAZILAND ENVIRONMENT AUTHORITY        | 1/1/15 12:00 AM |             |         |                                                                                                    |
| FCOO         EFTA CERTIFICATE OF ORIGIN         11/1/5 12:00 AM           GCOO         GENERAL CERTIFICATE OF ORIGIN         1/1/15 12:00 AM           IMIDB         IMPORT PERMIT FROM DAIRY BOARD         1/1/15 12:00 AM                                                                                                    |                              | EXVS                 | EXPORT PERMIT FROM VETERINARY SERVICES (MINISTRY OF AGRIC | 1/1/15 12:00 AM |             |         |                                                                                                    |
| GCOO         GENERAL CERTIFICATE OF ORIGIN         11/15 12:00 AM           IMIDD         IMIPORT PERMIT FROM DARYBOARD         11/15 12:00 AM                                                                                                    |                              | FCOO                 | EFTA CERTIFICATE OF ORIGIN                                | 1/1/15 12:00 AM |             |         |                                                                                                    |
| IMDB IMPORT PERMIT FROM DAIRY BOARD 1/1/15 12:00 AM                                                                                                    |                              | GCOO                 | GENERAL CERTIFICATE OF ORIGIN                             | 1/1/15 12:00 AM |             |         |                                                                                                    |
|                                                                                                    |                              | IMDB                 | IMPORT PERMIT FROM DAIRY BOARD                            | 1/1/15 12:00 AM | X STORESTAR |         | State of the second second second second second second second second second second second second second second |

# Figure 32: Harmonized System Tariff window-Reference List Tab

| Edit View Help                                            |         | 100 % |
|-----------------------------------------------------------|---------|-------|
|                                                           | ASTCUDA |       |
| Print Parameters                                          |         |       |
| Print criteria                                            |         |       |
| Validity Date between 21/12/2015  and 21/12/2015          |         |       |
| Tariff From 01 To                                         |         |       |
|                                                           |         |       |
| Print type                                                |         |       |
| Uiewer                                                    |         |       |
| ∠ E-Mail                                                  |         |       |
| Irint Taxes                                               |         |       |
| Activ Taxes                                               |         |       |
| All Taxes                                                 |         |       |
| rint Design                                               |         |       |
| Color                                                     |         |       |
| action Querter Custome Tariff Deference List Drint Tariff |         |       |

# Figure 33: Harmonized System Tariff Window-Print Tariff Tab

#### Sections Tab

The section tab allows the user to query the system for all the 22 sections as defined in the SACU Regional Tariff. A user can use keywords to search for a section or he can use a specific section

number or not specify any in order to list all sections. When a keyword is used and the search button (Magnifying glass) is clicked, the sections for which that keyword applies will be displayed as shown in figure 34 below.

| Harmonized System Tariff - Tariff HS Management |                                       |                                   | 막다 🏾   |
|-------------------------------------------------|---------------------------------------|-----------------------------------|--------|
| File Edit View Help                             |                                       |                                   |        |
| × 🔄 🔽 🖸                                         |                                       |                                   | 100 %  |
| ASYCUDA                                         |                                       |                                   |        |
| Sections                                        |                                       |                                   |        |
| Section Code - Keywords: Animals                | Query Date:                           | 12/11/2015                        |        |
| I Live animals; animal products.                | N. N. W.                              |                                   |        |
|                                                 |                                       |                                   |        |
|                                                 |                                       |                                   |        |
| a start of the                                  |                                       |                                   |        |
|                                                 |                                       |                                   | A DOLL |
| Charles have been                               |                                       |                                   |        |
|                                                 |                                       |                                   |        |
|                                                 |                                       |                                   |        |
| Section Query Customs Tariff Section Notes      | Chapter Notes Reference List          | Print Tariff                      |        |
| Package Document 🕒 Detailed Declaratio          | ) Detailed Declaratio  🐑 Document lib | rary 🖂 MailBox 🖹 Harmonized Syste | 14:32  |

#### Figure 34: Using Keywords to search for a Section

On the other hand, if a section number is used, the particular section that has been queried will be displayed. Take note that each section has a list of chapters under it and therefore searching by section number will display all the chapters belonging to the section as shown in figure 35 below. If a user clicks on each blue book which represents the chapter in this case, the 3 pane display screen will appear and automatically this would take the user to the next Customs Tariff Tab. **Figure 35: List of Chapters under a Section** 

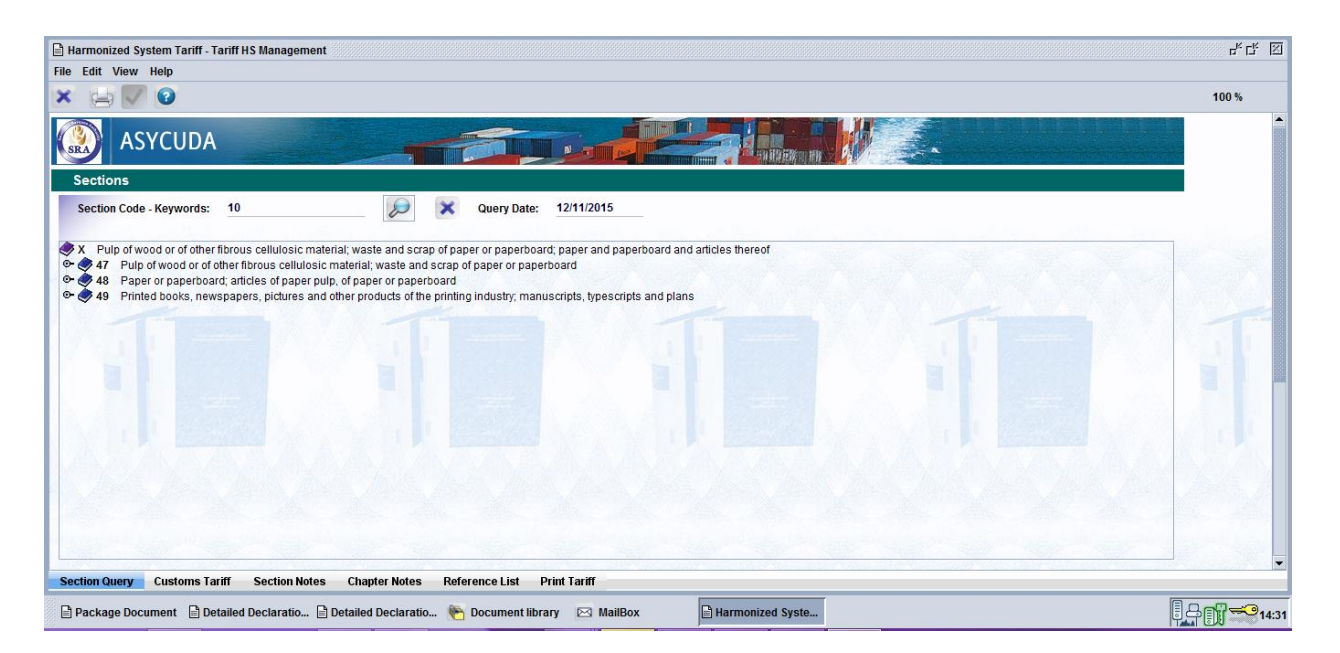

# Figure 35: List of Chapters under a Section

Where a user does not specify any keyword or section and clicks on the search button, a list of all sections will be displayed as shown in **figure 36** below and after confirming which section he needs to query further, he will click on the blue book of any and all chapters will be displayed. **Figure 36: List of all sections of the Tariff under Section Tab** 

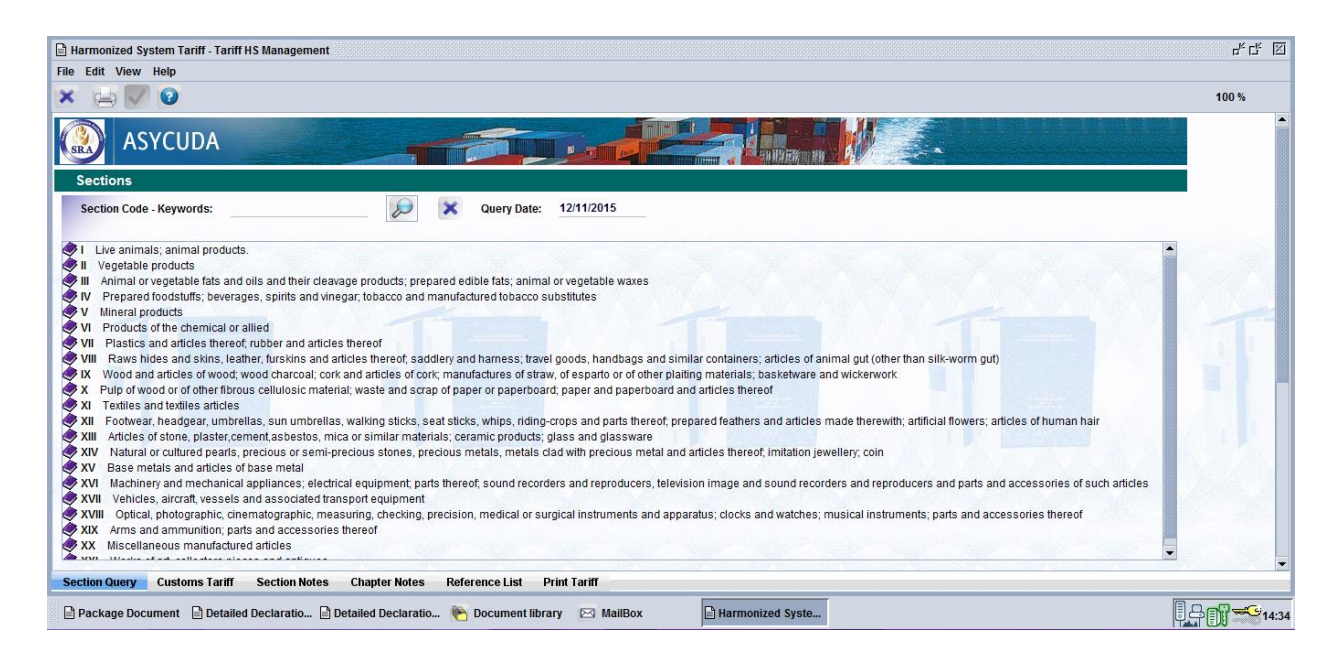

# Figure 36: List of all sections of the Tariff under Section Tab

#### Customs Tariff Tab: Querying this tab

In a similar fashion to the Sections Tab, a user can query the tariff by using a keyword, a specific code or not entering anything specific. When users insert a plain language keyword in the Keywords field, only chapters, headings or commodity codes with those keywords will be displayed as shown in **figure 37** below.

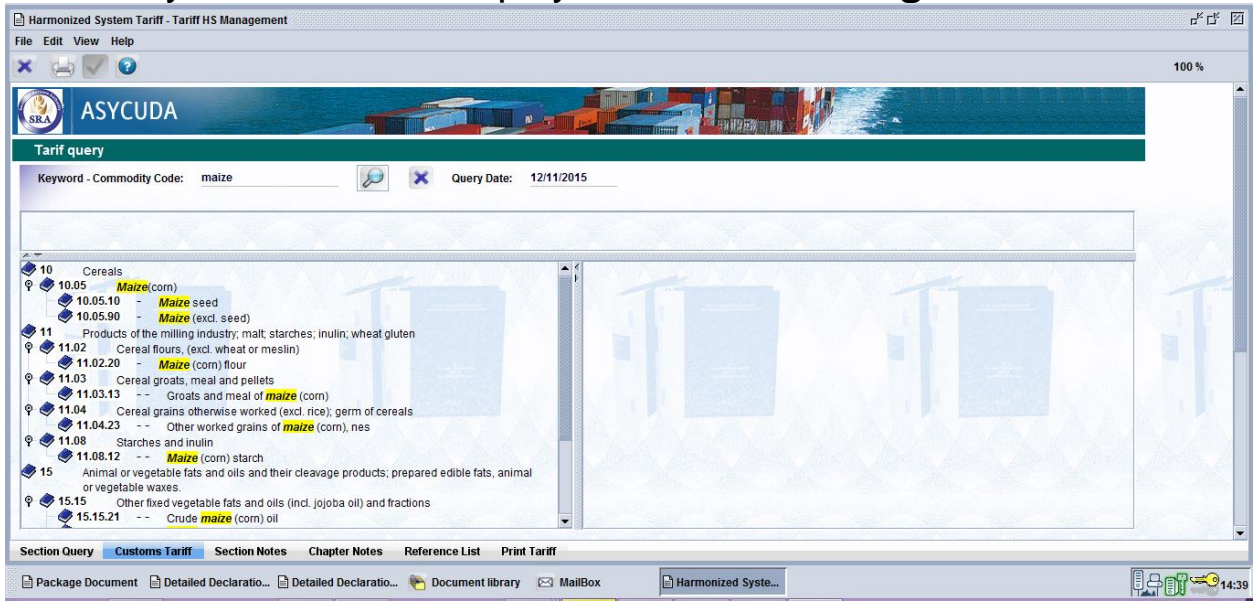

Where a user searches by tariff chapter, heading, HS code or commodity code by clicking the search button, only that specific chapter or code will be identified and displayed as shown in **figure 38** below.

| Harmonized System Tariff + Tariff HS Management                                                                                                    | 약 다. E  |
|----------------------------------------------------------------------------------------------------|---------|
| ile Edit View Help                                                                                                    |         |
| × 👜 🗹 😡                                                                                                    | 100 %   |
| ASYCUDA                                                                                                    |         |
| Tarif query                                                                                                    |         |
| Keyword - Commodity Code: 2710 Query Date: 12/11/2015                                                                                                    |         |
| Section V  Mineral products Chapter 27  Mineral velocities, mineral oils and products of their distillation; bituminous substances; mineral waxes HS Tantf 2710 Petroleum oils, etc. (excl. crude); preparations thereof, nes | T       |
| 27     Mineral fuels, mineral oils and products of their distillation; bituminous substances; mineral waxes                                                                                                    | λf, nes |
| Section Query Customs Tariff Section Notes Chapter Notes Reference List Print Tariff                                                                                                    |         |
| D Backase Deciment D Datalled Declaration D Batalled Declaration 🐃 Deciment library 🖂 Hallbary 🛛 Hamparized Surfa                                                                                                    |         |

# Figure 38: Searching for a specific code

If nothing is entered to the Keyword field and the search button (magnifying glass) is clicked, all the chapters of the Tariff will be displayed in the bottom left pane as shown in figure 39 below.

| 100 % |
|-------|
| 100 % |
|       |
|       |
|       |
|       |
|       |
|       |
|       |
|       |
|       |
|       |
|       |
|       |
|       |

# Figure 39: List of all Chapters of the Tariff

By default, there are generally three panes in the window although these panes can be adjusted and re-sized to suit the user. The lower left hand pane is the main area from which a user will operate to query the tariff. From any of the two digit codes representing chapters, a user can click any chapter by clicking on the blue book and this will expand into a heading. A further click on the blue book of four digits, this will expand into an HSCode, six digits. Another click on the HSCode will eventually expand to a red book representing the eight digit commodity code. The eight digit code largely represents the commodity code at national level but more queries can be obtained from the eight digit level by expanding to the eleven digit level. This is displayed in **figure 40** below:

| Harmonized System Tariff - Tariff HS Management                                                                                        | 막다 🛛               |
|----------------------------------------------------------------------------------------------------|--------------------|
| File Edit View Help                                                                                                    |                    |
| × 🖾 💟 🕑                                                                                                    | 100 <mark>%</mark> |
| ASYCUDA                                                                                                    | •                  |
| Tarif query                                                                                                    |                    |
| Keyword - Commodity Code: 27160000000 🔎 🗙 Query Date: 12/11/2015                                                                       |                    |
| Community Nomenciature 2716000 ELECTRICAL ENERGY National Nomenciature 2716000000 ELECTRICAL ENERGY Unit of Measure Supplementary Unit |                    |
| 27       Mineral fuels, mineral oils and products of their distillation; bituminous substances; mineral waxes         waxes            |                    |
| Section Durary Customs Tariff Tavition Section Noise Chanter Noise Reference List Print Tariff                                         |                    |
|                                                                                                    |                    |
| 🛛 🗎 Package Document 📋 Detailed Declaratio 🔄 Detailed Declaratio 🐑 Document library 🖂 MailBox 📑 Harmonized Syste                       | 14:44              |

Figure 40: Expanding a chapter to commodity code level

The upper pane displays the Tariff hierarchy by Section; Chapter; Heading; Sub-Heading, and HS Tariff number; the national subdivisions and the Commodity code that is also displayed in the lower left hand pane. Also shown are units of measurement assigned to the commodity . The one next to the section represents section notes while the other next to the chapter represents chapter notes. When any of these books are clicked, the pages representing the specific notes are automatically displayed as shown in the screen shot below;

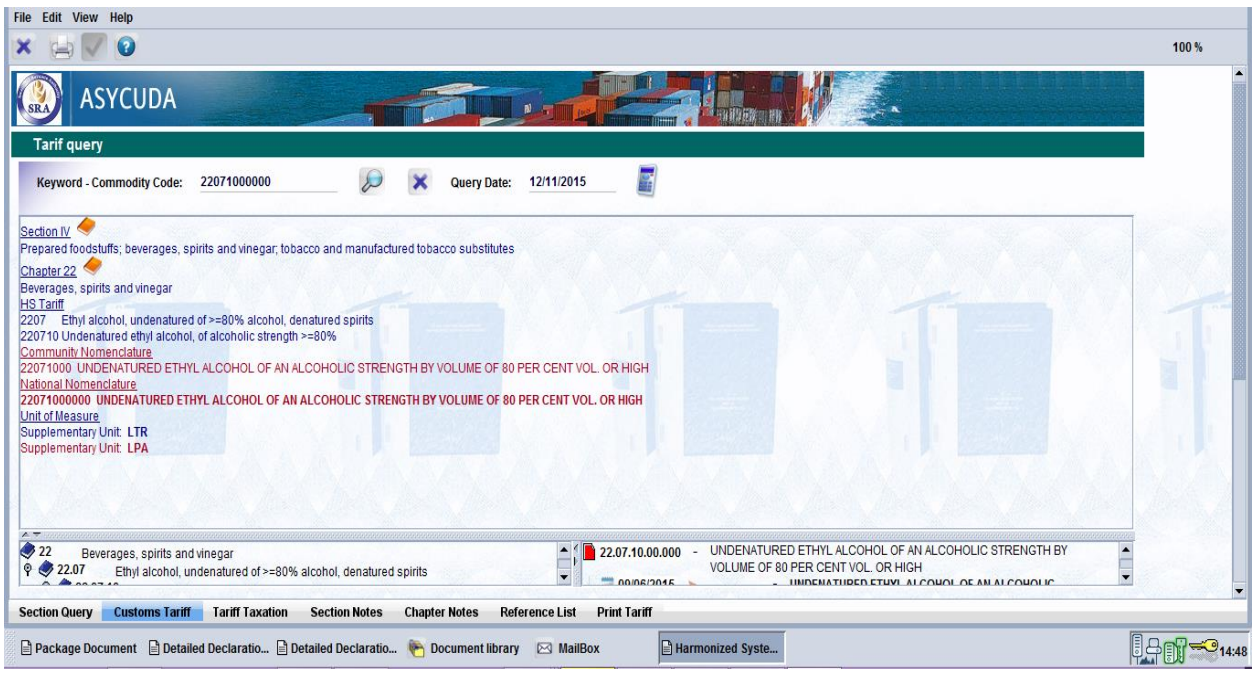

Figure 41: Tariff Query

The left hand lower pane displays the tariff nomenclature in hierarchical tree format. By clicking various branches of the tree the nomenclature can be explored until the required commodity code is reached. Since the display is hierarchical, the Customs tariff dashes are displayed. If there is no tariff split no dashes are displayed. One split or sub division represents one dash; the second split is two dashes and so on. Again the blue books relate to the international HS codes whilst the national sub-divisions are represented by the red books. When a commodity code has been displayed in the tree (as opposed to a heading or HS code) a calculator will appear at the top of the screen. Clicking on this calculator will move the display into the tariff taxation screen; alternatively the user can access this screen by using the Tariff Taxation tab at the bottom of the screen. The duties on the commodity may then be calculated by entering values and basic details.

Return to the Customs tariff via the tab at the foot of the screen or by using the return arrow at the top of the screen. The right hand lower pane shows the chapter, heading, HS code or commodity code that has been selected in the left hand pane. There will be a calendar showing a date or dates. These show all of the updates relevant to the selected tariff commodity code and the facility provides a history of the updates. If the calendar is clicked the historical record for the dates shown will be displayed showing, for example, the historical rates of duty for the commodity.

#### Updating the Customs Tariff under Harmonized System menu

Updating of the tariff under this menu is limited to only the chapter, heading and HSCode and the updates of these codes is limited to creating, updating or deleting the respective codes. To update any of these codes, the user will right click on the specific code and sub-menus will appear for the user to choose whether to Add, Update or Remove any of the codes as shown in figures 42, 43, 44 below.

#### Figure 42: Sub-menus to update a chapter

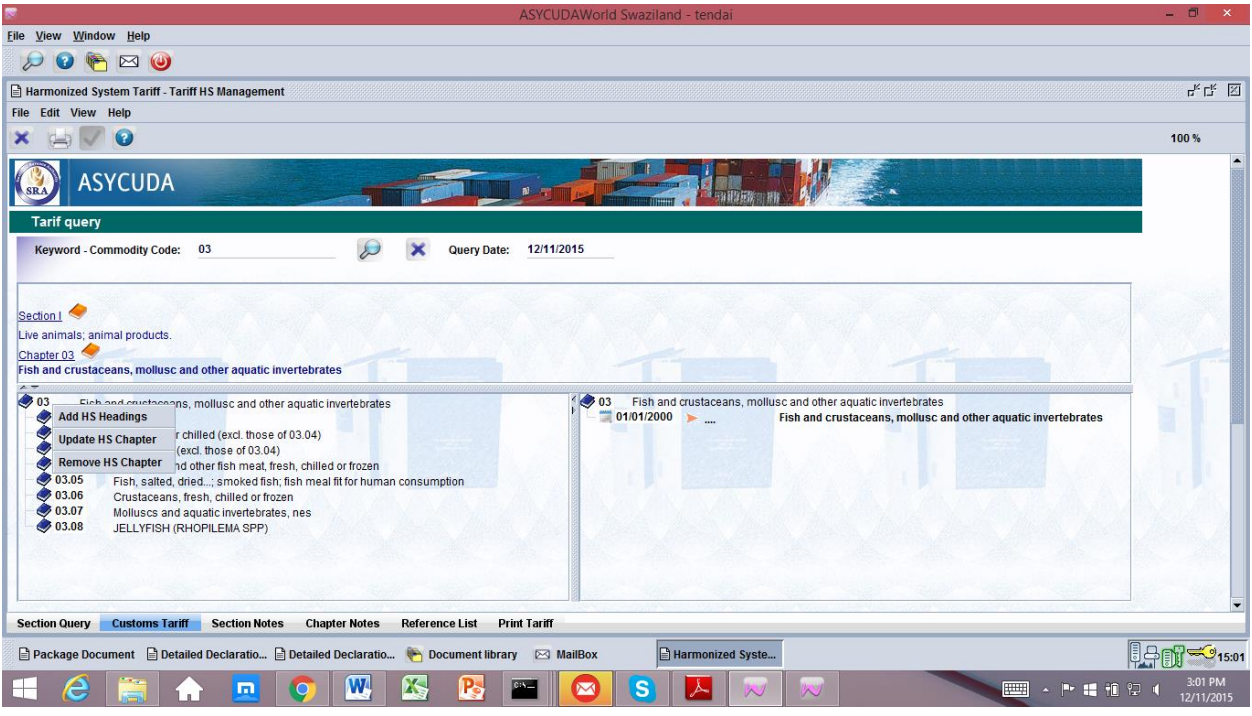

Figure 42: Sub-menus to update a chapter

# Figure 43: Sub-menus to update a heading

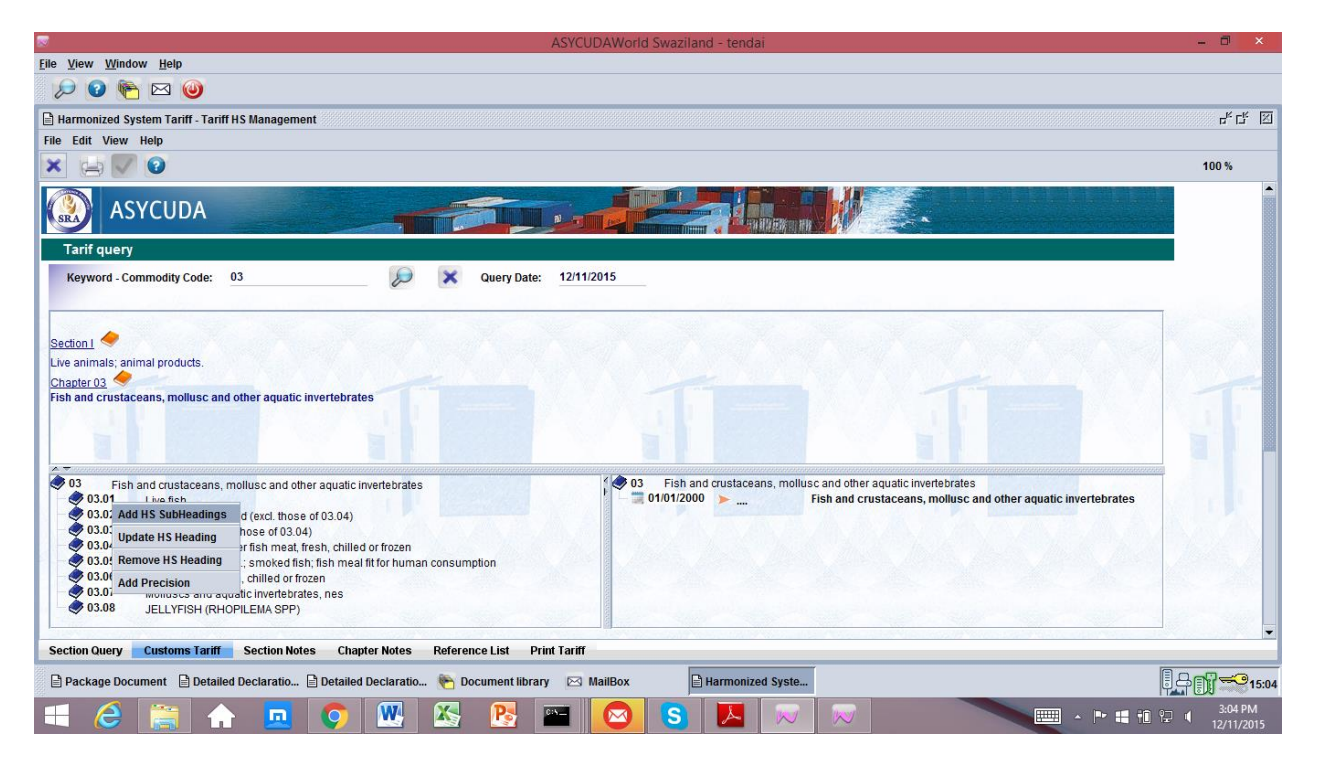

Figure 43: Sub-menus to update a heading

Figure 44: Sub-menu to update an HSCode

| ASYCUDAWorld Swaziland - tendai                                                                                                    | - 0 × |
|----------------------------------------------------------------------------------------------------|-------|
| Elle View Window Help                                                                                                    |       |
| 🔎 🕼 📉 🥹                                                                                                    |       |
| 🖹 Harmonized System Tariff - Tariff HS Management                                                                                                    | 막다 🏾  |
| File Edit View Help                                                                                                    |       |
| × 🖨 🖉 🕑                                                                                                    | 100 % |
| Keyword - Commodity Code: 0305 🔊 🔊 🗙 Query Date: 12/11/2015                                                                                                    | Ê.    |
| Section 1<br>Live animals; animal products.<br>Chapter 03<br>Fish and crustaceans, mollusc and other aquatic invertebrates<br>H3 Tartif<br>0305 Fish, salted, dried; smoked fish; fish meal fit for human consumption<br>0 03 Fish and crustaceans, mollusc and other aquatic invertebrates<br>0 03 Fish, salted, dried; smoked fish; fish meal fit for human consumption<br>0 03.05.1 Model Precision<br>0 03.05.2 Update HS Subheading<br>0 03.05.3 Update HS Subheading<br>0 03.05.3 Update HS Subheading<br>0 03.05.3 Update HS Subheading<br>0 03.05.4 Add Precision<br>Bregmacerolidae, euclichhylidae,gaddae, mercourida, melanonidae, meriu<br>0 03.05.4 - Smoked Pacificgraulis spp.)<br>0 03.05.4 - Smoked Pacificgraulis spp.)<br>0 03.05.4 - Smoked Pacificgraulis spp.) | T     |
| Section Query Customs Tariff Section Notes Chapter Notes Reference List Print Tariff                                                                                                    |       |
| 🖹 Package Document 🗎 Detailed Declaratio 🖹 Detailed Declaratio 🍋 Document library 🖂 MailBox 📄 Harmonized Syste                                                                                                    | 15:05 |
| 🕂 💪 🚔 🏠 🗖 🧿 🖳 🦝 📴 🧧 🧕 🔕 😼 📈 📈 📉 🥯 📖 👘                                                                                                    |       |

Figure 44: Sub-menu to update an HSCode

When any of these sub-menu titles of Add, update or remove are clicked, another window will open up to allow the user to carry out the specific task either of creating a new code (Add) or update or remove an existing code (update or remove). For instance if an HSCode update menu is clicked, a window requiring the user to update the HSCode will open up and the user can then update only the description of the HSCode as shown in figure 45 below. Updates at these levels are always only done for the description for the already existing code.

# Figure 45: Updating the description of the HSCode

| S ASYCUDAWorld Swaziland - tendai                                                                              | - 🗖 🗙                           |
|----------------------------------------------------------------------------------------------------|---------------------------------|
| Elie View Window Help                                                                                          |                                 |
| 🖉 🔎 🕑 🍋 🖂 🥹                                                                                                    |                                 |
| 🕒 Harmonized System Tariff + Tariff HS Management                                                              | t <sub>k</sub> t <sub>k</sub> 🛛 |
| File Edit View Help                                                                                            |                                 |
|                                                                                                    | 100 %                           |
| ASYCUDA                                                                                                    |                                 |
| <update chapter:<="" hs="" td=""><td></td></update>                                                            |                                 |
| -Validity                                                                                                    |                                 |
| Query Date: 12/11/2015 V 01/01/2000                                                                            | 0                               |
|                                                                                                    |                                 |
| Valid From Valid To                                                                                            |                                 |
|                                                                                                    |                                 |
|                                                                                                    |                                 |
|                                                                                                    |                                 |
|                                                                                                    |                                 |
| U3 Fish and crustaceans, moliusc and other aquatic invertebrates                                               |                                 |
|                                                                                                    |                                 |
|                                                                                                    |                                 |
|                                                                                                    |                                 |
|                                                                                                    |                                 |
|                                                                                                    |                                 |
| Section Query Customs Tariff Section Notes Chapter Notes Reference List Customs Splitting Print Tariff         | •                               |
| 🖹 Package Document 🖹 Detailed Declaratio 🖹 Detailed Declaratio 🍖 Document library 🖂 MailBox 📑 Harmonized Syste |                                 |
| 💷 ∂ 🚞 🎧 🗖 🍳 🌇 🖾 📴 🔤 🙆 😘 💌 📨 🤝                                                                                  |                                 |

#### Figure 45: Sample screen to update the HSCode description

If on the other hand, the user wants to add a code either for the chapter, heading or HSCode, the user will select the Add sub-menu and he will be given the space to create a new code and a new description as shown in **figure 46** below:

# Figure 46: adding a new Heading

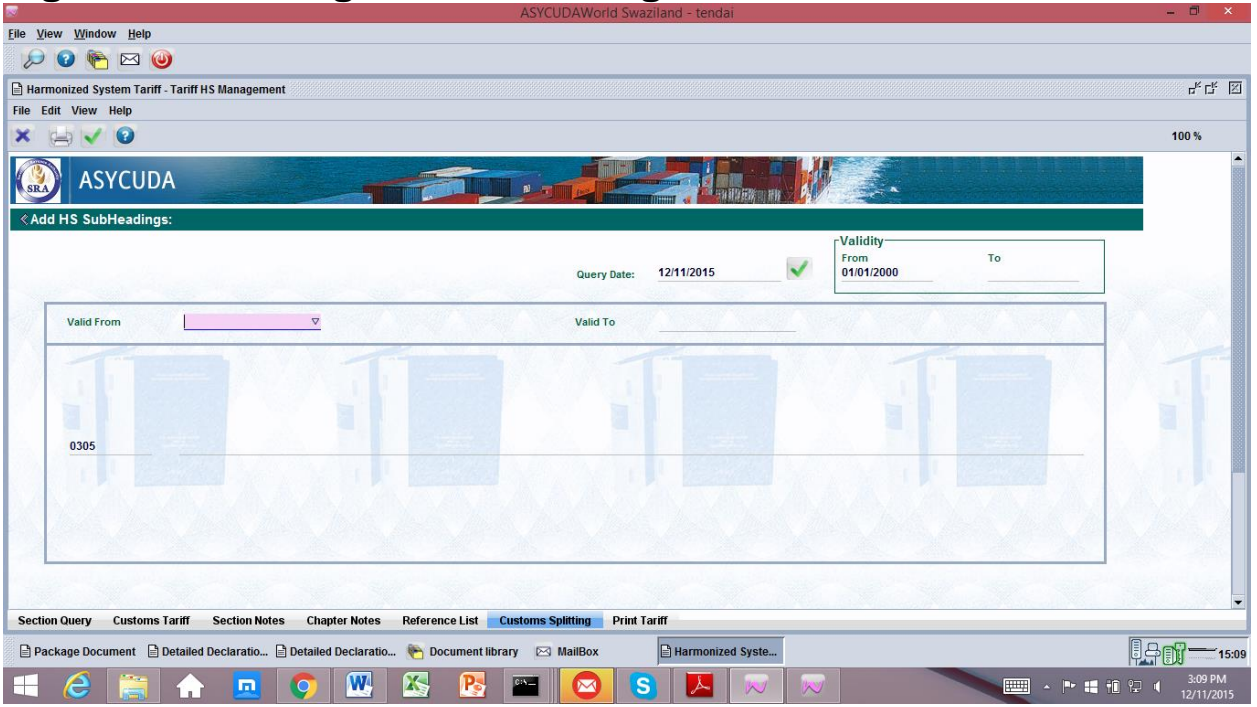

#### Figure 46: Sample screen to shown addition of a new Heading

Where a user desires to remove a code, he will select the remove option and another screen will appear to allow the user insert an end date on which the existing code should stop operating as part of the AW tariff as shown in figure 47 below.

Figure 47: Sample screen to show removal of an existing code

| jie Vew Vindow jieje<br>Wer Window jieje<br>Narmonized System Cartff HS Management 2 <sup>a</sup> C ⊂<br>Remove His SubHeadings<br>Centry List SubHeadings<br>Validity<br>000510 Fours meals and pellets of fish,ff for human consumption<br>Description<br>Secton Query Customs Tarfff Secton Notes Chapter Notes Reference List Customs Spitting PrintTarff<br>Description<br>Centry Customs Tarfff Secton Notes Chapter Notes Reference List Customs Spitting PrintTarff<br>Description<br>Centry Customs Tarfff Secton Notes Chapter Notes Reference List Customs Spitting PrintTarff<br>Description<br>Centry Customs Tarfff Secton Notes Chapter Notes Reference List Customs Spitting PrintTarff<br>Description<br>Centry Customs Tarfff Secton Notes Chapter Notes Reference List Customs Spitting PrintTarff<br>Description<br>Centry Customs Tarfff Secton Notes Chapter Notes Reference List Customs Spitting PrintTarff<br>Description<br>Centry Customs Tarfff Secton Notes Chapter Notes Reference List Customs Spitting PrintTarff<br>Description                                                                                                    | Reference ASYCUDAWorld Swaziland - tendai                                                              | - 0 ×                                     |
|----------------------------------------------------------------------------------------------------|----------------------------------------------------------------------------------------------------|-------------------------------------------|
| Piercentized System Tautr. Landt HS Management.   File Edit. Vew: Help     File Edit. Vew: Help     Image: Control Control                                                                                  | Elle View Window Help                                                                                  |                                           |
| <ul> <li>Bernonized System Tartif - Tartif HS Management</li> <li>Clif Vew Help</li> <li>Re Edit Vew Help</li> <li>No %</li> <li>ASYCUDA</li> <li>Remove HS SubHelsdings:</li> <li>Query Date: 12/11/2015 v</li> <li>Ind date</li> <li>13/11/2015 v</li> <li>Fours meals and pellets of fish, fit for human consumption</li> <li>Description</li> <li>Description</li> <li>Section Georgy Customs Tartiff Section Notes: Chapter Notes: Reference List: Customs Splitting PrintTartiff</li> <li>Hermonized System: Customs Tartiff Section Notes: Chapter Notes: Reference List: Customs Splitting PrintTartiff</li> <li>Hermonized System: Customs Tartiff Section Notes: Chapter Notes: Reference List: Customs Splitting PrintTartiff</li> <li>Hermonized System: Customs Tartiff Section Notes: Chapter Notes: Reference List: Customs Splitting PrintTartiff</li> <li>Hermonized System: Customs Tartiff Section Notes: Chapter Notes: Reference List: Customs Splitting PrintTartiff</li> </ul>                                                                                                    | / 🔎 😧 🍋 🖂 🥹                                                                                            |                                           |
| File Ett Vew Help                                                                                                    | 🗎 Harmonized System Tariff - Tariff HS Management                                                      | r⊧c⊧ ⊠                                    |
| Image: Contract System       Contract System                                                                                                    | File Edit View Help                                                                                    |                                           |
| ASYCUDA     Cremove HS SubHeadings:     Query Date:     1211/2015     To     To     Section Query     Customs Tariff   Section Notes     Customs Splitting     Print Tariff     Customs Splitting     Print Tariff     Customs Splitting     Customs Splitting     Customs Splitting     Customs Splitting     Customs Splitting     Customs Splitting <                                                                                                    |                                                                                                    | 100 %                                     |
| Remove HS SubHeadings:     Guerry Date:     1211/2015     Ind date     1311/2015     Ind date     1311/2015     Ind date     Ind date     Ind date <tr< td=""><td></td><td>11.11.11.11.1<br/>•</td></tr<>                                                                                                    |                                                                                                    | 11.11.11.11.1<br>•                        |
| Ceerry Date:       12/11/2015       Validity         From       To         Und date       13/11/2015         O30510       Flours meals and pellets of fish,fit for human consumption         Description                                                                                                    |                                                                                                    |                                           |
| Query Date: 1211/2015     Find date 1311/2015     To     030510   Flours meals and pellets of fish,fit for human consumption      Description     Section Query   Customs Tarff   Section Notes     Chapter Notes        Section Query   Customs Splitting     Print Tarff        Section Notes   Chapter Notes     Reference List        Customs Splitting           Section Notes                     Section Notes                                                                                                    | د Remove HS SubHeadings:                                                                               |                                           |
| End date 13/11/2015     03/0510 Flours meals and pellets of fish, fit for human consumption     Description   Section Query Customs Tariff Section Notes Chapter Notes Reference List Customs Splitting Print Tariff   Narmonized Syste   Document library MailBox                                                                                                    | Query Date: 12/11/2015 ✓ Validity-<br>To U1/01/2000                                                    |                                           |
| End date 13/11/2015     030510 Flours meals and pellets of fish, fit for human consumption     Description   Section Query Customs Tariff Section Notes Chapter Notes Reference List Customs Splitting Print Tariff   Narmonized Syste   Document library  MailBox                                                                                                    |                                                                                                    |                                           |
| Section Query Customs Tariff Section Notes Chapter Notes Reference List Customs Splitting Print Tariff                                                                                                    | End date <u>13/11/2015 v</u>                                                                           |                                           |
| 030510       Flours meals and pellets of fish, fit for human consumption         Description         Section Query       Customs Tariff         Section Query       Customs Tariff         Section Query       Customs Tariff         Section Query       Customs Tariff         Section Query       Customs Tariff         Section Query       Customs Tariff         Section Query       Customs Tariff         Marmonized Syste       Document library         MailBox       Customs                                                                                                    |                                                                                                    |                                           |
| 030510       Flours meals and pellets of fish, fit for human consumption         Description         Section Query       Customs Tariff         Section Query       Customs Tariff         Section Query       Customs Tariff         Section Query       Customs Tariff         Section Query       Customs Tariff         Section Query       Customs Tariff         Section Reference List       Customs Splitting         Print Tariff       Image: Custom Hibrary         MainBox       Image: Custom Hibrary         MainBox       Image: Custom Hibrary                                                                                                    |                                                                                                    |                                           |
| 030510       Flours meals and pellets of fish, fit for human consumption         Description         Section Query       Customs Tariff         Section Query       Customs Tariff         Section Query       Customs Tariff         Section Query       Customs Tariff         Section Query       Customs Tariff         Section Query       Customs Tariff         Section Query       Customs Tariff         Marmonized Syste       Document library         MailBox       Customs Tariff                                                                                                    |                                                                                                    |                                           |
| Section Query Customs Tariff Section Notes Chapter Notes Reference List Customs Splitting Print Tariff                                                                                                    |                                                                                                    |                                           |
| Section Query Customs Tariff Section Notes Chapter Notes Reference List Customs Splitting Print Tariff Marmonized Syste Document library 🗠 MailBox                                                                                                    | UJUSTU HOURS meals and pellets of risn, it for numan consumption Description Description               |                                           |
| Section Query Customs Tariff Section Notes Chapter Notes Reference List Customs Splitting Print Tariff                                                                                                    |                                                                                                    |                                           |
| Section Query Customs Tariff Section Notes Chapter Notes Reference List Customs Splitting Print Tariff                                                                                                    |                                                                                                    |                                           |
| Section Query Customs Tariff Section Notes Chapter Notes Reference List Customs Splitting Print Tariff  Harmonized Syste  Document library  MailBox                                                                                                    |                                                                                                    | 14 - 18 A - 18 - 18 - 18 - 18 - 18 - 18 - |
| Section Query Customs Tariff Section Notes Chapter Notes Reference List Customs Splitting Print Tariff Harmonized Syste Concernent library Concernent library Conc |                                                                                                    |                                           |
| Section Query Customs Tariff Section Notes Chapter Notes Reference List Customs Splitting Print Tariff Harmonized Syste Comment library Comment library Com |                                                                                                    | and water sol                             |
|                                                                                                    | Section Query Customs Tariff Section Notes Chapter Notes Reference List Customs Splitting Print Tariff |                                           |
|                                                                                                    | 🕒 Harmonized Syste 🍖 Document library 🖂 MailBox                                                        | []                                        |
|                                                                                                    |                                                                                                    | 4:52 PM                                   |

Figure 47: Sample screen to show removal of an existing code

Users should take note that all additions, updates or removals require an effective date for which the update will begin operating. Specifically, creation of a new code or update or removal an existing code will have a minimum start or end date of the following day.

Once any of the changes have been completed and effective dates inserted, the user will click on the Green Tick at the top left hand corner of the screen next to the Printer and the system will return relevant messages on whether the update should be done. A sample update message is shown in figure 48 below:

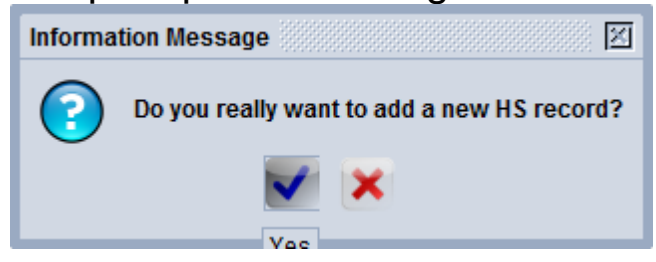

Figure 48: Sample message to add an HSCode

On clicking on the blue tick to agree with the update, a final confirmation message will appear as shown in figure 49 below:

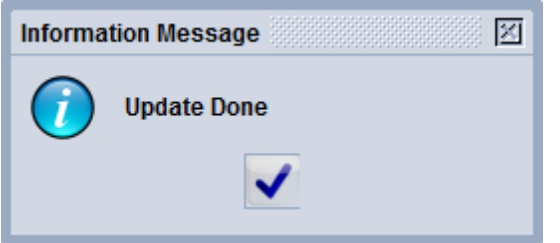

#### Figure 49: Sample message on update completed

Similar confirmation messages will appear when the user has completed addition or removal of a code.

#### Section Notes

These notes are relevant because they describe the rules of the section. In the SACU Tariff, these are derived from the parts of the tariff that are titled Section Notes.

To update the section notes, the user will simply type all the relevant notes in the empty space provided as shown in **figure 50** below.

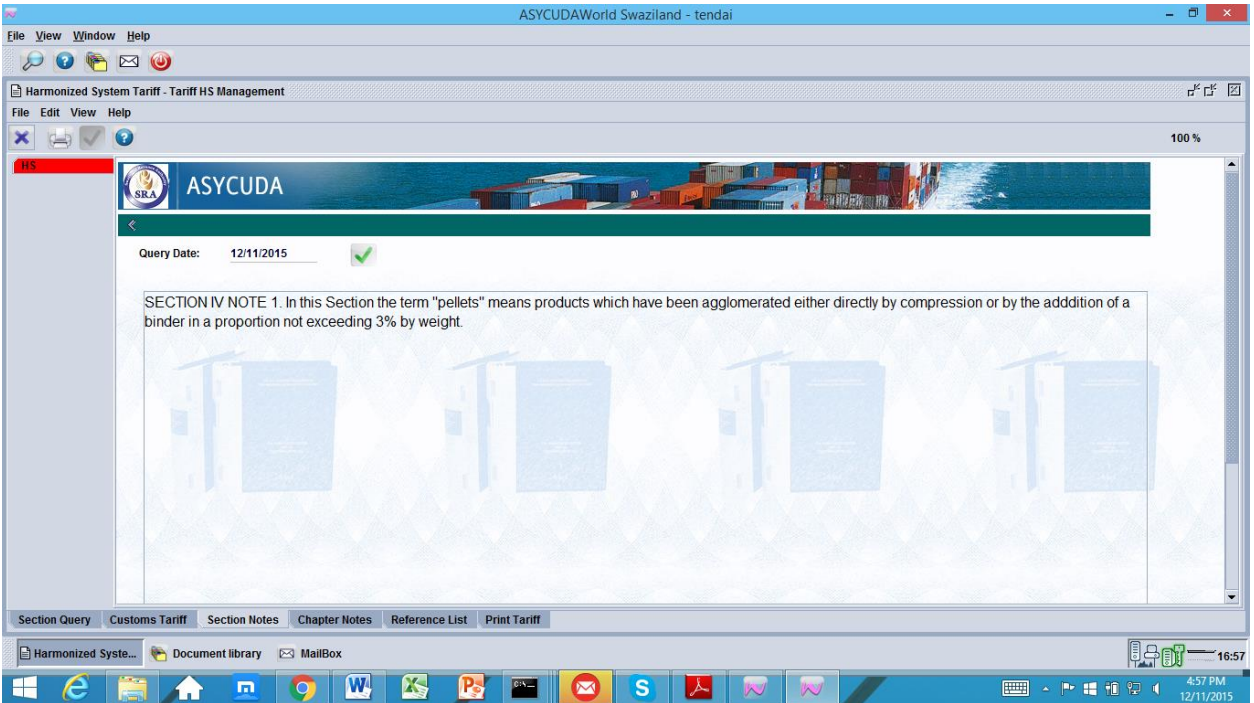

# Figure 50: Sample Screen on Section Notes

#### **Chapter Notes**

Like section notes, these describe the rules of the chapter. In the SACU tariff they are derived from the pages titled Chapter notes. To update the chapter notes, the user will simply click the tick as shown in the **figure 51** below

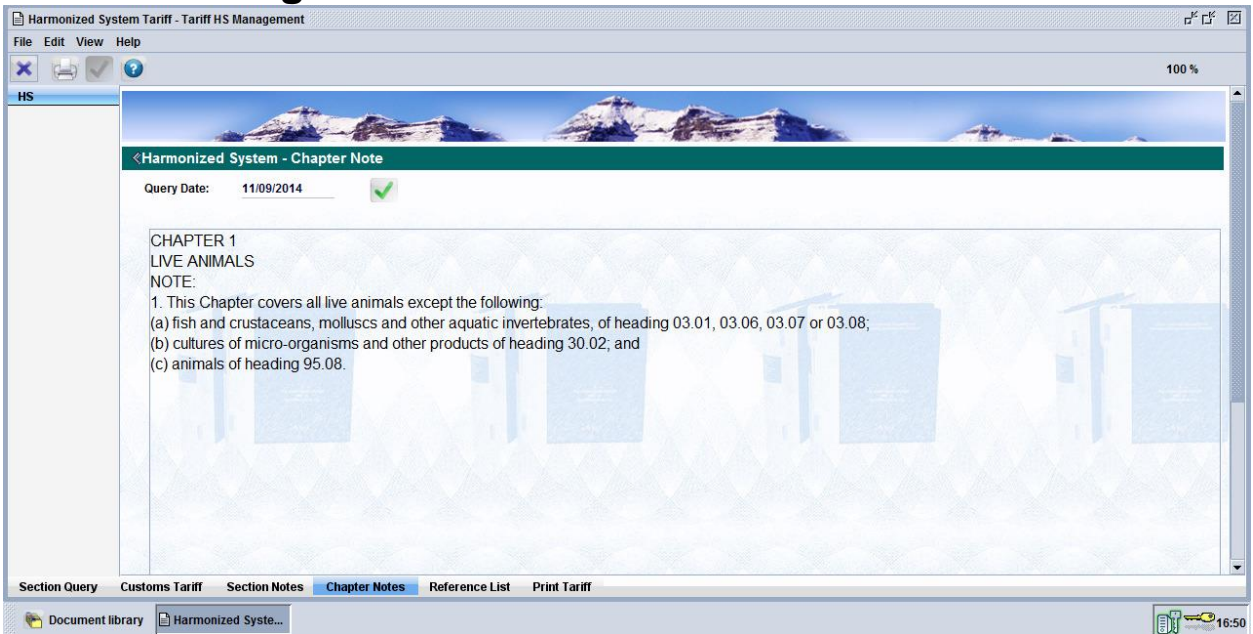

# Figure 51: Sample Screen on Chapter Notes

On completion of the update of the notes tabs, the user will click on the green tick next to the query date on both tabs and this in turn will return a confirmation question as shown in **figure 52** below:

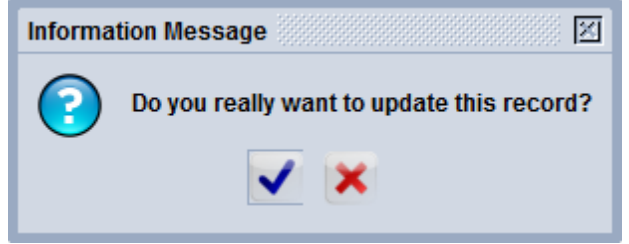

# Figure 52: Confirmation question on notes update

On clicking the blue tick, a final update message will appear to confirm the update.

# Reference List Tab

This tab displays in view mode a set of reference tables which are considered an integral part of the tariff. The content of these tables is crucial to the customs clearance process since it covers relevant data. These tables are linked to the tariff and can be used in various ways. They include: Attached documents, list of countries, list of currencies, preferences, quotas, exchange rates, tax codes, General notes, units of measurement and types of declarations as shown in **Figure 53** below:

| Harmonized System Ta | riff - Tariff HS Management |                                                            |                 |          |              | 다운 다  |
|----------------------|-----------------------------|------------------------------------------------------------|-----------------|----------|--------------|-------|
| le Edit View Help    |                             |                                                            |                 |          |              |       |
| < 🚍 🔽 🔞              |                             |                                                            |                 |          |              | 100 % |
| t. Document          |                             |                                                            |                 |          |              |       |
| ountry               | ASYCUD                      | A                                                          |                 |          |              | 535   |
| urrencies            | SRA HISTCOD                 |                                                            |                 |          | EREN HR V NV |       |
| án choiceá           |                             |                                                            |                 |          |              |       |
| references           |                             |                                                            |                 |          |              |       |
| uota                 |                             |                                                            |                 |          |              |       |
| ate                  | 0                           |                                                            |                 |          |              |       |
| av Codo              | Query Date: 15/11/20        | /15                                                        |                 |          |              |       |
| eneral Note          | C Attached Doc Code         | Attached Doc Description                                   | Valid From      | Valid To | The second   |       |
|                      | 4604                        | ACOA VISA CERTIFICATE                                      | 1/1/00 12:00 AM | Valid TO |              |       |
| nit of measurement   | ALCI                        | AGENT'S ALITHORITY LETTER (CLEARING INSTRUCTIONS)          | 1/1/00 12:00 AM |          |              |       |
| /pe of Declaration   | 000                         | COMESA CERTIFICATE OF ORIGIN                               | 1/1/00 12:00 AM |          | -            |       |
|                      | CINV                        | COMMERCIAL INVOICE                                         | 1/1/00 12:00 AM |          | -            |       |
|                      | COTD                        | COMMERCIAL TRANSPORT DOCUMENTS E.G. BILL OF LADING         | 1/1/00 12:00 AM |          |              |       |
|                      | EC00                        | ELLCERTIFICATE OF ORIGIN (ELIR1)                           | 1/1/00 12:00 AM |          |              |       |
|                      | EPCE                        | EXPORT PERMIT FROM COUNTRY OF EXPORT                       | 1/1/00 12:00 AM |          |              |       |
|                      | EXCH                        | F178 FOR EXPORT OF GOODS                                   | 1/1/00 12:00 AM |          |              |       |
|                      | EXDB                        | EXPORT PERMIT FROM DAIRY BOARD                             | 1/1/00 12:00 AM |          |              |       |
|                      | EXEC                        | EXEMPTION CERTIFICATE                                      | 1/1/00 12:00 AM |          |              |       |
|                      | EXHE                        | EXPORT PERMIT FROM MINISTRY OF HEALTH                      | 1/1/00 12:00 AM |          |              |       |
|                      | EXIM                        | EXPORT PERMIT FROM INSPECTOR OF MINES                      | 1/1/00 12:00 AM |          |              |       |
|                      | EXNB                        | EXPORT PERMIT FROM NAMBOARD                                | 1/1/00 12:00 AM |          |              |       |
|                      | EXPI                        | EXPORT PERMIT FROM PLANT INSPECTORATE (MINISTRY OF AGRICU  | 1/1/00 12:00 AM |          |              |       |
|                      | EXPT                        | EXPORT PERMIT - OTHER (NOT SPECIFIED ABOVE)                | 1/1/00 12:00 AM |          |              |       |
|                      | EXRP                        | EXPORT PERMIT FROM ROYAL SWAZILAND POLICE                  | 1/1/00 12:00 AM |          |              |       |
|                      | EXSE                        | EXPORT PERMIT FROM SWAZILAND ENVIRONMENT AUTHORITY         | 1/1/00 12:00 AM |          |              |       |
|                      | EXVS                        | EXPORT PERMIT FROM VETERINARY SERVICES (MINISTRY OF AGRICU | LTURE) 12:00 AM |          |              |       |
|                      | FC00                        | EFTA CERTIFICATE OF ORIGIN                                 | 1/1/00 12:00 AM |          |              |       |
|                      | GCOO                        | GENERAL CERTIFICATE OF ORIGIN                              | 1/1/00 12:00 AM |          |              |       |
|                      | IMDB                        | IMPORT PERMIT FROM DAIRY BOARD                             | 1/1/00 12:00 AM |          |              |       |
|                      |                             |                                                            |                 |          |              |       |

# Figure 53: Reference list under Tariff menu

The layout of these tables is shown in **figure 54** below which consists of five (5) snapshots of some reference tables.

| ( 🖼 🔽 🔞                 |               |                        |                 |                      |                                 | 10 |
|-------------------------|---------------|------------------------|-----------------|----------------------|---------------------------------|----|
| Att. Document           |               |                        |                 |                      |                                 |    |
| Country                 | ASY(          | TUDA                   |                 | THE REAL PROPERTY OF |                                 |    |
| urrencies               | SRA           |                        |                 |                      | ITTERATION IN INC.              |    |
| Droforonoco             | A Country     |                        |                 |                      |                                 |    |
| reletences              | < Country     |                        |                 |                      |                                 |    |
| luota                   |               |                        |                 |                      |                                 |    |
| Rate                    | Query Date: 1 | 3/11/2015              |                 |                      |                                 |    |
| ax Code                 | -             |                        |                 |                      |                                 |    |
| Seneral Note            | Country Code  | Country Description    | Valid From      | Valid To             |                                 |    |
| Init of Measurement     | AD            | Andorra                | 1/1/00 12:00 AM |                      |                                 |    |
| num of Mondour official | AE            | United Arab Emirates   | 1/1/00 12:00 AM |                      |                                 |    |
| ype of Declaration      | AF            | Afghanistan            | 1/1/00 12:00 AM |                      |                                 |    |
|                         | AG            | Antigua and Barbuda    | 1/1/00 12:00 AM |                      |                                 |    |
|                         | AI            | Anguilla               | 1/1/00 12:00 AM |                      |                                 |    |
|                         | AL            | Albania                | 1/1/00 12:00 AM |                      |                                 |    |
|                         | AM            | Armenia                | 1/1/00 12:00 AM |                      |                                 |    |
|                         | AN            | Netherlands Antilles   | 1/1/00 12:00 AM |                      |                                 |    |
|                         | AO            | Angola                 | 1/1/00 12:00 AM |                      |                                 |    |
|                         | AQ            | Antarctica             | 1/1/00 12:00 AM |                      |                                 |    |
|                         | AR            | Argentina              | 1/1/00 12:00 AM |                      |                                 |    |
|                         | AS            | American Samoa         | 1/1/00 12:00 AM |                      |                                 |    |
|                         | AT            | Austria                | 1/1/00 12:00 AM |                      |                                 |    |
|                         | AU            | Australia              | 1/1/00 12:00 AM |                      |                                 |    |
|                         | AW            | Aruba                  | 1/1/00 12:00 AM |                      |                                 |    |
|                         | AZ            | Azerbaijan             | 1/1/00 12:00 AM |                      | ALL DESCRIPTION ADDRESS ADDRESS |    |
|                         | BA            | Bosnia and Herzegovina | 1/1/00 12:00 AM |                      |                                 |    |
|                         | BB            | Barbados               | 1/1/00 12:00 AM |                      |                                 |    |
|                         | BD            | Bangladesh             | 1/1/00 12:00 AM |                      |                                 |    |
|                         | BE            | Belgium                | 1/1/00 12:00 AM |                      |                                 |    |
|                         |               |                        |                 |                      |                                 |    |

| K 😑 🗸 🔞             |                |                      |                 |          |                                                                                                    |            |
|---------------------|----------------|----------------------|-----------------|----------|----------------------------------------------------------------------------------------------------|------------|
| Att. Document       |                |                      |                 |          |                                                                                                    | RANGE REAL |
| Country             |                |                      |                 |          |                                                                                                    |            |
| Currencies          | SRA            |                      |                 |          | MULTIN AND AND AND AND AND AND AND AND AND AN                                                                                                    |            |
| Droforoncoe         | // Currensies  |                      |                 |          |                                                                                                    |            |
| Ficicicices         | Currencies     |                      |                 |          |                                                                                                    |            |
| Quota               |                |                      |                 |          |                                                                                                    |            |
| Rate                | Query Date: 1: | 3/11/2015            |                 |          |                                                                                                    |            |
| Tax Code            | -              |                      |                 |          |                                                                                                    |            |
| General Note        | Currency Code  | Currency Description | Valid From      | Valid To |                                                                                                    |            |
| Unit of Measurement | AED            | UAE Dirham           | 1/1/15 12:00 AM |          | -                                                                                                    |            |
| Time of Declaration | AFN            | AF Afghani           | 1/1/15 12:00 AM |          |                                                                                                    |            |
| Type of Deciaration | ALL            | Albanian Lek         | 1/1/15 12:00 AM |          |                                                                                                    |            |
|                     | AMD            | Armenian Dram        | 1/1/15 12:00 AM |          |                                                                                                    |            |
|                     | ANG            | Nth Antil Guilder    | 1/1/15 12:00 AM |          |                                                                                                    |            |
|                     | AOA            | Angolan Kwanza       | 1/1/15 12:00 AM |          |                                                                                                    |            |
|                     | ARS            | Argentine Peso       | 1/1/15 12:00 AM |          |                                                                                                    |            |
|                     | AUD            | Australian Dollar    | 1/1/15 12:00 AM |          |                                                                                                    |            |
|                     | AWG            | Aruba Guilder        | 1/1/15 12:00 AM |          |                                                                                                    |            |
|                     | AZN            | AZ New Manat         | 1/1/15 12:00 AM |          |                                                                                                    |            |
|                     | BBD            | Barbados Dollar      | 1/1/15 12:00 AM |          |                                                                                                    |            |
|                     | BDT            | Bangladesh Taka      | 1/1/15 12:00 AM |          |                                                                                                    |            |
|                     | BGN            | Bulgarian Lev        | 1/1/15 12:00 AM |          |                                                                                                    |            |
|                     | BHD            | Bahrani Dinar        | 1/1/15 12:00 AM |          |                                                                                                    |            |
|                     | BIF            | Burundi Franc        | 1/1/15 12:00 AM |          | and the second second                                                                                                    |            |
|                     | BMD            | Bermuda Dollar       | 1/1/15 12:00 AM |          |                                                                                                    |            |
|                     | BND            | Brunei Dollar        | 1/1/15 12:00 AM |          |                                                                                                    |            |
|                     | BOB            | Bolivian Boliviano   | 1/1/15 12:00 AM |          |                                                                                                    |            |
|                     | BRI            | Brazilian Real       | 1/1/15 12:00 AM |          |                                                                                                    |            |
|                     |                |                      | 1/1/15 12:00 AM |          | and the second second se |            |
|                     | BSD            | Bahamian Dollar      |                 |          |                                                                                                    |            |

| Harmonized System Ta | riff - Tariff HS Manageme | nt                             |             |                                                                                                    |                 |          |           | 다 [2]              |
|----------------------|---------------------------|--------------------------------|-------------|----------------------------------------------------------------------------------------------------|-----------------|----------|-----------|--------------------|
| File Edit View Help  |                           |                                |             |                                                                                                    |                 |          |           |                    |
| × 🛁 🔽 😧              |                           |                                |             |                                                                                                    |                 |          |           | 100 %              |
| Att. Document        |                           |                                |             | The second second second second second second second second second second second second second second second s |                 |          |           |                    |
| Country              | ASYC                      | CUDA                           |             |                                                                                                    |                 |          |           |                    |
| Currencies           | SKA                       |                                |             |                                                                                                    | TENGINI AND I   |          | RB Z PARA | TELEVISION CLASS & |
| Preferences          | Preferences               |                                |             |                                                                                                    |                 |          |           |                    |
| Quota                |                           |                                |             |                                                                                                    |                 |          |           |                    |
| Data                 |                           |                                |             |                                                                                                    |                 |          |           |                    |
| Rate                 | Query Date: 1             | 3/11/2015                      |             |                                                                                                    |                 |          |           |                    |
| Tax Code             |                           |                                |             |                                                                                                    |                 | -        |           |                    |
| General Note         | ∇ Preference Code         | Preference Description         | Rule Code   | Use of quota requir                                                                                            | Valid From      | Valid To |           |                    |
| Unit of Measurement  | 888                       | QUOTA QEGT                     | QEGT        | 1 2                                                                                                    | /23/15 12:00 AM |          |           |                    |
| Type of Declaration  | COMESA                    | Common Market For Eastern &    |             | 0 5                                                                                                    | /13/15 12:00 AM |          |           |                    |
|                      | EFTA                      | European Free Trade Area       |             | 0                                                                                                    | /1/00 12:00 AM  |          |           |                    |
|                      | EU                        | European Union                 | Carlo Carlo | 0                                                                                                    | /1/00 12:00 AM  |          |           |                    |
|                      | SACU                      | Southern African Customs Union |             | 0                                                                                                    | /20/15 12:00 AM |          |           |                    |
|                      | SELO                      | TARIEE OLIOTA                  |             | 1                                                                                                    | /1/00 12:00 AM  |          |           |                    |
|                      |                           |                                |             |                                                                                                    |                 |          |           |                    |
| Section Query Custon | ns Tariff Reference Li    | ist Print Tariff               |             |                                                                                                    |                 |          |           |                    |
| Nocument library     | Harmonized Syste          |                                |             |                                                                                                    |                 |          |           | 16:1               |

| Att. Document       |             | and the second second second second second second second second second second second second second second second |                                           | and the second second se |                  |                                                                                                    |   |
|---------------------|-------------|----------------------------------------------------------------------------------------------------|-------------------------------------------|----------------------------------------------------------------------------------------------------|------------------|----------------------------------------------------------------------------------------------------|---|
| Country             | ASY ASY     | CUDA                                                                                                    | inter.                                    |                                                                                                    |                  |                                                                                                    |   |
| Currencies          | SKA         |                                                                                                    |                                           |                                                                                                    |                  |                                                                                                    |   |
| Droforoncos         | / Tax Code  |                                                                                                    |                                           |                                                                                                    |                  |                                                                                                    |   |
|                     | x Tax Code  |                                                                                                    |                                           |                                                                                                    |                  |                                                                                                    | 1 |
| Quota               |             |                                                                                                    |                                           |                                                                                                    |                  |                                                                                                    |   |
| Rate                | Query Date: | 13/11/2015                                                                                                    |                                           |                                                                                                    |                  |                                                                                                    |   |
| Tax Code            |             |                                                                                                    |                                           |                                                                                                    |                  |                                                                                                    |   |
| General Note        | Tax Code    | Tax Description                                                                                                  | Budget Code                               | Budgetary line                                                                                                    | Valid From       | Valid To                                                                                                    |   |
| Unit of Measurement | ADD         | ANTI - DUMPING DUTY                                                                                              |                                           |                                                                                                    | 1/1/15 12:00 AM  |                                                                                                    |   |
|                     | CDG         | IMPORT CUSTOMS DUTY (ADVLREM                                                                                     | and the second second second              |                                                                                                    | 1/1/15 12:00 AM  |                                                                                                    |   |
| Type of Declaration | CDS         | IMPORT CUSTOMS DUTY (SPECIFIC                                                                                    |                                           |                                                                                                    | 1/1/15 12:00 AM  |                                                                                                    |   |
|                     | DFA         | DISPOSAL OF FORFEITED ASSETS                                                                                     | AUCTION PROCEE                            |                                                                                                    | 1/1/15 12:00 AM  |                                                                                                    |   |
|                     | DPF         | DECLARATION PROCESSING FEE                                                                                       |                                           |                                                                                                    | 1/1/15 12:00 AM  |                                                                                                    |   |
|                     | EDA         | EXCISE DUTY(ADVALOREM RATE)                                                                                      |                                           |                                                                                                    | 1/1/15 12:00 AM  |                                                                                                    |   |
|                     | EDS         | EXCISE DUTY(SPECIFIC RATE)                                                                                       |                                           |                                                                                                    | 1/1/15 12:00 AM  |                                                                                                    |   |
|                     | INT         | INTEREST                                                                                                    |                                           |                                                                                                    | 1/1/15 12:00 AM  |                                                                                                    |   |
|                     | IPP         | PROVISIONAL PAYMENT                                                                                              |                                           |                                                                                                    | 1/1/15 12:00 AM  |                                                                                                    |   |
|                     | JDF         | JUDICIAL FINES                                                                                                   |                                           |                                                                                                    | 1/1/15 12:00 AM  |                                                                                                    |   |
|                     | LCF         | LICENCE FEES                                                                                                    |                                           |                                                                                                    | 1/1/15 12:00 AM  | and the second second second second second second second second second second second second second second second |   |
|                     | PNT         | PENALTIES                                                                                                    |                                           |                                                                                                    | 1/1/15 12:00 AM  |                                                                                                    |   |
|                     | RFC         | ROAD FUND COMMERCIAL E80                                                                                         |                                           |                                                                                                    | 1/1/15 12:00 AM  |                                                                                                    |   |
|                     | RFF         | ROAD FUND E50                                                                                                    | MANY MANY                                 |                                                                                                    | 1/1/15 12:00 AM  |                                                                                                    |   |
|                     | RFP         | ROAD FUND PUBLIC VEHICLES E15                                                                                    |                                           |                                                                                                    | 1/1/15 12:00 AM  |                                                                                                    |   |
|                     | SPA         | SPECIAL ATTENDANCE                                                                                               | And the state of the state                |                                                                                                    | 1/1/15 12:00 AM  | ADVISION AND SALA                                                                                                |   |
|                     | STX         | SALES TAX                                                                                                    |                                           |                                                                                                    | 6/23/15 12:00 AM |                                                                                                    |   |
|                     | SLIP        | SURPLUS COLLECTIONS                                                                                              |                                           |                                                                                                    | 1/1/15 12:00 AM  |                                                                                                    |   |
|                     | JOOK        | OT LTT I LIDE DELLOT DELLT                                                                                       | A REAL PROPERTY AND A REAL PROPERTY AND A |                                                                                                    | 1/1/15 12:00 AM  |                                                                                                    |   |
|                     | SWR         | STATE WAREHOUSE RENT                                                                                             |                                           |                                                                                                    |                  |                                                                                                    |   |
|                     | SWR<br>TRF  | TRAFFIC FINE                                                                                                    |                                           |                                                                                                    | 1/1/15 12:00 AM  |                                                                                                    |   |

|                   |                  |                          |              |                       |                   |          |                                                                                                    | с <sup>к</sup> С |
|-------------------|------------------|--------------------------|--------------|-----------------------|-------------------|----------|----------------------------------------------------------------------------------------------------|------------------|
|                   |                  |                          |              |                       |                   |          |                                                                                                    | 100 %            |
| Att. Document     |                  |                          |              | and the second second |                   |          |                                                                                                    |                  |
| Country           |                  | IDA                      |              | Amor                  |                   |          |                                                                                                    |                  |
| urrencies         | SRA              |                          |              |                       |                   | BOINER   |                                                                                                    |                  |
| ant choice        |                  |                          |              |                       |                   |          | Income and the second second |                  |
| rerences          | « Country        |                          |              |                       |                   |          |                                                                                                    |                  |
| uota              |                  |                          |              |                       |                   |          |                                                                                                    |                  |
| ate               | Query Date: 13/1 | 1/2015                   |              |                       |                   |          |                                                                                                    |                  |
| ax Code           | duci y butch     |                          |              |                       |                   |          |                                                                                                    |                  |
| eneral Note       | Type Decl Code   | Type Decl Description Ty | ne of proced | Flow                  | Valid From        | Valid To |                                                                                                    |                  |
| it of Macouromont | FX               | PERMANENT EXPORT 1       | 0            | 11011                 | 12/9/14 12:00 AM  | Valid To |                                                                                                    |                  |
| in or measurement | EX               | TEMPORARY EXPORT 2       | 0            |                       | 12/9/14 12:00 AM  |          |                                                                                                    |                  |
| be of Declaration | EX               | RE-EXPORT 3              | 0            |                       | 12/9/14 12:00 AM  |          |                                                                                                    |                  |
|                   | EX               | OUTWARD TRANSIT 8        | 0            |                       | 12/10/14 12:00 AM |          |                                                                                                    |                  |
|                   | EX               | OTHER CUSTOMS EXP 9      | 0            |                       | 12/10/14 12:00 AM |          |                                                                                                    |                  |
|                   | EXC              | WAREHOUSE FOR EXC 7      | 1            |                       | 12/10/14 12:00 AM |          |                                                                                                    |                  |
|                   | EXC              | EXCISE - DOMESTIC A 9    | 1            |                       | 4/8/15 12:00 AM   |          |                                                                                                    |                  |
|                   | FE               | PERMANENT IMPORT S 4     | 1            |                       | 12/10/14 12:00 AM |          |                                                                                                    |                  |
|                   | IM               | PERMANENT IMPORTS 4      | 1            |                       | 12/10/14 12:00 AM |          |                                                                                                    |                  |
|                   | IM               | TEMPORARY IMPORTS 5      | 1            |                       | 12/10/14 12:00 AM |          |                                                                                                    |                  |
|                   | IM               | RE-IMPORTS 6             | 1            |                       | 12/10/14 12:00 AM |          |                                                                                                    |                  |
|                   | IM               | CUSTOMS WAREHOUSE 7      | 1            |                       | 12/10/14 12:00 AM |          |                                                                                                    |                  |
|                   | IM               | INWARD / THROUGH / I 8   | 1            |                       | 12/10/14 12:00 AM |          |                                                                                                    |                  |
|                   | IM               | OTHER CUSTOMS IMP 9      | 1            |                       | 12/10/14 12:00 AM |          |                                                                                                    |                  |

#### Print Tariff Tab

If this tab is selected the user is able to request a printout of whatever part of the Tariff that is desired. This is normally by chapter. This can be sent to a printer or to the users' ASYCUDA mail box. Users should take care not to print out the entire tariff (From Chapter 01 to Chapter 99) since this could tie up the server resources and printer for some time and consume a large quantity of printing consumables if the request is made to the physical printer. To have a printout of the Tariff, the user will click on the Print tab then fill in the parameters of date, Tariff range, print type, taxes and design. It is recommended that the print type is by email so that the users can receive it by email and save it on their computer or view it directly from the email box. A sample filled screen is shown in **figure 55** below.

| Harmonized System Tariff - Tariff HS Management          |                                        | 막 다 12 |
|----------------------------------------------------------|----------------------------------------|--------|
| File Edit View Help                                      |                                        |        |
| × 📓 🗸 🥹                                                  |                                        | 100 %  |
|                                                          |                                        |        |
|                                                          |                                        |        |
| Print criteria                                           |                                        | S      |
| Validity Date between 12/11/2015  v and 12/11/2015       |                                        |        |
| Tariff From 01 To                                        |                                        |        |
|                                                          |                                        |        |
| cPrint type                                              |                                        |        |
|                                                          |                                        |        |
| Viewer                                                   |                                        |        |
| I∕ E-Mail                                                |                                        |        |
| Print Taxes                                              |                                        |        |
| V Activ Taxes                                            | LABARARARARARARARARA                   |        |
| 🗌 All Taxes                                              | And the set of the best for the set of | 1995   |
| -Print Design                                            |                                        |        |
|                                                          |                                        | 100    |
| Color                                                    |                                        |        |
| IV Black and White                                       |                                        |        |
|                                                          |                                        |        |
| Section Query Customs Tariff Reference List Print Tariff |                                        |        |
| 🐑 Document library 📑 Harmonized Syste                    |                                        | 16:    |

#### Figure 55: Sample screen filled on the Print Tariff Tab

Once the user has completed the screen fields, he will click on the green tick next to the Tariff range and a message will appear showing that printing is in progress as shown in **figure 56** below.

| Image: Contract of the second second secon                      | Harmonized System Tariff - Ta File Edit View Help | riff HS Management |                |     |                          |               |      | чк ск 🖂       |
|----------------------------------------------------------------------------------------------------|---------------------------------------------------|--------------------|----------------|-----|--------------------------|---------------|------|---------------|
| Print Parameters     Print criteria     Validity Date between     12/11/2015     and     12/11/2015     and     12/11/2015     and     12/11/2015     and     12/11/2015     and     12/11/2015     and     12/11/2015     and     12/11/2015     and     12/11/2015     Print Tariff     Print Tariff <t< th=""><th>× 🥅 🔽 🥹</th><th></th><th></th><th></th><th></th><th></th><th></th><th>100 %</th></t<>                                                                                                    | × 🥅 🔽 🥹                                           |                    |                |     |                          |               |      | 100 %         |
| Print criteria         Validity Date between       12/11/2015         and       12/11/2015         Tariff From       01         01       To         01       To         02       To         03       To         04       To                                                                                                    | ASYCUDA     Print Parameters                      |                    |                | Ē,  |                          | d and the set |      |               |
| Validity Date between       12/11/2015       and       12/11/2015         Tariff From       01       To       01         Print Tariff       Image: Comparison of the second second                                                                                                    | Print criteria                                    |                    |                |     |                          |               |      |               |
| Tariff From       01       To       01       Image: Comparison of the comparison of the c                                                                  | Validity Date between                             | 12/11/2015         | and 12/11/2015 | Pri | nt Tariff                | X             |      | Sector Sector |
| Print Taxes                                                                                                    | Tariff From                                       | 01                 | то <u>01</u>   |     | Print Tariff in progress |               |      |               |
| □ Viewer         □ E-Mail         □ Print Taxes         □ All Taxes         □ Print Design                                                                                                    | Print type                                        |                    |                |     | <ul><li>✓</li></ul>      |               |      |               |
| Print Taxes  Print Taxes  Print Design  Print Design  Pr | Uiewer                                            |                    |                |     |                          |               |      |               |
| Print Taxes                                                                                                    | E-Mail                                            |                    |                |     |                          |               |      |               |
|                                                                                                    | Print Taxes                                       |                    |                |     |                          |               |      | Belle .       |
| Print Design                                                                                                    | Activ Taxes                                       |                    |                |     |                          |               |      |               |
| r Print Design                                                                                                    | All Taxes                                         |                    |                |     |                          |               |      |               |
| g-                                                                                                    | Print Design                                      |                    |                |     |                          |               |      |               |
| Color                                                                                                    | Color                                             |                    |                |     |                          |               |      | -             |
| Section Query Customs Tariff Reference List Print Tariff                                                                                                    | Section Query Customs Tari                        | ff Reference List  | Print Tariff   |     |                          |               | <br> |               |

Figure 56: Printing the Tariff

An email message will be sent to the users' mail boxes where they can view or save it to their computer for future or current needs. A sample tariff printout in PDF format is displayed in **figure 57** below:

| View Help                                                                                         |                                                                                                    |                                                                                                    |                  |                                                                                                    |                                                                                                    | _   |           |            |                |                             |                                                                                              |
|---------------------------------------------------------------------------------------------------|----------------------------------------------------------------------------------------------------|----------------------------------------------------------------------------------------------------|------------------|----------------------------------------------------------------------------------------------------|----------------------------------------------------------------------------------------------------|-----|-----------|------------|----------------|-----------------------------|----------------------------------------------------------------------------------------------|
| j 🕅                                                                                               | (                                                                                                    |                                                                                                    |                  | -                                                                                                    |                                                                                                    |     |           |            |                |                             | 100 %                                                                                        |
| )rafts                                                                                            | Declaration Request 1 S     Re: Declaration Request                                                                                                    | ect<br>ZICD 2015 C 315 De test<br>t : SZICD 2015 C 31 bro                                                                                                    | tExaminer5       | From                                                                                                    | Date<br>Nov 12, 2015 9:45:56 AM<br>Nov 12, 2015 9:45:56 AM                                                                                                    |     | 220       |            |                |                             |                                                                                              |
| Sent                                                                                              | Login failure at Thu Nov                                                                                                    | 12 14:54:19 CAT 2015 THI                                                                                                    | E MAIL ROBOT     |                                                                                                    | Nov 12, 2015 2:54:19 PM                                                                                                    |     |           |            |                |                             |                                                                                              |
| irash                                                                                             | Re: Re: DOCUMENT CHECK                                                                                                    | ECK isitt                                                                                                    | thole            |                                                                                                    | Nov 12, 2015 12:39:51 PM<br>Nov 12, 2015 12:39:51 PM                                                                                                    | 8   |           |            |                |                             |                                                                                              |
|                                                                                                   | A -                                                                                                    | <br>                                                                                                    | E MAIL ROBOT     |                                                                                                    | Nov 13, 2015 4:47:24 PM                                                                                                    |     |           |            |                |                             |                                                                                              |
|                                                                                                   | Attachment:                                                                                                    |                                                                                                    |                  |                                                                                                    |                                                                                                    |     |           |            |                |                             |                                                                                              |
|                                                                                                   | sopiuginipur tarin.pu                                                                                                    |                                                                                                    |                  |                                                                                                    |                                                                                                    |     |           |            |                |                             |                                                                                              |
|                                                                                                   |                                                                                                    |                                                                                                    |                  |                                                                                                    |                                                                                                    |     |           |            |                |                             |                                                                                              |
|                                                                                                   |                                                                                                    |                                                                                                    |                  |                                                                                                    |                                                                                                    |     |           |            |                |                             |                                                                                              |
|                                                                                                   |                                                                                                    |                                                                                                    |                  |                                                                                                    |                                                                                                    |     |           |            |                |                             |                                                                                              |
|                                                                                                   |                                                                                                    |                                                                                                    |                  |                                                                                                    |                                                                                                    |     |           |            |                |                             |                                                                                              |
|                                                                                                   |                                                                                                    |                                                                                                    |                  |                                                                                                    |                                                                                                    |     |           |            |                |                             |                                                                                              |
|                                                                                                   |                                                                                                    |                                                                                                    |                  |                                                                                                    |                                                                                                    |     |           |            |                |                             |                                                                                              |
|                                                                                                   |                                                                                                    |                                                                                                    |                  |                                                                                                    |                                                                                                    |     |           |            |                |                             |                                                                                              |
|                                                                                                   |                                                                                                    |                                                                                                    |                  |                                                                                                    |                                                                                                    |     |           |            |                |                             |                                                                                              |
|                                                                                                   | Mail Attachments                                                                                                    | (1)                                                                                                    |                  |                                                                                                    |                                                                                                    |     |           |            |                |                             |                                                                                              |
| Black and W                                                                                       | hite                                                                                                    |                                                                                                    |                  |                                                                                                    |                                                                                                    |     |           |            |                |                             |                                                                                              |
| ction Query C                                                                                     | Customs Tariff Referenc                                                                                                    | e List Print Tariff                                                                                                    |                  |                                                                                                    |                                                                                                    |     |           |            |                |                             |                                                                                              |
| Document libr                                                                                     | ary 🖹 Harmonized Syste.                                                                                                    | . 🖂 MailBox                                                                                                    |                  |                                                                                                    |                                                                                                    |     |           |            |                |                             | 9 <b>M <del></del> 1</b>                                                                     |
|                                                                                                   |                                                                                                    |                                                                                                    |                  |                                                                                                    |                                                                                                    |     |           |            |                |                             |                                                                                              |
|                                                                                                   |                                                                                                    |                                                                                                    |                  |                                                                                                    | · · · · · · · · · · · · · · · · · · ·                                                                                                    |     |           |            |                |                             |                                                                                              |
|                                                                                                   |                                                                                                    | · · · · ·                                                                                                    | -                | attach70163753141464                                                                                                    | 125624 pdf - Adobe Reader                                                                                                    |     |           |            |                |                             | - 0                                                                                          |
| Edit View Wir                                                                                     | ndow Help                                                                                                    |                                                                                                    | ā                | attach70163753141464                                                                                                    | 125624.pdf - Adobe Reader                                                                                                    |     |           |            |                |                             | - 0                                                                                          |
| Edit View Wir                                                                                     | indow Help                                                                                                    | <ul> <li>143% •</li> </ul>                                                                                                    |                  | ettach70163753141464                                                                                                    | 125624.pdf - Adobe Reader                                                                                                    |     |           |            |                | Comm                        | – 🗇 📕                                                                                        |
| Edit View Wii                                                                                     | ndow Help                                                                                                    | <ul> <li>• • 143% •</li> </ul>                                                                                                    |                  | əttach70163753141464                                                                                                    | 125624.pdf - Adobe Reader                                                                                                    |     |           |            |                | Comm                        | nent Sha                                                                                     |
| Edit View Wi                                                                                      | ndow Help                                                                                                    | ● ● 143% ▼<br>From :12/11/2                                                                                                    | 2015             | attach70163753141464                                                                                                    | i25624.pdf - Adobe Reader                                                                                                    |     |           | Sec        | tion 01        | Comr                        | nent Sha                                                                                     |
| Edit View Wii<br>                                                                                 | ndow Help                                                                                                    |                                                                                                    | 2015<br>Valid To | ettach70163753141464                                                                                                    | 225624.pdf - Adobe Reader                                                                                                    | UOM | 001       | Sec<br>002 | tion 01<br>003 | Comr<br>/ Chapter<br>004 00 | - 🛛 📕<br>nent Sha<br>02<br>15                                                                |
| Edit View Wi<br>Edit View Wi<br>Edit View Wi<br>Edit View Wi<br>Edit View Wi<br>Edit View Wi      | ndow Help                                                                                                    | From :12/11/2<br>Valid From<br>01/01/2015                                                                                                    | 2015<br>Valid To | attach70163753141464<br>Image: Constraint of the second second se | 125624.pdf - Adobe Reader                                                                                                    | UOM | 001<br>37 | Sec<br>002 | tion 01<br>003 | Comr<br>/ Chapter<br>004 00 | - 0 <b>nent Sha</b><br>02<br>05                                                              |
| Edit View Win                                                                                     | ndow Help                                                                                                    | ←                                                                                                    | 2015<br>Valid To | attach70163753141464<br>To :13/11/2015<br>OTHER<br>Fresh or chillec                                                                                                    | 125624.pdf - Adobe Reader<br>Descriptions                                                                                                    | UOM | 001<br>37 | Sec<br>002 | tion 01<br>003 | Comr<br>/ Chapter<br>004 00 | - a<br>nent Sha<br>02<br>05                                                                  |
| Edit View Wii                                                                                     | ndow Help<br>ariff Validity<br>commodity<br>)20714 99 000<br>)20724<br>)20724 00 000                                                                                                    |                                                                                                    | 2015<br>Valid To | To :13/11/2015<br>OTHER<br>Fresh or chillec<br>NOT CUT IN P                                                                                                    | Descriptions                                                                                                    | UOM | 001<br>37 | Sec<br>002 | tion 01<br>003 | Comr<br>/ Chapter<br>004 00 | - 0  <br>nent   Sha<br>02<br>05                                                              |
| Edit View Wii                                                                                     | ndow Help<br>ariff Validity<br>commodity<br>)20714 99 000<br>)20724<br>)20724 00 000<br>)20725                                                                                                    |                                                                                                    | 2015<br>Valid To | To :13/11/2015<br>OTHER<br>Fresh or chillec<br>NOT CUT IN P<br>Frozen whole t                                                                                                    | 25624.pdf - Adobe Reader<br>Descriptions<br>I whole turkeys<br>IECES, FRESH OR CHILLED<br>urkeys                                                                                                    | UOM | 001<br>37 | Sec<br>002 | tion 01<br>003 | Comr<br>/ Chapter<br>004 0C | - 0                                                                                          |
| Edit View Wii<br>Tr<br>C<br>0<br>0<br>0<br>0<br>0<br>0<br>0<br>0<br>0<br>0<br>0<br>0<br>0         | ndow Help<br>ariff Validity<br>commodity<br>)20714 99 000<br>)20724<br>)20724 00 000<br>)20725<br>)20725 00 000                                                                                                    |                                                                                                    | 2015<br>Valid To | To :13/11/2015<br>OTHER<br>Fresh or chilled<br>NOT CUT IN P<br>Frozen whole t                                                                                                    | Descriptions<br>I whole turkeys<br>IECES, FRESH OR CHILLED<br>urkeys<br>IECES. FROZEN                                                                                                    | UOM | 001<br>37 | Sec<br>002 | tion 01<br>003 | Comr<br>/ Chapter<br>004 0C | - 0  <br>nent   Sha<br>02<br>15                                                              |
| Edit View Wii<br>Transition<br>C<br>O<br>O<br>O<br>O<br>O<br>O<br>O<br>O<br>O<br>O<br>O<br>O<br>O | ndow Help                                                                                                    | ←                                                                                                    | 2015<br>Valid To | Attach70163753141464                                                                                                    | Descriptions<br>I whole turkeys<br>IECES, FRESH OR CHILLED<br>urkeys<br>IECES, FROZEN<br>I cuts and offal of turkeys                                                                                                    | UOM | 001<br>37 | Sec<br>002 | tion 01<br>003 | Comr<br>/ Chapter<br>004 00 | - 0 Sha<br>02<br>15<br>                                                                      |
| Edit View Win                                                                                     | ndow Help                                                                                                    | ←                                                                                                    | 2015<br>Valid To | Attach70163753141464                                                                                                    | Descriptions<br>I whole turkeys<br>IECES, FRESH OR CHILLED<br>urkeys<br>IECES, FROZEN<br>I cuts and offal of turkeys<br>ISAL ERESH OR CHILLED                                                                                                    | UOM | 001<br>37 | Sec<br>002 | tion 01<br>003 | Comr<br>/ Chapter<br>004 00 | - 0 Sha<br>02<br>15<br>                                                                      |
|                                                                                                   | ndow Help                                                                                                    | ► 143% ▼ From :12/11/2 Valid From 01/01/2015 01/01/2015 01/01/2015 01/01/2015 01/01/2000 01/01/2015 01/01/2015 01/01/2015 01/01/2015 01/01/2000                                                                                                    | 2015<br>Valid To | Attach70163753141464                                                                                                    | Descriptions<br>I whole turkeys<br>IECES, FRESH OR CHILLED<br>urkeys<br>IECES, FROZEN<br>I outs and offal of turkeys<br>FAL, FRESH OR CHILLED<br>of offal of turkeys                                                                                                    | UOM | 001<br>37 | Sec<br>002 | tion 01<br>003 | Comr<br>/ Chapter<br>004 0C | - 0 Sha<br>02<br>15<br>                                                                      |
|                                                                                                   | ndow Help                                                                                                    | ■ 143% ▼ From :12/11/2<br>Valid From 01/01/2015 01/01/2015 01/01/2015 01/01/2015 01/01/2000 01/01/2015 01/01/2015 01/01/2015 01/01/2015 01/01/2015 01/01/2015 01/01/2015 01/01/2015 01/01/2015 01/01/2015 01/01/2015 01/01/2015 01/01/2015 01/01/2015 01/01/2015 01/01/2015 01/01/2015 01/01/2015 01/01/2015 01/01/2015 01/01/2015 01/01/2015                                                                                                    | 2015<br>Valid To | attach70163753141464                                                                                                    | Descriptions<br>I whole turkeys<br>IECES, FRESH OR CHILLED<br>urkeys<br>IECES, FROZEN<br>I outs and offal of turkeys<br>IFAL, FRESH OR CHILLED<br>d offal of turkeys                                                                                                    | UOM | 001<br>37 | Sec<br>002 | tion 01<br>003 | Comr<br>/ Chapter<br>004 00 | - 0 Sha<br>02<br>15<br>                                                                      |
|                                                                                                   | ndow Help<br>ariff Validity<br>commodity<br>)20714 99 000<br>)20724<br>)20725 00 000<br>)20725 00 000<br>)20726 00 000<br>)20726 00 000<br>)20727 00 000                                                                                                    | ► 143% ▼ From :12/11/2 Valid From 01/01/2015 01/01/2015 01/01/2015 01/01/2015 01/01/2015 01/01/2015 01/01/2015 01/01/2015 01/01/2015 01/01/2000 01/01/2015 01/01/2015                                                                                                    | 2015<br>Valid To | Attach70163753141464                                                                                                    | Descriptions<br>Descriptions<br>Whole turkeys<br>IECES, FRESH OR CHILLED<br>urkeys<br>IECES, FROZEN<br>I cuts and offal of turkeys<br>FAL, FRESH OR CHILLED<br>d offal of turkeys<br>FAL, FROZEN                                                                                                    | UOM | 001<br>37 | Sec<br>002 | tion 01<br>003 | Comr<br>/ Chapter<br>004 00 | - C Sha<br>02<br>15<br>                                                                      |
|                                                                                                   | ndow Help<br>ariff Validity<br>commodity<br>)20714 99 000<br>)20724<br>)20724 00 000<br>)20725<br>)20725 00 000<br>)20726<br>)20726 00 000<br>)20727<br>)20727 00 000<br>)20721 00 000<br>)20724 1                                                                                                    | ► 143% ▼ From :12/11/2 Valid From 01/01/2015 01/01/2015 01/01/2015 01/01/2015 01/01/2015 01/01/2015 01/01/2015 01/01/2015 01/01/2000 01/01/2015 01/01/2000 01/01/2015 01/01/2000 01/01/2015 01/01/2000                                                                                                    | 2015<br>Valid To | Attach70163753141464                                                                                                    | Descriptions<br>Descriptions<br>I whole turkeys<br>IECES, FRESH OR CHILLED<br>urkeys<br>IECES, FROZEN<br>I cuts and offal of turkeys<br>IFAL, FRESH OR CHILLED<br>d offal of turkeys<br>IFAL, FROZEN<br>s, fresh or chilled                                                                                                    | UOM | 001<br>37 | Sec<br>002 | tion 01<br>003 | Comr<br>/ Chapter<br>004 00 | - 0 Sha<br>02<br>15<br>                                                                      |
|                                                                                                   | ndow Help<br>ariff Validity<br>Commodity<br>)20714 99 000<br>)20724<br>)20724 00 000<br>)20725<br>)20725 00 000<br>)20726<br>)20726 00 000<br>)20727<br>)20727 00 000<br>)20727 00 000<br>)207241<br>)20741 00 000                                                                                                    | ► 143% ▼ From :12/11/2 Valid From 01/01/2015 01/01/2015                                                                                                    | 2015<br>Valid To | Attach70163753141464                                                                                                    | Descriptions<br>Descriptions<br>I whole turkeys<br>IECES, FRESH OR CHILLED<br>urkeys<br>IECES, FROZEN<br>I cuts and offal of turkeys<br>FAL, FRESH OR CHILLED<br>d offal of turkeys<br>FAL, FROZEN<br>s, fresh or chilled<br>IECES, FRESH OR CHILLED                                                                                                  | UOM | 001 37    | Sec<br>002 | tion 01<br>003 | Comm<br>/ Chapter<br>004 00 | - 0 Sha<br>02<br>15<br>                                                                      |
|                                                                                                   | ndow Help<br>ariff Validity<br>commodity<br>)20714 99 000<br>)20724<br>)20725 00 000<br>)20725 00 000<br>)20726<br>)20726 00 000<br>)20727<br>)20727 00 000<br>)20727 10 000<br>)20741<br>)20741 00 000<br>)20742                                                                                                    | ► T43% ▼ From :12/11/2 Valid From 01/01/2015 01/01/2015 01/01/2015 01/01/2015 01/01/2015 01/01/2015 01/01/2015 01/01/2015 01/01/2015 01/01/2015 01/01/2015 01/01/2015 01/01/2015 01/01/2015 01/01/2015 01/01/2015 01/01/2015 01/01/2015 01/01/2000 01/01/2015 01/01/2015 01/01/2000 01/01/2015 01/01/2000                                                                                                    | 2015<br>Valid To | Attach70163753141464                                                                                                    | Descriptions<br>Descriptions<br>I whole turkeys<br>IECES, FRESH OR CHILLED<br>urkeys<br>IECES, FROZEN<br>I cuts and offal of turkeys<br>FAL, FRESH OR CHILLED<br>d offal of turkeys<br>FAL, FROZEN<br>s, fresh or chilled<br>IECES, FRESH OR CHILLED<br>s, frozen                                                                                     | UOM | 001 37    | Sec<br>002 | tion 01<br>003 | Comm<br>/ Chapter<br>004 00 | - 0 Shat                                                                                     |
|                                                                                                   | ndow Help  arriff Validity  commodity  )20714 99 000  )20724  )20724 00 000  )20725  )20725 00 000  )20726  )20726 00 000  )20727  )20727 00 000  )20727  )20727 00 000  )20741  )20741 00 000  )20742  )20742 00 000                                                                                                    | ► T43% ▼ From :12/11/2 Valid From 01/01/2015 01/01/2015                                                                                                    | 2015<br>Valid To | Attach70163753141464                                                                                                    | Descriptions<br>Descriptions<br>I whole turkeys<br>IECES, FRESH OR CHILLED<br>urkeys<br>IECES, FROZEN<br>I cuts and offal of turkeys<br>FAL, FRESH OR CHILLED<br>d offal of turkeys<br>IFAL, FROZEN<br>s, fresh or chilled<br>IECES, FRESH OR CHILLED<br>s, frozen<br>IECES, FROZEN                                                                   | UOM | 001<br>37 | Sec<br>002 | tion 01<br>003 | Comm<br>/ Chapter<br>004 0C | - C Shat                                                                                     |
|                                                                                                   | ndow Help  ariff Validity  commodity  )20714 99 000  )20724  )20724 00 000  )20725  )20725 00 000  )20726  )20726 00 000  )20727  )20727 00 000  )20741  )20741 00 000  )20742  )20742 00 000  )20742  )20742 00 000  )20743                                                                                                    | ► 143% ▼ From :12/11/2 Valid From 01/01/2015 01/01/2015 01/01/2000                                                                                                    | 2015<br>Valid To | Attach70163753141464                                                                                                    | Descriptions<br>Descriptions<br>I whole turkeys<br>IECES, FRESH OR CHILLED<br>urkeys<br>IECES, FROZEN<br>I cuts and offal of turkeys<br>FAL, FRESH OR CHILLED<br>d offal of turkeys<br>IFAL, FROZEN<br>s, fresh or chilled<br>IECES, FRESH OR CHILLED<br>s, frozen<br>IECES, FROZEN<br>sh or chilled                                                  | UOM | 001 37    | Sec<br>002 | tion 01<br>003 | Comm<br>/ Chapter<br>004 0C | - C Shat                                                                                     |
|                                                                                                   | ndow Help  arriff Validity  commodity  )20714 99 000  )20724  )20724 00 000  )20725  )20725 00 000  )20726  )20726 00 000  )20727  )20727 00 000  )20741  )20741 00 000  )20742  )20742 00 000  )20743  )20743 00 000  )20743  )20743 00 000                                                                                                    | ► 143% ▼ From :12/11/2 Valid From 01/01/2015 01/01/2015 | 2015<br>Valid To | Attach70163753141464                                                                                                    | Descriptions<br>Descriptions<br>I whole turkeys<br>IECES, FRESH OR CHILLED<br>urkeys<br>IECES, FROZEN<br>I cuts and offal of turkeys<br>FAL, FRESH OR CHILLED<br>d offal of turkeys<br>IFAL, FROZEN<br>s, fresh or chilled<br>IECES, FRESH OR CHILLED<br>s, frozen<br>IECES, FROZEN<br>sh or chilled<br>S, FRESH OR CHILLED                           | UOM | 001<br>37 | Sec<br>002 | tion 01<br>003 | Comm<br>/ Chapter<br>004 0C | - C Shar<br>02<br>15<br>02<br>03<br>04<br>04<br>04<br>04<br>04<br>04<br>04<br>04<br>04<br>04 |
|                                                                                                   | ndow Help  ariff Validity  commodity  )20714 99 000  )20724  )20724 00 000  )20725  )20725 00 000  )20726  )20726 00 000  )20727  )20727 00 000  )20741  )20741 00 000  )20742  )20742 00 000  )20743  )20743 00 000  )20743                                                                                                    | ► 143% ▼ From :12/11/2 Valid From 01/01/2015 01/01/2015 01/01/2000 01/01/2015 01/01/2000 01/01/2015 01/01/2000 01/01/2000 01/01/2015 01/01/2000 01/01/2000 01/01/2000 01/01/2000 01/01/2000 01/01/2000 01/01/2000 01/01/2000 01/01/2000 01/01/2000 01/01/2000                                                                                                    | 2015<br>Valid To | Attach70163753141464                                                                                                    | Descriptions<br>Descriptions<br>I whole turkeys<br>IECES, FRESH OR CHILLED<br>urkeys<br>IECES, FROZEN<br>I cuts and offal of turkeys<br>FAL, FRESH OR CHILLED<br>d offal of turkeys<br>IFAL, FROZEN<br>s, fresh or chilled<br>IECES, FRESH OR CHILLED<br>s, frozen<br>IECES, FROZEN<br>sh or chilled<br>S, FRESH OR CHILLED<br>billed                 | UOM | 001<br>37 | Sec<br>002 | tion 01<br>003 | Comm<br>/ Chapter<br>004 0C |                                                                                              |
|                                                                                                   | ndow Help  arriff Validity  commodity  20714 99 000  20724  20724 00 000  20725  20725 00 000  20725  20725 00 000  20727  20727 00 000  20741  20741 00 000  20742  20742 00 000  20743  20743 00 000  20744  200744 00 000  20744  200744 00 000  20744  200744 00 000  20744  200744 00 000  20744  200744 00 000  20744  200744 00 000  20744  200744 00 000  20744  200744 00 000  20744  200744 00 000  20744  200744  200744  200744  200744  200744  200744  200744  200744  200744  200744  200744  200744  200744  200744  200744  200744  200744  200744  200744  200744  200744  200744  200744  200744  200744  200744  200744  200744  200744  200744  200744  200744  200744  200744  200744  200744  200744  200744  200744  200744  200744  200744  200744  200744  200744  200744  200744  200744  200744  200744  200744  200744  200744  200744  200744  200744  200744  200744  200744  200744  200744  200744  200744  200744  200744  200744  200744  200744  200744  200744  200744  200744  200744  200744  200744  200744  200744  200744  200744  200744  200744  200744  200744  200744  200744  200744  200744  200744  200744  200744  200744  200744  200744  200744  200744  200744  200744  200744  200744  200744  200744  200744  200744  200744  200744  200744  200744  200744  200744  200744  200744  200744  200744  200744  200744  200744  200744  200744  200744  200744  200744  200744  200744  200744  200744  200744  200744  200744  200744  200744  200744  200744  200744  200744  200744  200744  200744  200744  200744  200744  200744  200744  200744  20074 20074 2007 2007 | ► 143% ▼ From :12/11/2 Valid From 01/01/2015 01/01/2015                                                                                                    | 2015<br>Valid To | Attach70163753141464                                                                                                    | Descriptions<br>Descriptions<br>I whole turkeys<br>IECES, FRESH OR CHILLED<br>urkeys<br>IECES, FROZEN<br>I cuts and offal of turkeys<br>FAL, FRESH OR CHILLED<br>d offal of turkeys<br>FAL, FROZEN<br>s, fresh or chilled<br>IECES, FRESH OR CHILLED<br>s, frozen<br>IECES, FROZEN<br>sh or chilled<br>S, FRESH OR CHILLED<br>shilled<br>H OR CHILLED | UOM | 001<br>37 | Sec<br>002 | tion 01<br>003 | Comm<br>/ Chapter<br>004 0C |                                                                                              |

Figure 57: Sample Tariff printout using Print Tariff tab

#### National Tariff Menu

The National Tariff menu performs very similar functions to the Harmonized System Tariff menu but in addition to all functions described above, the National Tariff function extends its functions to the National Commodity level. This function is used to manage the Commodity code level which is 8 digits and above. In this section therefore we shall concentrate on the extra functions that are found under this menu which include querying and updating the commodity codes; using the tariff taxation tab; the nomenclature notes and Regulations. To access this menu, the user will click on ASYCUDA > Integrated Tariff > Commodity codes, right click on National Tariff and click on Tariff Management as shown in **figure 58** below.

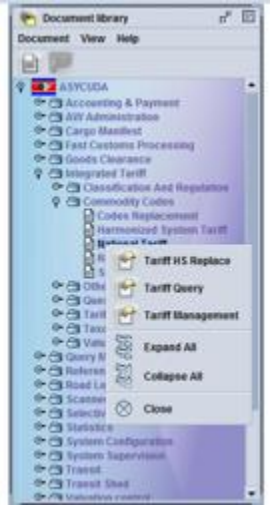

# Figure 58: Path to the National Tariff menu

When this sub-menu is clicked, a new window will appear as shown in **figure 59** below displaying four main tabs namely Sections, Customs Tariff, Reference List and Print Tariff. Reference to Notes on these tabs are described and shown in **figures 38 to 40** above under Harmonized System Tariff section.

| ational Tariff - Tariff Management<br>Edit View Help |                  |               |                       | ck Ck                        |
|------------------------------------------------------|------------------|---------------|-----------------------|------------------------------|
|                                                      |                  |               |                       | 100 %                        |
|                                                      |                  |               |                       |                              |
|                                                      |                  |               |                       |                              |
| ections                                              |                  |               |                       |                              |
| ection Code - Keywords:                              | Query Dat        | e: 14/09/2014 |                       |                              |
|                                                      |                  |               |                       |                              |
|                                                      |                  |               |                       |                              |
|                                                      |                  |               |                       |                              |
|                                                      |                  |               |                       |                              |
|                                                      |                  |               |                       |                              |
|                                                      |                  |               |                       |                              |
|                                                      |                  |               |                       |                              |
|                                                      |                  |               |                       |                              |
|                                                      |                  |               |                       |                              |
|                                                      |                  |               |                       |                              |
|                                                      |                  |               |                       |                              |
|                                                      |                  |               | and the second second |                              |
| an Quanter Custome Tariff Potoronco I                | iet Drint Tariff |               | 🔍 Activat             | e Windows                    |
| Customs faill Reference L                            |                  |               | Go to PC              | settings to activate Windows |

# Figure 59: National Tariff Window

# Querying the Tariff

# Path to querying the Tariff

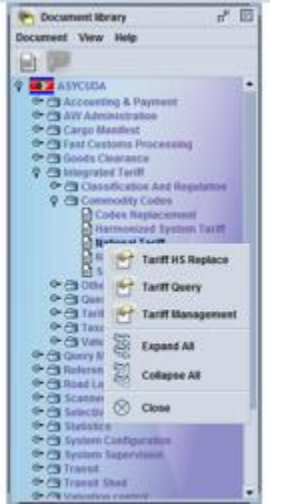

The National Tariff query is very similar to the Harmonized Tariff query where keywords or specific codes can be used to search for desired Tariffs. Where a user is not specific and clicks on the search (magnifying glass) button, all the Chapters of the tariff will be displayed and the user can keep clicking on the blue books to reach the final level of the eleven digit commodity code as shown in **figures 60 and 61** below:

#### Autional Tariff - Tariff Management 막다 図 File Edit View Help × 🗸 🖨 🕄 100 % ASYCUDA Tarif quer Duery Date: 17/11/2015 Keyword - Commodity Code: 01 02 03 04 Live animals. Live animals. Meat and edible meat offal. Fish and crustaceans, mollusc and other aquatic invertebrates Dairy produce; bird's eggs; natural honey; edible products of animal origin, not elsewhere specified or included Products of animal origin, not elsewhere specified or included 05 06 07 08 09 10 11 12 Live trees and other plants, bulbs, roots, and the like; cut flowers and ornamental foliage Eive trees and other plants, builds, roots, and the l Edible vegetables and certain root and tubers Edible fruits and nuts; peel of citrus fruit or meion Coffee, tea, mate and spices Cereals Cereals Products of the milling industry, mait, starches; inulin, wheat gluten Oil seeds and oleaginous fruits; miscellaneous grains, seeds and fruit, industrial or medicinal plants; straw and fodder Lac; gums, resins and other vegetable saps and extracts Vegetable planting materials; vegetable products not elsewhere specified or included Animal or vegetable fats and oils and their cleavage products; prepared edible fats, animal 13 14 15 Section Query Customs Tariff Section Notes Chapter Notes Nomenclature Notes Reference List Print Tariff 🍋 Document library ₽<mark>₽₩</mark>=©08:18

# Figure 60: Querying the Tariff

Figure 61: Querying the Tariff – Commodity code level

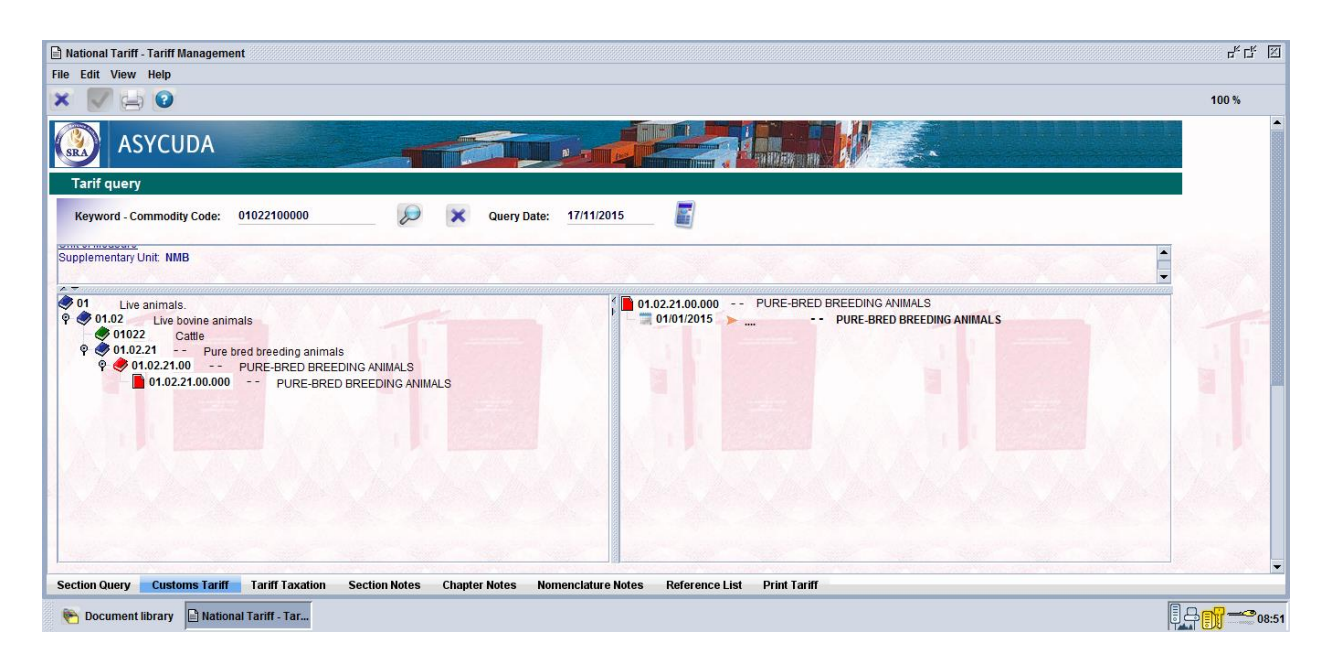

Figure 61: Display of the full commodity code

The expansion to the last level where the red book becomes vertical creates other tabs at the bottom of the screen to include Tariff Taxation, Nomenclature notes and Regulations. We shall discuss these three tabs in the following sections.

#### **Tariff Taxation**

Whereas this tab is also produced under the Harmonized System Tariff menu, we shall discuss it here in detail. This tab is only displayed if a commodity code is displayed in the Tariff Hierarchy. In the Tariff taxation window there are two further tabs on the left hand side of the screen which include Tariff Expert and Tariff Rates:

#### Tariff Expert tab

This tab allows the user to calculate potential taxes for the specific commodity code that has been selected. If the user clicks on this tab, a screen is displayed that allows the user to insert various things including declaration models, values, weights and countries of origin and export, procedure codes, preference codes and so on. When filled with relevant details, the user can click on the calculator at the top middle part of the screen and the system will display towards the bottom of the screen, all the various duties that will be applied to that commodity code. **Figure 62** displays a sample screen where taxes of a commodity code have been filled.

| VE                       |                                                   |                                          |                                                 |                                    | 100 % |
|--------------------------|---------------------------------------------------|------------------------------------------|-------------------------------------------------|------------------------------------|-------|
| iff Expert<br>riff Rates | Commodity Code<br>Commodity Description           | 01022100000<br>Pure-Bred Breeding Animal | s                                               | Query Date 17/11/2015              |       |
|                          | Model of Declaration<br>Cust. Proced. Description | IM 4<br>PERMANENT IMPORT OF GOOD         | Procedure Code 4000 000<br>DS FOR HOME USE      | Attached document                  |       |
|                          | Country of origin code<br>Country of origin name  | KEKenya                                  | Exp. country Code KE<br>Exp. country Name Kenya | Code Attached document Description |       |
|                          | Invoice value Customs value (NCY)                 | 20,000.00                                | Currency SZL Swaziland Lilang<br>Rate 1.0000    |                                    |       |
|                          | Net weight (Kg)<br>Supplementary Units            | 12,000.00                                | Country of last provenance                      |                                    |       |
|                          | Unit of measurement<br>Supplementary Units #1     | NMB                                      | Suppi #2                                        |                                    |       |
|                          | Unit of measurement #1                            |                                          | UOM #2                                          |                                    |       |
|                          | VAT                                               | x base Rate 20,000.00 14.0               | Amount MP<br>00 2,800.00 1                      |                                    |       |

# Figure 62: Tariff Expert Window

#### Tariff Rates tab

This tab is allows the user to query the system for all the applicable taxation rates which are applicable to the selected Commodity code as of a specific date. If the user inserts appropriate date to the query date field and then clicks on the red tick, the system will display the rates of duty applicable on the selected date. These rates can be displayed for both imports and exports. **Figure 63** below displays a sample screen shows tariff taxation rates for the selected date. In this figure because Exports are not charged any rates in Swaziland, the rates for exports will not be displayed but the applicable rates for imports are shown. The user should take note that where the rates are defined in the tariff as specific rates for example based on weight or supplementary quantity, the tax basis column will display the basis on which the taxes will be calculated. **Figure 63** below gives an example whose tax basis is Net Weight.

|          |                     |            |      |                    |                                                                                                    | 100 |
|----------|---------------------|------------|------|--------------------|----------------------------------------------------------------------------------------------------|-----|
| tes      |                     |            |      |                    |                                                                                                    |     |
| SRA      | ASICODA             |            |      |                    | EWER HIN A CONTRACT OF A CONTRACT OF A CONTR |     |
| ≪ Ta     | riff Taxation       |            |      |                    |                                                                                                    |     |
|          | Commodity Code 0    | 1022100000 | Que  | ry Date 17/11/2015 |                                                                                                    |     |
|          | _                   |            |      |                    |                                                                                                    |     |
| Tari     | ff Taxation Import  |            |      |                    |                                                                                                    |     |
| 80       | Tax code            | Preference | Rate | Tax basis          |                                                                                                    |     |
| 198_     | VAT                 | -          | 14.0 | Customs Value      |                                                                                                    |     |
| 583      |                     |            |      |                    |                                                                                                    |     |
|          |                     |            |      |                    |                                                                                                    |     |
|          |                     |            |      |                    |                                                                                                    |     |
|          |                     |            |      |                    |                                                                                                    |     |
|          |                     |            |      |                    |                                                                                                    |     |
|          |                     |            |      |                    |                                                                                                    |     |
|          |                     |            |      |                    |                                                                                                    |     |
| 5.6      |                     |            |      |                    |                                                                                                    |     |
| 6 8 8    |                     |            |      |                    |                                                                                                    |     |
|          |                     |            |      |                    |                                                                                                    |     |
| 18 20 53 |                     |            |      |                    |                                                                                                    |     |
| 13 3 5   |                     |            |      |                    |                                                                                                    |     |
| 100      |                     |            |      |                    |                                                                                                    |     |
| 1.000    |                     |            |      |                    |                                                                                                    |     |
|          |                     |            |      |                    |                                                                                                    |     |
| Tari     | iff Taxation Export |            |      |                    |                                                                                                    |     |
|          | Tax code            | Preference | Rate | Tax basis          |                                                                                                    |     |
|          |                     |            |      |                    |                                                                                                    |     |

# Figure 63: Tariff Rates window

#### Nomenclature Notes

Though rare, in addition to section and chapter notes, a commodity code may have specific notes to which a user should refer to understand the rules under the use of that commodity code. These notes can only be created a specific commodity code and therefore not all codes in the same chapter or heading would have similar notes. **Figure 64** below gives a sample screen for a commodity with specific notes referring to it.

#### Figure 64: Nomenclature notes

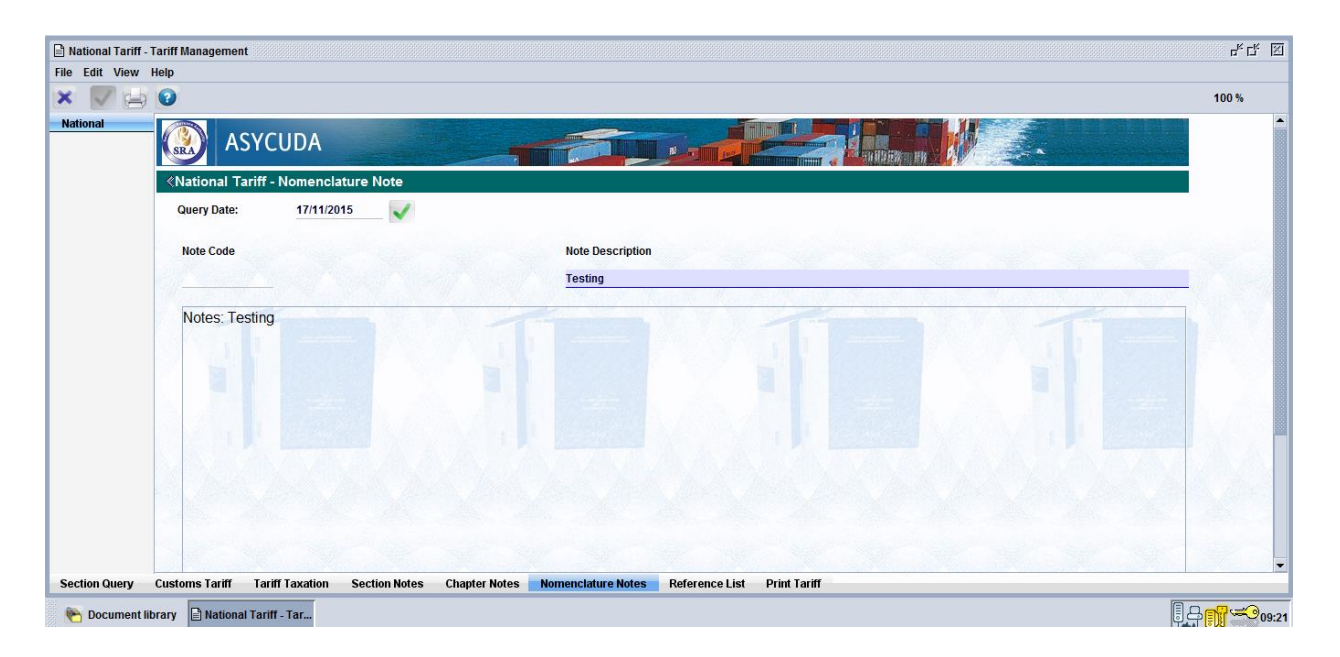

#### Regulations

Regulations will be displayed pertaining to a commodity code if any regulations are created under the Classification and Regulations menu and as long as a commodity code has regulations to which it should refer. Where a commodity code does not have any regulations to which it relates, then no tab will appear like in the case of Swaziland.

#### Updating the National Tariff

ASYCUDAWorld provides the country with the ability to manage the Tariff using WTO compliant standards or not. The option to choose whether the Tariff will follow WTO rules or not, is found under the Configurator, National Standards which will be discussed later in this manual. According to WTO conventions, when a commodity code is split, the original code HS code ending in say 00 becomes a heading, which no longer has an attached rate of duty. The two resulting sub-codes or split codes must be labelled 10 and 90 and each becomes an active commodity code with its own rate of duty. However, some countries ignore the WTO rules and simply add national codes to the HS codes. For example, they might retain the 00 code and add 90, with both codes remaining as commodity codes and each having a rate of duty.

Ticking this compliance box in the configurator means that ASYCUDA will control whether the Tariff will be HS compliant according to WTO conventions. By not ticking the box, most controls operate, but it is possible to create a tariff that is not fully WTO compliant.

#### WTO HS Compliant updating

Under the national tariff menu, updating is carried out to the seventh and subsequent digits of the commodity code. When a user expands a chapter represented by a blue book up to the 8 digit code represented by a horizontal red book and then right clicks on the eight digit red book, a submenu will be opened up in which the following options are present: Split 1st level, update 8 digits, terminate 8 digits and add precision.

**Figure 65** below displays a sample screen showing the sub-menu at the eight digit level.

| 🖹 National Tariff - Tariff Management                                                                                                |                                |                           | 다 <sup>ĸ</sup> 다 또 |
|----------------------------------------------------------------------------------------------------|--------------------------------|---------------------------|--------------------|
| File Edit View Help                                                                                                    |                                |                           |                    |
| × 📝 📥 😧                                                                                                    |                                |                           | 100 %              |
| ASYCUDA                                                                                                    |                                |                           | -                  |
| Tarif query                                                                                                    |                                |                           |                    |
| Keyword - Commodity Code: 010121                                                                                                    | Query Date: 17/11/2015         |                           |                    |
| and the second second second second second second second second second second second second second second second                     |                                |                           |                    |
| Horses                                                                                                    |                                |                           | and the second     |
| 010121 Pure bred horses                                                                                                    |                                |                           |                    |
| 01 Live animals                                                                                                    | 1                              | 01.01.21 Pure bred horses |                    |
| ♥ ● 01.01 Live horses, asses, mules and hinnies     ● 01012 Horses     ♥ ● 01.01.21 Pure bred horses     ● 01.01.21 Pure bred horses |                                | Pure bred horses          | T                  |
| PORE-BRED BREEDING ANIMAL                                                                                                    | Split 1st Level                |                           |                    |
|                                                                                                    | Split 2nd Level                |                           |                    |
|                                                                                                    | Split 3rd Level                |                           | 0.000              |
|                                                                                                    | Add up to 8 digits             |                           |                    |
|                                                                                                    | Add up to 10 digits            |                           | A DUCK             |
| This Area and the fail                                                                                                    | Update 8 digits                |                           | This is            |
|                                                                                                    | Update 10 digits               |                           |                    |
| a state of the second second second second second                                                                                    | Terminate 8 digits             |                           |                    |
|                                                                                                    | Terminate 10 digits            |                           | Section 1          |
|                                                                                                    | Add Precision                  |                           |                    |
| Section Query Customs Tariff Section Notes Chapter Note                                                                              | s nomenciature notes Reference | List Print Tariff         |                    |
| Pocument library                                                                                                    |                                |                           |                    |

Figure 65: Sub-menu at seven digit level

These menu options involve updates at the seventh character level or the "first level" after the six digit HS code. Where a first level split is being performed the eighth character will always be a zero. Once a split has been performed at the "first" level, the menu option for split at second level becomes available as shown in **figure 66** below.

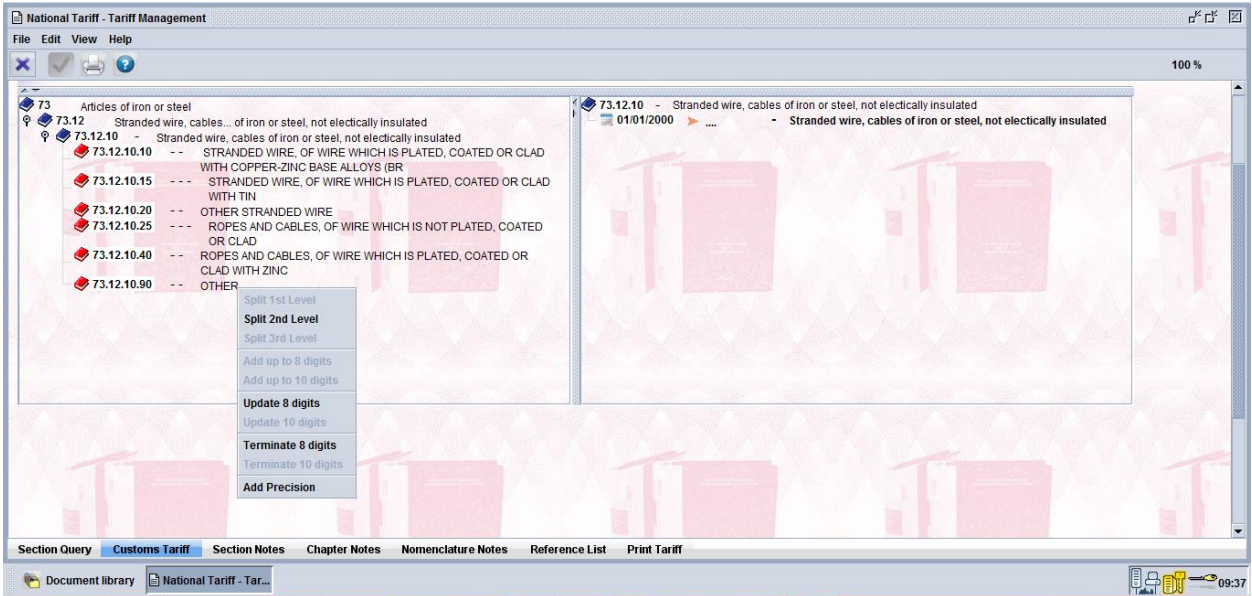

Figure 66: Sub-menu at the eight digit level

This "second level" split is performed on the eighth character, which is the "second" character after the HS code. This will convert the eighth character from zero into 1 and 9. A click on the eleven digit red book opens a similar sub-menu with similar options at the 3rd level as shown in **figure 67** below.

| National Tariff - Tariff Management File Edit View Help                                                                                                    | r <sup>g</sup> d'                     |
|----------------------------------------------------------------------------------------------------|---------------------------------------|
| × 🗸 🔄 🙆                                                                                                    | 100 %                                 |
| ₹73       Articles of iron or steel         ₹73       Stranded wire, cables of iron or steel, not electically insulated         ₹       ₹73.12.10       Stranded wire, cables of iron or steel, not electically insulated         ₹       ₹73.12.10       Stranded wire, cables of iron or steel, not electically insulated         ₹       ₹73.12.10       Stranded wire, cables of iron or steel, not electically insulated         ₹       ₹73.12.10.90.000       -         ₹       73.12.10.90.000       -         77.12.10.90.000       -       OTHER         \$       \$\$pit 1st Level         \$       \$pit 3rd Level         Add up to 8 digits       Add up to 8 digits         Update 10 digits       Terminate 8 digits         Terminate 10 digits       Add Precision | 73.12.10.90 OTHER<br>01/01/2015 OTHER |
| Section Query Customs Tariff Taxation Section Notes Chapter Notes Nomenclature Noter                                                                                                    | Reference List Print Tariff           |

Figure 67: Sub-menu at the eleven digit level

This split can be carried out before or after a split at the first level and at the second level. Menu options are: Split 3rd level, update 10 digits, terminate ten digits and add precision. These updates are carried out at the "third level" - on the ninth character, which is the "third" character after the HS code. Thus splitting will subdivide at whatever character is required into 1 and 9. The intervening characters are added to the "father" or to the preceding heading. This can be done add up to 8 digits as shown in **figure 68** below.

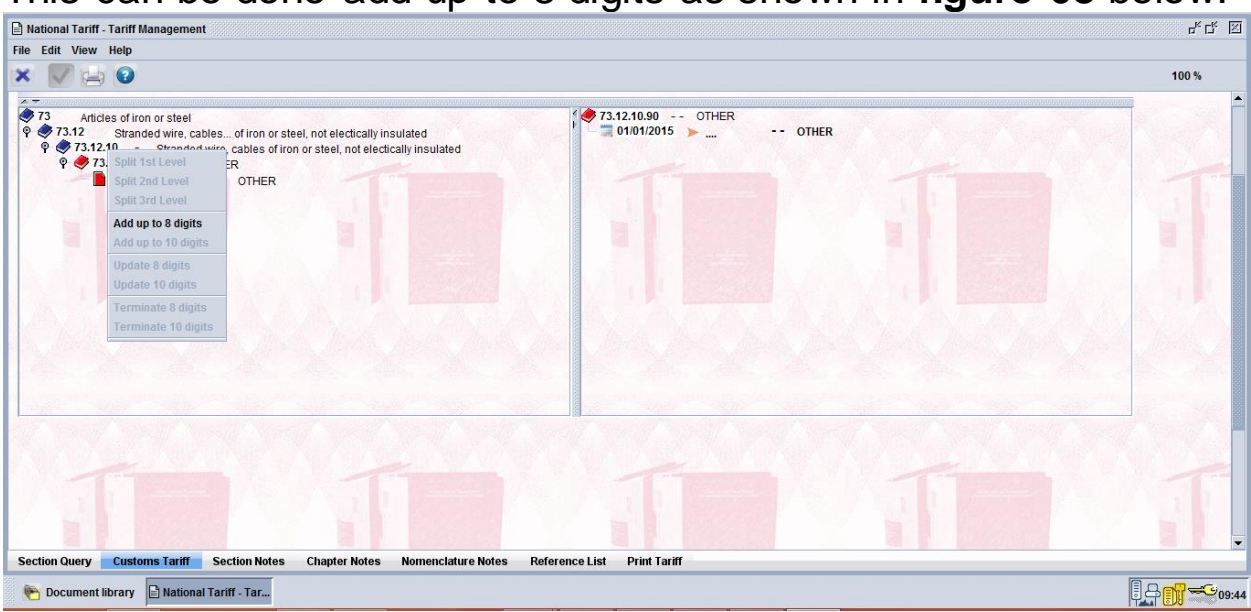

# Figure 68: Sub-menu to Add up to 8 digits

A user can also update or delete (terminate) the existing codes by right clicking on the

appropriate desired level for instance 8 digit or 11 digit and this will provide update and

terminate menus as shown in figures 69, 70, 71 and 72 below.

# Figure 69: Sub-menu to terminate 8 digits

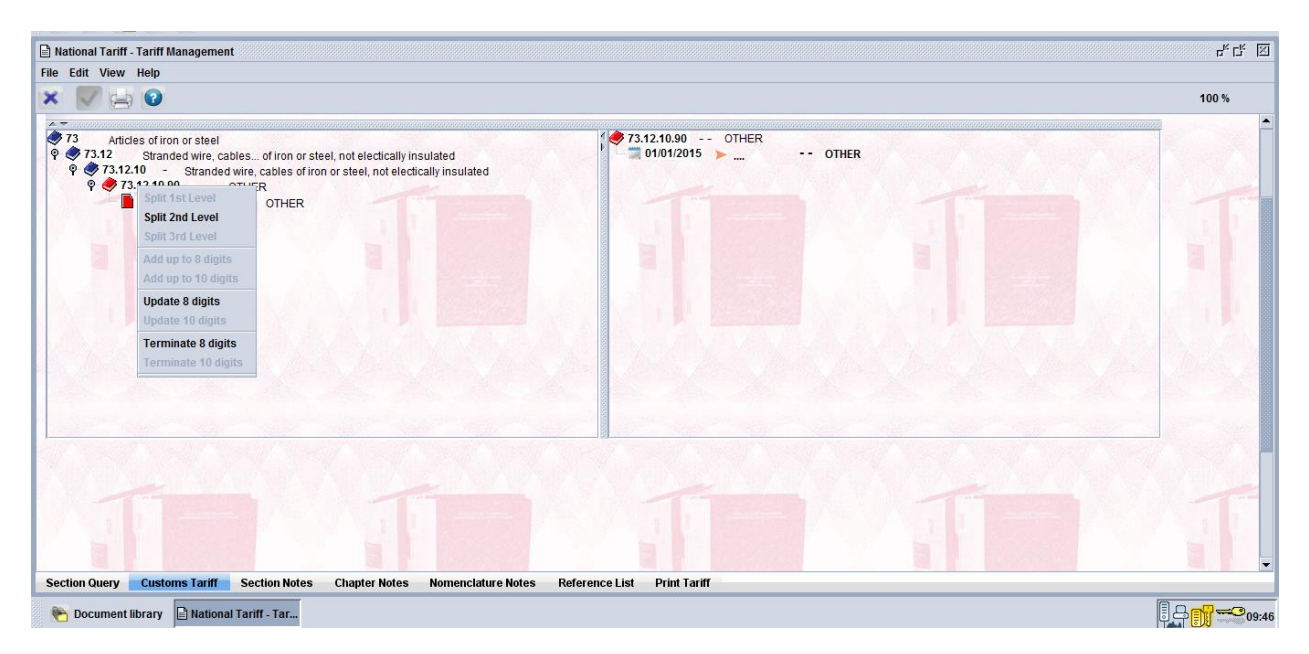

# Figure 69: Sub-menu to terminate 8 digits

| ) National Tariff - Tariff Management                                                                                                    |                                            | sk Ck ₪ |
|----------------------------------------------------------------------------------------------------|--------------------------------------------|---------|
| × 🔽 🔄 😧                                                                                                    |                                            | 100 %   |
| 73 Articles of iron or steel     73 Ta Stranded wire, cables of iron or steel, not electically insulated                                                                                                    | 73.12.10.90 OTHER<br>0101/2015 OTHER       | T       |
| Section Query Customs Tariff Tariff Taxation Section Notes Chapter Notes Nome                                                                                                    | nclature Notes Reference List Print Tariff | T       |
| Document library     Divide and the second second sec |                                            |         |

# Figure 70: Sub-menu to update 10 digits

| V 😑 🔮                                                                                                    |                                                          | 100 %      |
|----------------------------------------------------------------------------------------------------|----------------------------------------------------------|------------|
| Articles of iron or steel 7.1.2 Stranded wire, cables of iron or steel, not electically insulated 7.1.2 Stranded wire, cables of iron or steel, not electically insulated 7.1.2.1.0.9 - OTHER 7.3.1.2.1.0.9.0.00 - OTHER | lated                                                    |            |
| Split 1st Level                                                                                                    |                                                          |            |
| Split 2nd Level                                                                                                    |                                                          |            |
| Split 3rd Level                                                                                                    |                                                          |            |
| Add up to 8 digits                                                                                                    |                                                          |            |
| Add up to 10 digits                                                                                                    |                                                          |            |
| Update 8 digits                                                                                                    |                                                          |            |
| Update 10 digits                                                                                                    |                                                          | AND A BANK |
| Terminate 8 digits                                                                                                    |                                                          |            |
| Terminate 10 digits                                                                                                    |                                                          |            |
|                                                                                                    |                                                          |            |
|                                                                                                    |                                                          | 200        |
|                                                                                                    |                                                          |            |
|                                                                                                    |                                                          |            |
|                                                                                                    |                                                          |            |
|                                                                                                    |                                                          |            |
|                                                                                                    |                                                          |            |
|                                                                                                    |                                                          |            |
| Query Custome Tariff Tariff Taration Section Notes Char                                                                                                    | ar Notae Normanclature Notae Reference Liet Drint Tariff |            |

# Figure 71: Sub-menu to terminate 10 digits

#### Update 8 digits

This sub-menu allows the user to update only the Short Description of the Tariff which is usually used on the declaration. When this menu is opened up, another tab is created at the bottom of the screen called Customs splitting. On this screen, the user will then update the description of the commodity code as desired and insert an effective date from which this description will start working as shown in **figure 72** below. The effective date may vary according to the national needs but in most cases all updates are effective minimum the following day.

| ASYCUD                                                                                                    | 4                                                                                                    |                        |            | New Hite              |                                |    |  |
|----------------------------------------------------------------------------------------------------|----------------------------------------------------------------------------------------------------|------------------------|------------|-----------------------|--------------------------------|----|--|
| te 8 digits Opera                                                                                                    | ation:                                                                                                    |                        |            |                       |                                |    |  |
|                                                                                                    |                                                                                                    | Query Date:            | 17/11/2015 | ~                     | Validity<br>From<br>01/01/2015 | To |  |
| Valid From                                                                                                    |                                                                                                    | Valid To               | ( <u></u>  | <u>- 100</u>          |                                |    |  |
| 73<br>7312<br>731210                                                                                                    | Articles of iron or steel<br>Stranded wire, cables of iron or steel, not electically insulated<br>Stranded wire, cables of iron or steel, not electically insulated |                        |            |                       | 4                              |    |  |
| 731210 90                                                                                                    | OTHER                                                                                                    |                        |            |                       |                                |    |  |
| Short Description<br>Commodity Class                                                                                                    | OTHER                                                                                                    | Detailed Description 8 |            |                       |                                |    |  |
| and the second second se |                                                                                                    |                        |            | and the second second | and and a sub-                 |    |  |

#### Figure 72: Updating the 8 digit description

To complete and validate the changes, the user will click on the green tick at the top left hand corner of the screen. This will in turn produce validation messages as shown in **figures 73 and 74** below:

#### Figure 73: Updating the 8 digit description

|                   |                                                                   |             |              |           |            |                       | 10 |
|-------------------|-------------------------------------------------------------------|-------------|--------------|-----------|------------|-----------------------|----|
| ASYCUD            | A                                                                 |             |              |           |            |                       |    |
| to 8 digits One   | ration:                                                           |             |              | Kenne 249 |            |                       |    |
| te o ulgits Ope   |                                                                   |             |              |           | Validity   |                       |    |
|                   |                                                                   | Query Date: | 17/11/2015   | ~         | 01/01/2015 | То                    |    |
| Valid From        | 18/11/2015                                                        | Valid To    |              | ▽         |            |                       | 7  |
| 73                | Articles of iron or steel                                         |             | -            |           |            | -                     |    |
| 7312              | Stranded wire, cables of iron or steel, not electically insulated |             |              |           |            |                       |    |
| 731210            | Stranded wire, cables of iron or steel, not electically insulated |             |              |           |            |                       |    |
| 731210 90         | OTHER                                                             |             |              |           |            |                       |    |
| Short Description | Updating the OTHER description                                    |             |              |           |            |                       |    |
| Commodity Class   |                                                                   |             |              |           |            |                       |    |
|                   |                                                                   | ale ale ale | and the same | designed  | A Marchan  | and the second second | _  |

# Figure 73: Updating the 8 digit description

# Figure 74: Updating the 8 digit description

| / 📥 😧              |                                                 |                                                            | 10 |
|--------------------|-------------------------------------------------|------------------------------------------------------------|----|
| ASYCUD             | 4                                               |                                                            |    |
| ate 8 digits Opera | ation:                                          |                                                            |    |
|                    |                                                 | Query Date: 17/11/2015                                     |    |
| Valid From         | 18/11/2015                                      | Valid To                                                   |    |
| 73                 | Articles of iron or steel                       |                                                            |    |
| 7312               | Stranded wire, cables of iron or steel, not e   | lectically insulated                                       |    |
| 731210             | Stranded wire, cables of iron or steel, not ele | ctically insulated                                         |    |
|                    |                                                 | Information Message                                        |    |
| 731210 90          | OTHER                                           | Do you really want to update the following record?73121090 |    |
| Short Description  | Updating the OTHER description                  | ✓ ×                                                        |    |
| Commodity Class    |                                                 |                                                            |    |
|                    |                                                 |                                                            |    |

# Figure 74: Validation question for updating 8 digit level

Confirmation of update done at 8 digit level will be returned by the computer

## Updating 10 digit level

In a very similar manner to the 8 digit update, the 10 digit update which is actually at the 11 digit level in Swaziland will open up the Customs splitting screen for the user to update the system. In this screen, the user has the possibility to update the short description and the tariff rates located at the bottom of the screen. An effective date of minimum the following day also has to be inserted before the changes can be validated as shown in **figure 75** below:

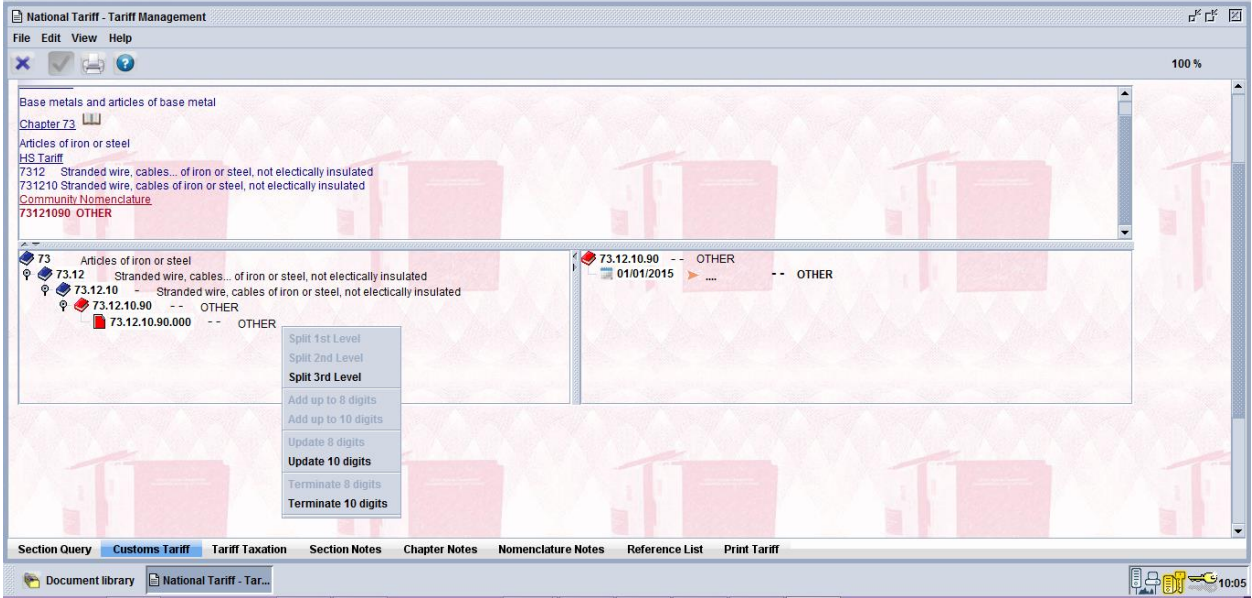

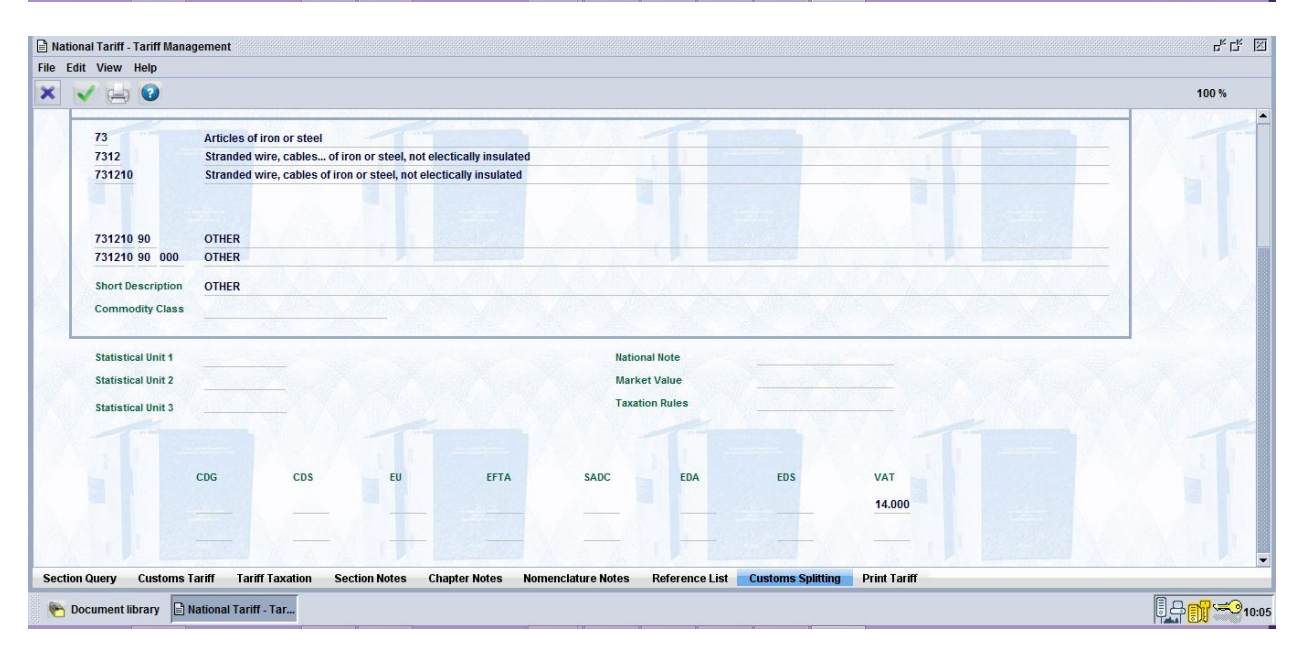

Figure 75: Updating the 11 digit level

Validation of the changes then can be effected.

# Terminating 8 and 10 digit levels

Terminating (deleting) commodity codes may come as a result of international, regional or national changes but in all circumstances, the removal of a commodity code should be justified and approved because there can be an immediate negative impact if removed in error. When the user clicks on the Terminate 8 or 10 digits submenu, the Customs splitting tab will open up and the user will be required to insert the end date from which the commodity code will no longer be operational. **Figures 76 and 77** below shows termination of the 8 digit level of the code and this implies that by default the 11 digit level would no longer exist also.

|                                      |                                                                                                    |             |            |          |                                |    | 10 |
|--------------------------------------|----------------------------------------------------------------------------------------------------|-------------|------------|----------|--------------------------------|----|----|
| ASYCUD/                              | 4                                                                                                    |             |            |          |                                |    |    |
| te 8 Digits Opera                    | ition:                                                                                                   | Query Date: | 17/11/2015 | <b>~</b> | Validity<br>From<br>01/01/2000 | То |    |
| End date                             | 18/11/2015                                                                                               |             |            |          |                                |    |    |
| 73<br>7325<br>732599                 | Articles of iron or steel<br>Other cast articles of iron or steel<br>Cast articles of iron or steel, nes |             |            |          |                                |    |    |
| 732599 00                            | OTHER                                                                                                    |             |            |          |                                |    |    |
| Short Description<br>Commodity Class | OTHER                                                                                                    |             |            |          |                                |    |    |
|                                      |                                                                                                    |             |            |          |                                |    |    |

Figure 76: Termination of 8-digit commodity code

| / 📥 🔞                |               |                       |       |                                                                                                    |         |                |                      |      |      |                                       | 100 |
|----------------------|---------------|-----------------------|-------|----------------------------------------------------------------------------------------------------|---------|----------------|----------------------|------|------|---------------------------------------|-----|
|                      |               |                       |       |                                                                                                    |         |                |                      |      |      |                                       |     |
| End date             | 19/11/2015    |                       |       |                                                                                                    |         |                |                      |      |      |                                       |     |
| 73                   | Articles of i | ron or steel          |       |                                                                                                    |         |                |                      |      | -    | - 10                                  |     |
| 7325                 | Other cast    | articles of iron or s | steel |                                                                                                    |         |                |                      |      |      |                                       |     |
| 732599               | Cast article  | s of iron or steel, i | nes   |                                                                                                    |         |                |                      |      |      |                                       |     |
|                      |               |                       |       |                                                                                                    |         |                |                      |      |      |                                       |     |
|                      |               |                       |       |                                                                                                    |         |                |                      |      |      |                                       |     |
| 732500 00            | OTHER         |                       |       |                                                                                                    |         |                |                      |      |      | A. A. Barriel                         |     |
| 732599 00 000        | OTHER         |                       |       |                                                                                                    |         |                |                      |      |      |                                       |     |
|                      |               |                       |       |                                                                                                    |         |                |                      |      |      |                                       |     |
| Short Description    | OTHER         |                       |       |                                                                                                    |         |                |                      |      |      |                                       |     |
| Commodity Class      |               |                       |       |                                                                                                    |         |                |                      |      |      |                                       |     |
|                      |               |                       |       |                                                                                                    |         |                |                      |      |      |                                       |     |
| Statistical Unit 4   |               |                       |       |                                                                                                    |         | National Nata  |                      |      |      |                                       |     |
| Statistical official |               |                       |       |                                                                                                    |         | National Note  |                      |      |      |                                       |     |
| Statistical Unit 2   |               |                       |       |                                                                                                    | ALC: NO | Market Value   |                      |      |      |                                       |     |
| Statistical Unit 3   |               |                       |       |                                                                                                    |         | Taxation Rules |                      |      |      |                                       |     |
|                      |               |                       | No.   | Re start and a start                                                                                                    | 1 1 2 4 | C. M.          | In the second second |      | 1.50 |                                       |     |
| 1.1.                 |               |                       |       |                                                                                                    |         |                |                      |      |      | The second second                     |     |
|                      |               | 0.00                  | -     |                                                                                                    |         |                |                      |      | 1.1  |                                       |     |
|                      | CDG           | CDS                   | EU    | EFTA                                                                                                    | SADC    | EDA            | EDS                  | VAT  |      | 1 1 1 1 1 1 1 1 1 1 1 1 1 1 1 1 1 1 1 |     |
|                      |               |                       |       |                                                                                                    | 20      | 100            |                      | 14.0 | 00   | 1 1 1 1 1 1 1 1 1 1 1 1 1 1 1 1 1 1 1 |     |
|                      |               |                       |       | and the second second se |         |                |                      |      |      |                                       |     |

#### Figure 77: Termination of the 10-digit level commodity code

To confirm the changes, the user will complete the process by clicking on the green tick at the top left hand side of the screen and the confirmation messages will be displayed.

# Splitting

# First level splitting

A click with the mouse on the menu option "split 1st level will open the splitting screen showing the chosen commodity code split into two sub divisions, initially 10 and 90.

For example, the HS code for Casks, barrels, Vats, Tubs etc. and parts thereof, of wood is 441600. The eleven digit commodity coded for this is 44160000 000. The automated splitting facility at 1st level will reveal:

441600 Casks, barrels, Vats, Tubs etc. and parts thereof, of wood 441600.10.....

441600.90.....

It is necessary to name these new sub divisions whilst always preserving the integrity of the tariff by leaving the 90 code as "other forms of the commodity". This might be accomplished as follows: 441600.10 - Wooden casks and barrels and parts thereof.441600.90 - Wooden vats and tubs etc. and parts thereof.A sample screen to shown first level split is given in figure 86 below:

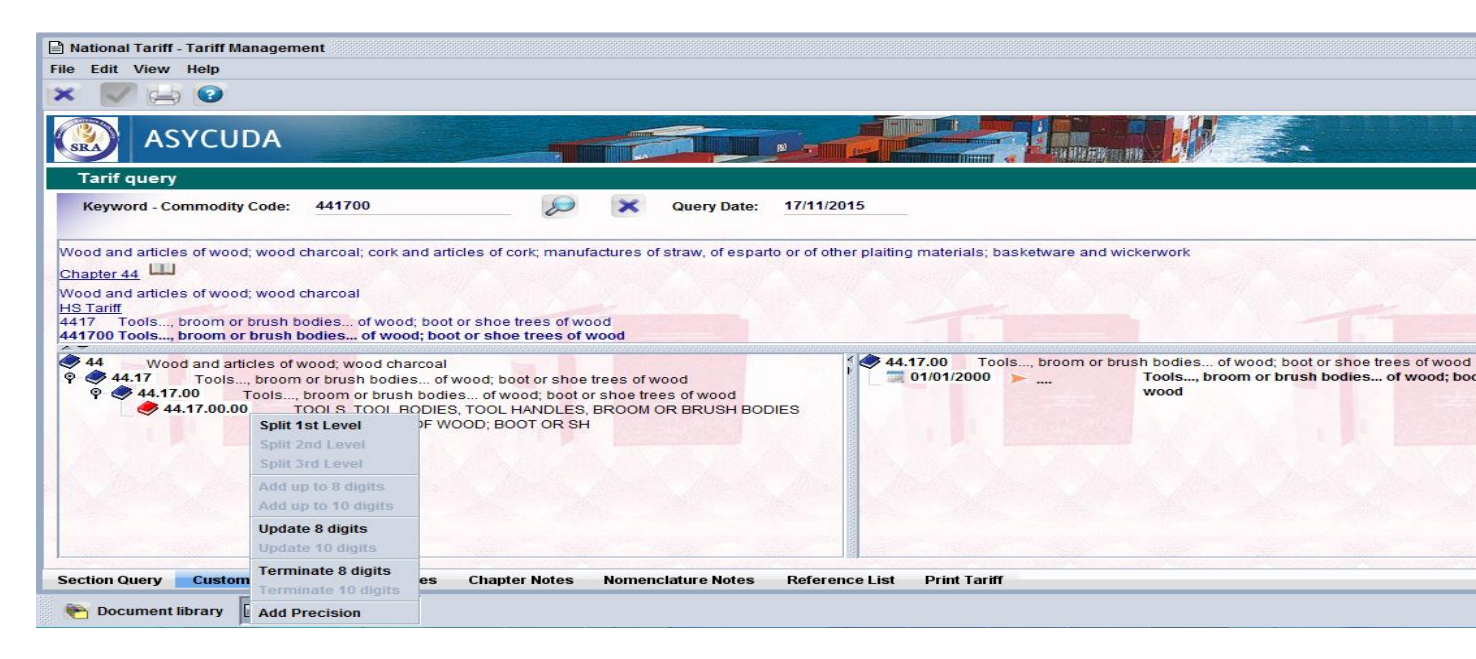

# Figure 78: Splitting first level

The system will return a confirmation question before a split is validated. Subsequently upon validation, another message will be displayed confirming that the split has been done.

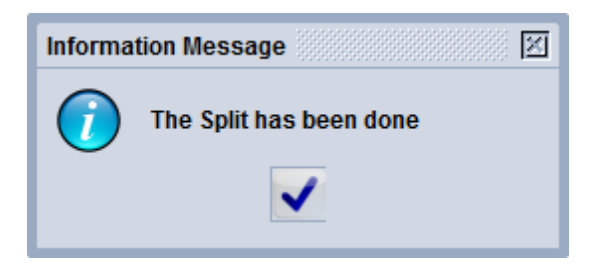

# Figure 79: Split validation complete

Note that this split will not come into effect until the next day and so will not be visible unless a new tariff query is made on the appropriate date. In this case, when the user inserts the query date of 14 November, 2015 as seen in **figure 79** below and clicks on the

search button, the new splits will appear as shown in figure 80 below.

Figure 79: Changing the query date to a future date

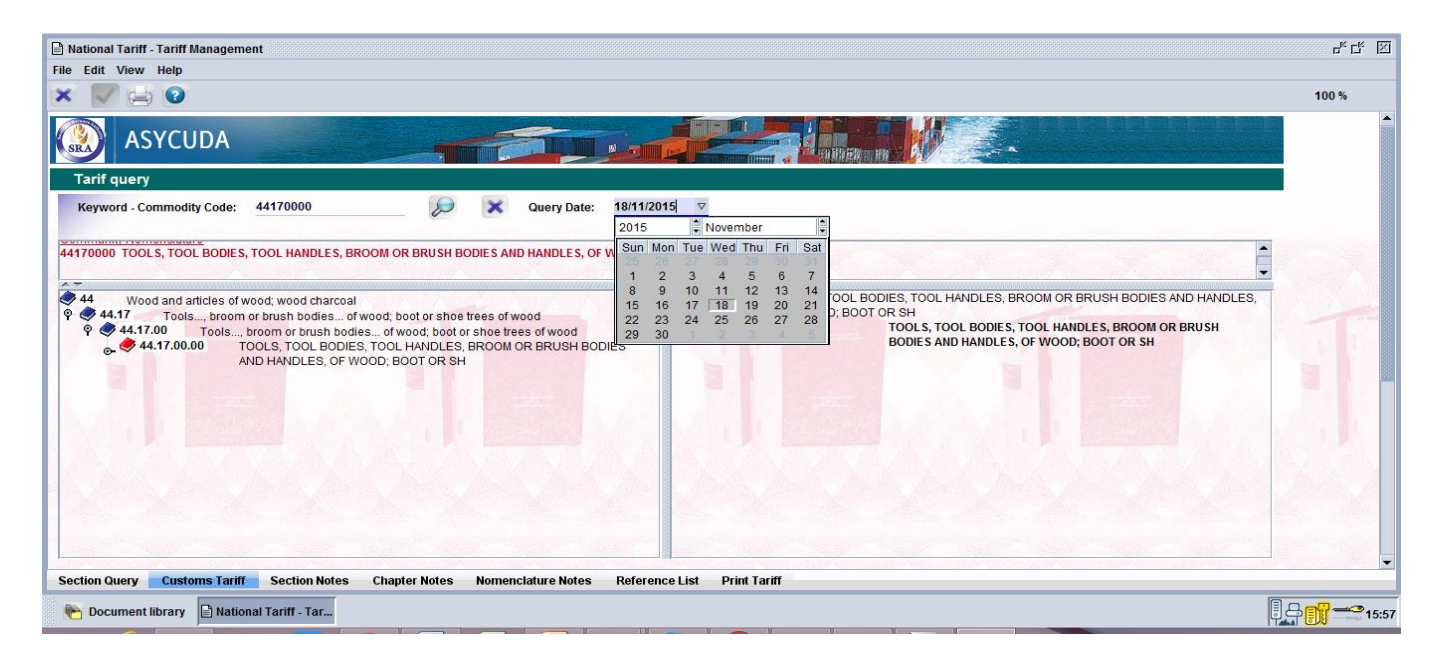

Figure 79: Changing the query date to a future date

Figure 80: Commodity code split at first level

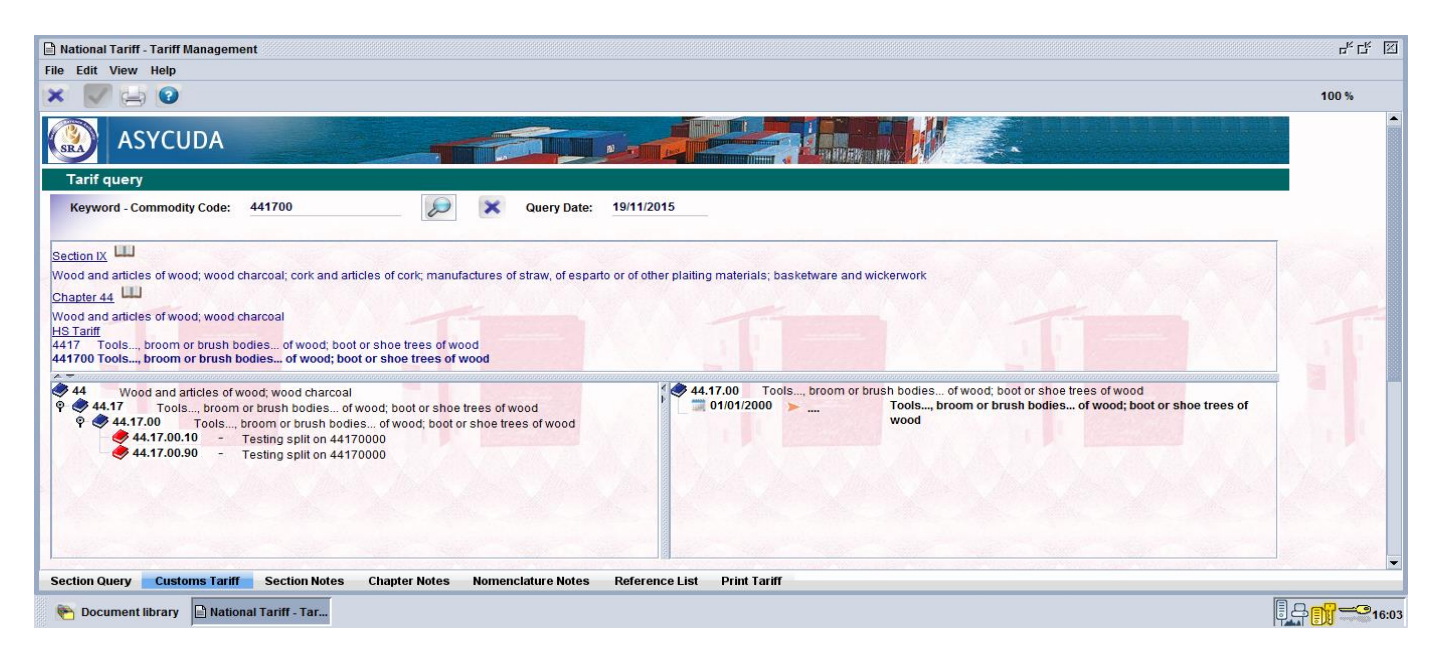

# Figure 80: Commodity code split at first level

# Second level Splitting

This becomes available after a split at first level has been performed. It is now possible to split the 10, 20 30 – 90 codes into 11, 12 etc. and 21, 21 etc. For example in our example above, the code 441600.10 - Wooden casks and barrels and parts thereof. Could be split into:

441600.11 - Wooden casks and barrels.

441600.19 - parts thereof.

A sample screen is shown in **figure 81** below:

# Figure 81: Second level splitting

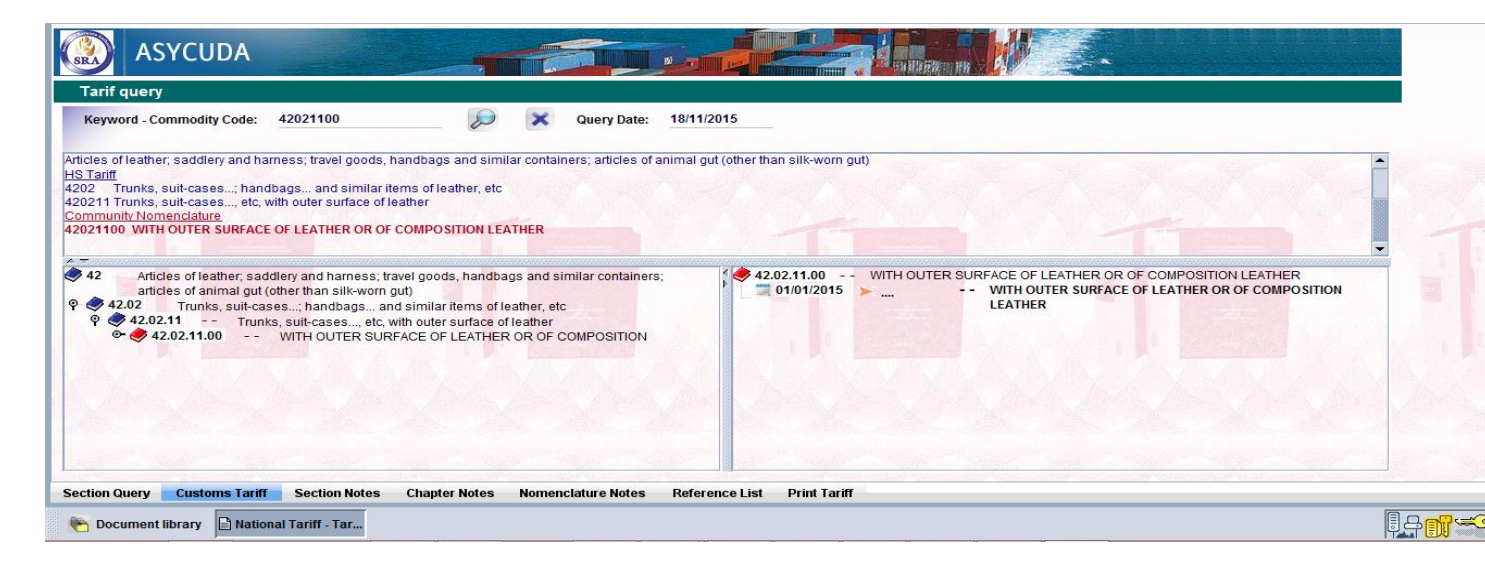

#### Figure 81: Second level splitting

Validation is completed is then done to complete the process.

# Third level Splitting

This operates in exactly the same manner as the first level but is undertaken at the ninth digit level. Thus, the tariff may be further sub divided at this level (the third digit after the HS code – 3rd level). In our example of 44160010 above, the final third level split may become:

441600.10.100 -- Wooden casks capacity  $\geq$  40 gallons.

441600.10.900 -- Other forms of wooden cask

A sample screen is shown in **figure 82** below:

# Figure 82: Third level splitting

|                                                             | Query Date:                                                                                                    | 17/12/2015                                                                                                    | ~                                                                                                    | From To<br>17/12/2015                                                                                                    |                                                                 |
|-------------------------------------------------------------|----------------------------------------------------------------------------------------------------|----------------------------------------------------------------------------------------------------|----------------------------------------------------------------------------------------------------|----------------------------------------------------------------------------------------------------|-----------------------------------------------------------------|
| <u>16/12/2015</u> ⊽                                         | Valid To                                                                                                    |                                                                                                    |                                                                                                    | - A A A                                                                                                    |                                                                 |
| Wood and articles of wood; wood charcoal                    | -                                                                                                    |                                                                                                    |                                                                                                    | 1. 1.                                                                                                    |                                                                 |
| Casks, barrets, vats, tubs, etc, and parts thereof, of wood |                                                                                                    |                                                                                                    |                                                                                                    |                                                                                                    | -                                                               |
| Casks, barrets, vats, tubs, etc, and parts thereof, of wood |                                                                                                    |                                                                                                    |                                                                                                    |                                                                                                    |                                                                 |
| Wooden casks, barrets and parts thereof                     |                                                                                                    |                                                                                                    |                                                                                                    |                                                                                                    |                                                                 |
|                                                             |                                                                                                    |                                                                                                    |                                                                                                    |                                                                                                    |                                                                 |
|                                                             |                                                                                                    |                                                                                                    |                                                                                                    |                                                                                                    |                                                                 |
|                                                             |                                                                                                    |                                                                                                    |                                                                                                    |                                                                                                    |                                                                 |
|                                                             | San San San San San San San San San San                                                                                                    |                                                                                                    | 1                                                                                                    |                                                                                                    | San and                                                         |
|                                                             |                                                                                                    |                                                                                                    |                                                                                                    |                                                                                                    |                                                                 |
|                                                             |                                                                                                    |                                                                                                    |                                                                                                    |                                                                                                    |                                                                 |
|                                                             | 16/12/2015       v         Wood and articles of wood; wood charcoal       Casks, barrets, vats, tubs, etc, and parts thereof, of wood         Casks, barrets, vats, tubs, etc, and parts thereof, of wood       Wooden casks, barrets and parts thereof         Wooden casks, barrets and parts thereof       Wooden casks, barrets and parts thereof | 16/12/2015     Valid To       10/12/2015     Valid To   Wood and articles of wood; wood charcoal Casks, barrets, vats, tubs, etc, and parts thereof, of wood Casks, barrets, vats, tubs, etc, and parts thereof, of wood Wooden casks, barrets and parts thereof | Query Date:     17/12/2015       16/12/2015     Valid To   Wood and articles of wood; wood charcoal Casks, barrets, vats, tubs, etc, and parts thereof, of wood Casks, barrets, vats, tubs, etc, and parts thereof, of wood Wooden casks, barrets and parts thereof | Query Date:     17/12/2015         16/12/2015     Valid To         16/12/2015     Valid To         Wood and articles of wood; wood charcoal         Casks, barrets, vats, tubs, etc, and parts thereof, of wood         Casks, barrets, vats, tubs, etc, and parts thereof, of wood         Wooden casks, barrets and parts thereof | Query Date:     17/12/2015     To       16/12/2015     Valid To |

Figure 82: Third level splitting

Validation of this split is then done.

# Add up to 8 digit (or ten digits):

This function is carried out after a commodity code has been split and must be carried out to the "father" or to the preceding heading – not to the codes resulting from the split. The "add" command appears only after a split has been carried out.

This is mainly used to add other commodity codes at this level that would not result from the split of 10 or 90 but are required to show specific codes at the same level. In our example above, using this menu, another code can be created as 44160030 and used to describe the related commodity codes. A sample screen is given in **figure 83** below showing an addition to add 30.

| Digite Operatio                      |                                                                                                    |                                                                                    |                                |                                                                                 |
|--------------------------------------|----------------------------------------------------------------------------------------------------|------------------------------------------------------------------------------------|--------------------------------|---------------------------------------------------------------------------------|
| r Digits Operatio                    |                                                                                                    | Gavery Date: 15/09/2014                                                            | ~                              | Validity<br>From To<br>01/01/2013                                               |
| Valid From                           | 15/09/2014                                                                                                    | Valid To                                                                           |                                | A REAL PROPERTY.                                                                |
| 32<br>3207<br>320720                 | Tanning or dyeing extracts; tannin and their derivatives; dyes pigments and<br>Propared pigments, propared opacifiers and propared colours, vitriflable en<br>Vitriflable enamels and glazes, engobes (slips) and similar preparations | other colouring matter; paints and vari<br>amols and glazes, engobes (slips), liqu | iishes; putty<br>iid lustres a | vand other mastic; inks<br>nd similar proparations, of a kind used in the corat |
| 320720 30                            | Testing Adding a commodity code                                                                                                    |                                                                                    |                                |                                                                                 |
| Short Description<br>Commodity Class | Vitrifiable enamels and glazes, engobes (slips) and similar preparations                                                                                                    |                                                                                    |                                |                                                                                 |

# Figure 83: Adding up to 8 digits

On clicking the green tick, a question message will appear as shown in figure 84 below:

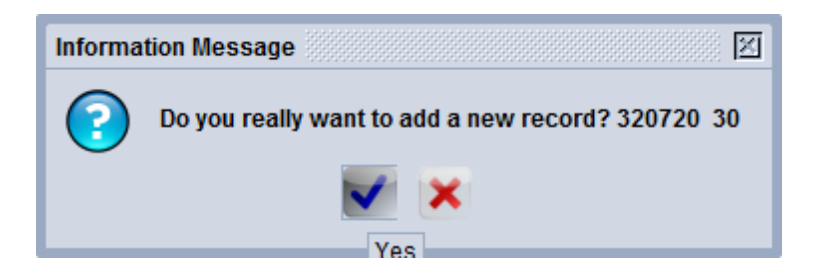

# Figure 85: Validation confirmed for adding up to 8 digits

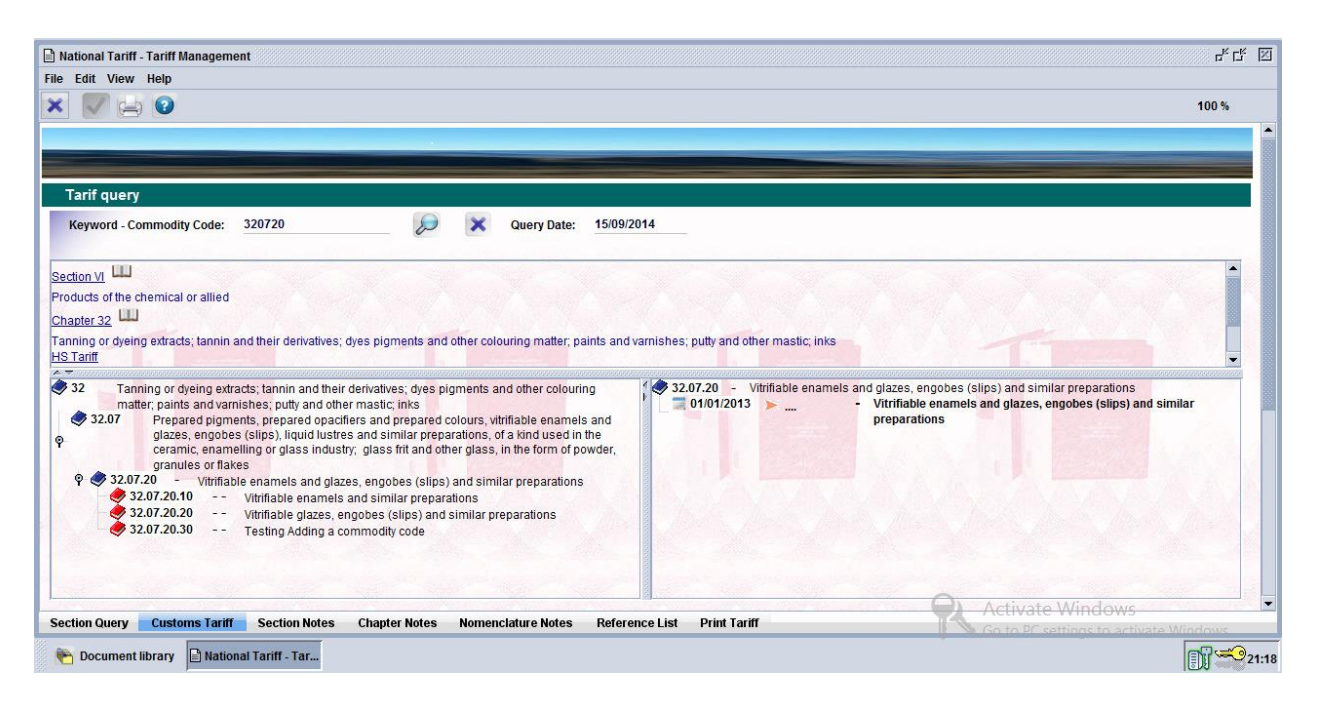

#### Figure 86: List of all codes after 8 digit split and additions

#### Non-compliant WTO HS Splitting

If the Tariff is configured as non WTO compliant, it is possible to split in one position only. A split at one position would change commodity code 10 into commodity code 11 (or other choice), with the 10 becoming a heading. The split in one position can only be undertaken on a ten digit code so it is normally first necessary to perform a normal split. For example:070390 - Leeks and other alliaceous vegetables NES.

This may be split normally into two sub headings:

070390.10 -- Leeks 070390.90 -- Other alliaceous vegetables NES.

A split at one position (the 10) will result in the following 070390.10 --- Leeks 070390.90 -- Other alliaceous vegetables.

#### Smart Management

The tariff rates and other parameters like units of measurement can be updated one commodity code at a time as described above. Alternatively, the smart management facility can be used to update large sections of the tariff at the same time as long as the component being updated will affect different commodity codes with the same end results. Great care must be taken when using this facility since the system will do exactly what it has been instructed to do and yet this may not necessarily be according to the expectations of the user. The tariff can be damaged and the change will be very difficult to reverse. To access the smart management tool, the user will click on ASYCUDA > Integrated Tariff > Commodity codes, right click on Smart Management and click on New as shown in figure 87 below.

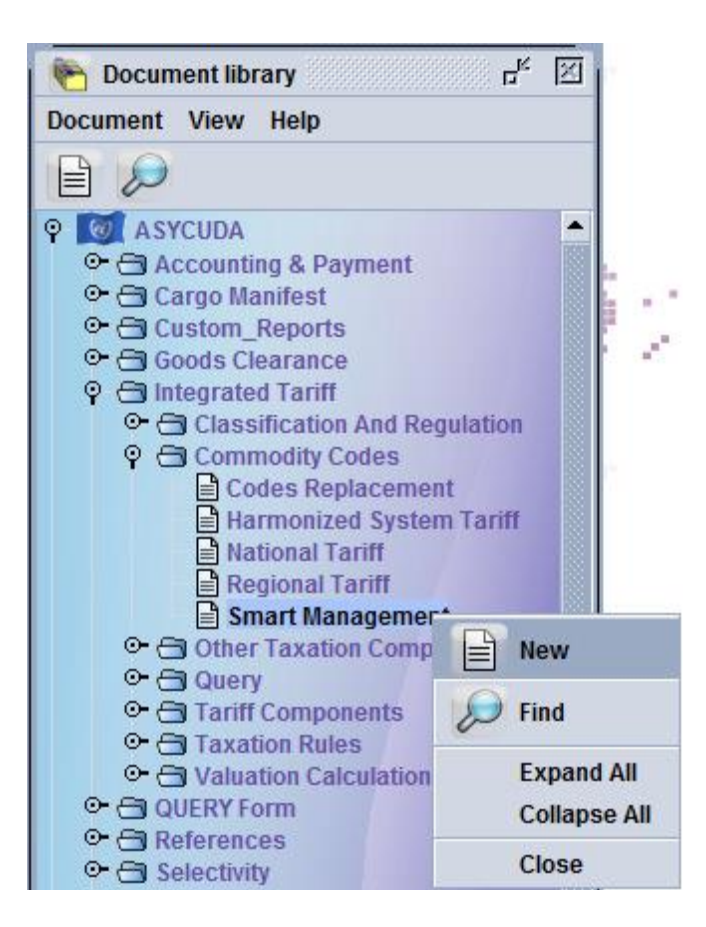

# Figure 87: Path to Smart Management

A new window will be opened as shown in figure 88 below for the user to begin making changes using this tool:

| ASYCUDA                                  | The second second second second second second second second second second second second second second second se |
|------------------------------------------|----------------------------------------------------------------------------------------------------|
| ons Tariff Smart Management              |                                                                                                    |
| Tille                                    |                                                                                                    |
| Tariff ranges unincline                  |                                                                                                    |
|                                          |                                                                                                    |
|                                          |                                                                                                    |
|                                          | Action                                                                                                    |
| Selection                                |                                                                                                    |
| Selection<br>Records Selected            | Date of Validity                                                                                                |
| Selection<br>Records Selected<br>Primary | Date of Validity<br>From 2011/2015                                                                              |

Figure 88: Smart Management window

The fields must be completed as follows:

**Title:** To use the facility each update must be given a title such as "Live Animals".

**Range Selection:** The Tariff range that is to be updated must be set – this is the range of commodity codes that will be updated. If only chapter 01 is to be updated then the syntax: [01] must be used. If a range of chapters is to be updated, say chapters 01 to 05 the syntax: [01, 05] is used. Headings, HS codes and full commodity codes may be used in this syntax. In most cases, it is the full commodity code that needs to be updated and therefore the syntax would be similar to this: [01012100000, 01019000000]. Where some commodity codes in the same chapter are to be updated while others are not, the plus (addition) sign can be used to include only those codes required, for example: [01012100000] + [01012900000] + [01019000000]. In this example, the commodity code 01013000000 has been left out. The same expression can be written differently using the minus sign as [01012100000, 0101900000] – [01013000000].

#### Action: Date of Validity:

All updates are effective at a future date and in most cases, the system will automatically display the next day's date but the user can insert the effective date of their choice which is not the current date.

#### Selection – Records Selected:

This will be automatically completed by the system and will inform the user of the number of records that were updated.

Attributes of Tariff Code: It is possible to insert throughout the range chosen: new rates of duty; new units of measure, a national note or to link commodity codes to a market value reference or a taxation rule. When the user clicks on the "No action" field of the

update section, several action choices become apparent as is explained below.

The Any/Empty field is sometimes available to be ticked depending upon the choices made below. Ticking it means that the system will update any field that it finds within the selected tariff range, including empty fields. If it is not clicked the complementary selection field must be completed – this is to record the statistical unit or duty rate that must be replaced or deleted. The update field is the new statistical unit or the rate of duty that is to be inserted into the tariff via replace or add instruction.

The following actions are used to make the necessary changes to the range selected.

#### No Action:

Nothing will be done to the range

#### Replace With:

A tax rate or unit of measure entered to the complementary section will be replaced with the tariff coded attribute or tax rate entered to the Update section. Any/Empty means any existing data element and if ticked any and all rates that exist in the selected range will be replaced.

#### Add:

A new tax or tariff code attribute will be added throughout the tariff range that was selected.

It will only be added in empty tariff slots.

#### Delete:

The attribute or tax rate that is entered will be deleted throughout the range.

A sample screen is displayed in **figure 89** below showing a tariff range with potential updates:

| 🗸 罕 🍰 🔑 😡                     |             |                  |            |   |     |                        | 100             |
|-------------------------------|-------------|------------------|------------|---|-----|------------------------|-----------------|
| Title                         |             |                  |            |   |     |                        |                 |
| Live Animols                  |             |                  |            |   |     |                        |                 |
| Tariff ranges selection       |             |                  |            |   | 25  |                        |                 |
| [01012100000] + [01012900000] |             |                  |            |   |     |                        |                 |
|                               |             |                  |            |   |     |                        |                 |
|                               |             |                  |            |   | 1   |                        |                 |
|                               |             |                  |            | _ |     |                        |                 |
| Selection                     |             | Action           |            |   | _   |                        |                 |
| Records Selected              |             | Date of Validity |            |   |     |                        |                 |
| Primary                       |             | From             | 15/08/2014 |   | 200 |                        |                 |
| Complementary                 |             | To               |            |   |     |                        |                 |
|                               |             |                  | dian paint |   |     |                        |                 |
| Tariff attributos             |             |                  |            |   |     |                        |                 |
| Complementary selection       |             | Up               | date       |   |     |                        |                 |
| Statistical Unit UNT          | Any/Empty   | Replace With NP  | 8          |   |     |                        |                 |
| Statistical Unit #2           | E Any/Empty | No action        |            | 8 | 1   |                        |                 |
| Statistical Unit #3           | Any'Empty   | No action        |            |   |     |                        |                 |
| National Note                 | Any/Empty   | No action        |            |   | Q A | tivate Windows         |                 |
|                               |             |                  |            |   | The | to DE comment in while | the tarmination |

Once the update has been done, the user will validate the changes by clicking on the blue tick at

the top left hand corner of the screen and a message screen will appear as shown in **figure 90** below:

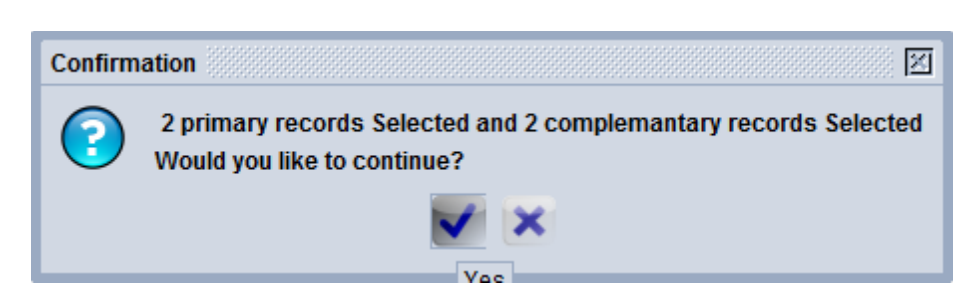

Figure 91: Smart Management Validation complete

| Transaction completed × |
|-------------------------|
| Validate is done.       |
| e-Mail to:              |
| 2 🖨 📦 💽 🗸               |